#### מצלמה דיגיטלית HP Photosmart M417/M517 עם HP Instant Share

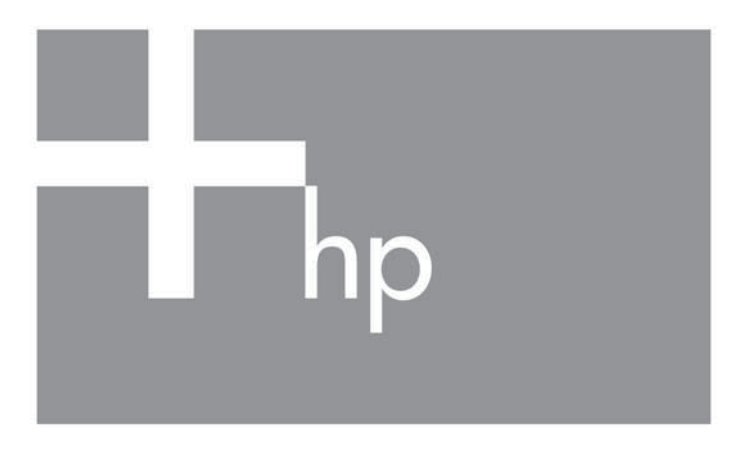

מדריך למשתמש

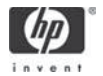

#### הודעות משפטיות

.© Copyright 2005 Hewlett-Packard Development Company, L.P

המידע הכלול במסמך זה נתון לשינויים ללא הודעה מוקדמת. האחריות הבלעדית למוצרים ולשירותים של HP מפורטת בהצהרת האחריות המפורשת הנלווית לאותם מוצרים ושירותים. אין לפרש דבר מן האמור במסמך זה כהענקת אחריות נוספת. חברת HP לא תישא באחריות לשגיאות או השמטות מסיבות טכניות או בעקבות עריכה.

Windows<sup>®</sup> הוא סימן מסחר רשום בארה״ב של Windows<sup>®</sup> הוא סימן מסחר של בעליו.

מידע מיחזור חשוב עבור לקוחותינו באיחוד האירופי: כדי לשמור על איכות הסביבה, יש למחזר מוצר זה לאחר תום השימוש, כנדרש על-פי חוק. הסמל להלן מציין שאין להשליך מוצר זה לפח האשפה הרגיל. נא החזר את המוצר לאתר איסוף מורשה באזור מגוריך, לצורך שחזור/סילוק. לקבלת מידע נוסף בנוגע להחזרות ומיחזור של מוצרי HP באופן כללי, בקר באתר הבא:

www.hp.com/hpinfo/globalcitizenship/environment/recycle/index.html

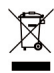

|   | לשימוש עתידי, נא הזן את פרטי המידע הבאים:       |
|---|-------------------------------------------------|
| _ | מספר הדגם (בחזית המצלמה)                        |
| _ | מספר סידורי<br>(מספר בן 10 ספרות בתחתית המצלמה) |
|   | תאריך רכישת המצלמה                              |

הודפס בסין

#### תוכן העיניינים

| 9        | העבודה                                   | תחילת              | 1            |
|----------|------------------------------------------|--------------------|--------------|
| 10       |                                          | התקנה              |              |
| 10       | חיבור רצועת היד                          | 1                  |              |
| 11       | התקנת הסוללות                            | 2                  |              |
| 12       | הפעלת המצלמה                             | 3                  |              |
| 12       | בחירת השפה                               | 4                  |              |
| 13       | הגדרת האזור                              | 5                  |              |
| 13       | כיוון התאריך והשעה                       | 6                  |              |
|          | התקנה ופרמוט של כרטיס זיכרון             | 7                  |              |
| 15       | אופציונלי)                               |                    |              |
| 17       | התקנת התוכנה                             | 8                  |              |
| 17       | Windows®                                 |                    |              |
| 18       | Macintosh                                |                    |              |
| 18       | המדריך למשתמש שעל-גבי התקליטור           |                    |              |
| 19       | מצלמה                                    | חלקי הו            |              |
| 19       | ולק העליון של המצלמהולק העליון של המצלמה | הר                 |              |
| 20       | ב והצד הימני של המצלמה                   | הג                 |              |
| 24       | ד הקדמי, השמאלי והתחתון של המצלמה        | הצ                 |              |
| 25       | מצלמה                                    | מצבי הו            |              |
| 26       | המצלמה                                   | תפריטי             |              |
| 28       | מסך מצב המצלמה                           |                    |              |
| 29       | שחזור הגדרות קודמות                      |                    |              |
| 29       | הדגמה המובנית                            | הצגת ה             |              |
| 31       | מונות ורבלנות הרגוונו וודעו              | עולוס ת            | 2            |
| 21       | נמונות וו זקו טונ טו טוני ויו או         | עולים ת            | 2            |
| 32       | נעונוו נ                                 | 22                 |              |
| 32<br>32 | ן/ טונ קו/ ונון צי <i>י</i> ום ונגזונות  | יווז.<br>לנות הכני |              |
| 24       | טוני ויו או                              | ן לטונ טו נ        | (11)<br>(12) |
| 34       | צוגה חינו                                | אימוש בונ          | רופ          |

| 35  | מיקוד המצלמה                           |   |
|-----|----------------------------------------|---|
| 35  | השגת מיקוד אופטימלי                    |   |
| 37  | השימוש בנעילת מיקוד                    |   |
| 38  | השימוש בזום                            |   |
| 38  | שימוש בזום אופטי                       |   |
| 38  | השימוש בזום דיגיטלי                    |   |
| 40  | קביעת הגדרות המבזק                     |   |
| 42  | השימוש במצבי הצילום                    |   |
| 44  | השימוש בהגדרות קוצב הזמן העצמי         |   |
| 46  | השימוש בהגדרת הצילום הרציף             |   |
| 47  | השימוש בתפריט Capture (לכידה)          |   |
| 48  | עזרה עבור אפשרויות התפריטים            |   |
| 48  | איכות התמונה (Image Quality)           |   |
| 51  | (Adaptive Lighting) תאורה מותאמת (     |   |
| 53  | (Color) צבע                            |   |
| 53  | (Date & Time Imprint) הטבעת תאריך ושעה |   |
| 55  | EV Compensation) פיצוי ערך חשיפה       |   |
| 56  | (White Balance) איזון לבן              |   |
| 57  | מהירות ISO Speed) מהירות               |   |
| 50  | באנת תמונות וסכנוונו וודאו             | 3 |
| 50  |                                        | 0 |
| 62  | מסב בסובום של מספב בתמונות בבולל       |   |
| 63  | מטן דוסיכום שי מספר דוונמונות דוכהיז   |   |
| 64  | רוצאת תמונות נונוועו וונ               |   |
| 65  | בשומוש בתפרונו Playback (בקרוב)        |   |
| 67  | חופ נוופ בונפו ט Tayback ו (חון נח)    |   |
| 68  |                                        |   |
| 69  | (Rotate) חטרונ (Rotate)                |   |
| 69  | הבלנות בול (Record Audio)              |   |
| 00  |                                        |   |
| 71  | השימוש ב-HP Instant Share              | 4 |
| 72  | השימוש בתפריט HP Instant Share השימוש  |   |
| 74. | הגדרת יעדים מקוונים במצלמה             |   |
| 76  | שליחת תמונות ליעדים                    |   |

| 79. | העברה והדפסה של תמונות                       | 5 |
|-----|----------------------------------------------|---|
| 79. | העברת תמונות למחשב                           |   |
| 81. | הדפסת תמונות ישירות מהמצלמה                  |   |
| 85. | השימוש בתפריט Setup (הגדרות)                 | 6 |
| 86. | בהירות הצג (Display Brightness) בהירות הצג   |   |
| 87. | צלילי המצלמה (Camera Sounds)                 |   |
| 88. | תצוגה חיה בעת ההפעלה (Live View at Power On) |   |
| 89. | Date & Time (תאריך ושעה)                     |   |
| 90. | תצורת USB Configuration) USB)                |   |
| 91. | תצורת טלוויזיה (TV Configuration)            |   |
| 92. | שפה (Language)                               |   |
| 93. | העברת תמונות לכרטיס                          |   |
| 95  | פתרוו בעיות ותמיכה                           | 7 |
| 96. | שיפוס המצלמה<br>איפוס המצלמה                 | • |
| 96. | مرادد HP Image Zone                          |   |
| 97  | דרישות מערכת (Windows בלבד)                  |   |
| 98. | windows) HP Image Zone Express               |   |
|     | שימוש במצלמה ללא                             |   |
| 99  | HP Image Zone התקנת התוכנה                   |   |
|     | העברת תמונות למחשב                           |   |
| 100 | ללא התוכנה HP Image Zone                     |   |
| 100 | שימוש בקורא כרטיס זיכרון                     |   |
| 103 | הגדרת המצלמה כונן דיסק                       |   |
| 105 | בעיות ופתרונות                               |   |
| 120 | הודעות שגיאה במצלמה                          |   |
| 134 | הודעות שגיאה במחשב                           |   |
| 136 | קבלת סיוע                                    |   |
| 136 | אתר הנגישות של HP                            |   |
| 136 | HP Photosmart אתר                            |   |
| 137 | תהליך התמיכה                                 |   |
| 139 | תמיכה טלפונית בארה <del>״</del> ב ובקנדה     |   |
|     |                                              |   |

| 139 | תמיכה טלפונית באירופה, במזרח התיכון ובאפריקה |
|-----|----------------------------------------------|
| 142 | תמיכה טלפונית ברחבי העולם                    |
| 145 | א. הטיפול בסוללות                            |
| 145 | נקודות חשובות אודות סוללות                   |
| 146 | הארכת חיי הסוללות                            |
| 147 | אמצעי בטיחות לשימוש בסוללות                  |
| 148 | ביצועים לפי סוג סוללה                        |
| 149 | מספר תמונות בהתאם לסוג הסוללה                |
| 150 | מחווני הספק                                  |
| 151 | טעינה מחדש של סוללות NiMH                    |
|     | אמצעי בטיחות לטעינה מחדש                     |
| 153 | של סוללות NiMH                               |
| 154 | פסק-זמן ״שינה״ לחיסכון בחשמל                 |
| 155 | ב. רכישת אביזרים למצלמה                      |
| 159 | ג. טיפול במצלמה                              |
| 159 | טיפול בסיסי במצלמה                           |
| 160 | ניקוי המצלמה                                 |
| 160 |                                              |
| 161 | ניקוי גוף המצלמה וצג התמונות                 |
| 163 | ד. מפרט                                      |
| 169 | קיבולת הזיכרון                               |
| 169 |                                              |
| 170 | <br>קיבולת הזיכרון בדגם M517                 |
|     |                                              |

# 1 תחילת העבודה

ברכות על רכישת המצלמה הדיגיטלית M417/M517 מבית HP, וברוך הבא לעולם הצילום הדיגיטלי!

מדריך זה מציג את מאפייני המצלמה בעזרתם תוכל להשיג תוצאות מצוינות ובמקביל ליהנות מחוויית הצילום. להלן חלק מהמאפיינים:

- שכנולוגיית תאורה **HP adaptive lighting technology** מותאמת, המבליטה אוטומטית פרטים שהלכו לאיבוד בצל. ראה עמי 51.
- הסרת עיניים אדומות מובנית זיהוי והסרה של עיניים אדומות בתמונות שצולמו עם מבזק. ראה עמי 68.
- ד מצבי צילום בחירת מצב צילום המוגדר מראש לסיטואציות אביות באבי צילום נפוצות, לשם השגת החשיפה הטובה ביותר. ראה עמי 42.
- HP Instant Share שליחה פשוטה של תמונות מהמצלמה למגוון יעדים. בפעם הבאה שתחבר את המצלמה למחשב הן יישלחו אוטומטית ליעדים שתגדיר, כגון כתובות דואר אלקטרוני, דפי אינטרנט או מדפסת. הנמענים יוכלו להציג את התמונות ללא הטורח הכרוך בהתעסקות עם קבצים מצורפים גדולי ממדים. ראה עמ' 71.
- הדפסה ישירה הדפסה ישירה מהמצלמה לכל מדפסת התומכת
   ב-PictBridge, מבלי להתחבר כלל למחשב. ראה עמ' 81.
- עזרה מובנית במצלמה הסבר למאפייני המצלמה המופיע על גבי מסך המצלמה, כתחליף למדריך הכתוב.

כדי להעשיר עוד יותר את חוויית השימוש במצלמה, באפשרותך לרכוש את תושבת HP Photosmart M-series. תושבת המצלמה מאפשרת בקלות רבה להעביר תמונות למחשב, לשלוח תמונות למדפסת, להציג תמונות בטלוויזיה ולטעון סוללות במצלמה. תושבת זו גם מספקת בית נוח למצלמה.

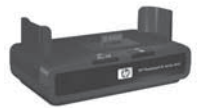

#### התקנה

כדי לאתר חלק במצלמה (כגון לחצן או נורית) במהלך ביצוע ההוראות המפורטות בסעיף זה, ראה **חלקי המצלמה**, בעמ<sup>,</sup> 19.

#### 1. חיבור רצועת היד

חבר את רצועת היד לתושבת רצועת היד, בצדה של המצלמה, כמוצג באיור.

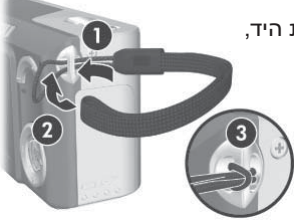

## 2. התקנת הסוללות

- פתח את דלת הסוללות/כרטיס הזיכרון שבצדה של המצלמה, על-ידי החלקת הדלת כלפי הצד התחתון של המצלמה.
  - הכנס את הסוללות בהתאם להוראות המופיעות בחלקה הפנימי של הדלת.
- 3. סגור את דלת הסוללות/כרטיס הזיכרון. לשם כך, דחף את הדלת תחילה כלפי מטה ואז החלק אותה כלפי מעלה עד שתינעל.

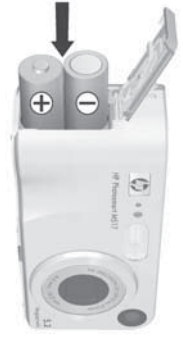

לקבלת פרטים **אודות הביצועים של סוללות** אלקליות, ליתיום ו-NiMH במצלמה זו, ראה

י**ביצועים לפי סוג סוללה**׳, עמ׳ 148. לעצות בנושא מיטוב ביצועי סוללה, ראה **נספח א׳, יהטיפול בסוללות׳**, עמ׳ 145.

**הערה:** אפשר לספק חשמל למצלמה גם באמצעות מתאם חשמל NiMH אופציונלי של HP. אם אתה משתמש בסוללות במצלמה נטענות, באפשרותך לטעון מחדש את הסוללות במצלמה באמצעות המתאם לחשמל AC האופציונלי של HP או התושבת האופציונלית HP Photosmart M-series, או לטעון מחדש את הסוללות באופן נפרד באמצעות המטען המהיר האופציונלי וער המוללות באופן נפרד באמצעות המטען המהיר האופציונלי נספח בי, ירכישת אביזרים למצלמהי, עמי 155.

## 3. הפעלת המצלמה

הפעל את המצלמה על-ידי הזזת מתג ON/OFF ◄ (הפעלה/כיבוי) ימינה ושחרורו.

העדשה מתארכת החוצה ונורית ההפעלה שמשמאל למתג HP א נדלקת בירוק יציב. עם הפעלת המצלמה יופיע סמל הלוגו של HP בצג התמונות.

#### 4. בחירת השפה

בהפעלה הראשונה של המצלמה אתה מתבקש לבחור שפה.

- 1. גלול אל השפה הרצויה באמצעות. הלחצנים ▼▲ ♦♦ שבבקר י
- (תפריט/אישור) <u>סא סא סא על</u> הלחצן <u>אישור)</u> .2 כדי לבחור את השפה המסומנת.

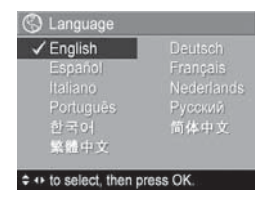

עצה: אם תרצה לשנות את השפה במועד מאוחר יותר, תוכל לעשות זאת בתפריט Setup (הגדרות), באמצעות ההגדרה (שפה) בעמי 92.

## 5. הגדרת האזור

לאחר בחירת השפה, מופיעה ההנחיה לבחור את היבשת בה נמצאת ארץ מגוריך. הגדרות ה**שפה** וה**אזור** קובעות את ברירות המחדל לתבנית התאריך ולתבנית אות הווידאו הדרוש להצגת תמונות המצלמה בטלוויזיה (ראה י**תצורת טלוויזיה**י בעמי 91).

- 1. גלול אל האזור הרצוי באמצעות. הלחצנים ▼▲ שב**בקר** ⊛.
- (תפריט/אישור) Menu על הלחצן <u>סא</u> (תפריט/אישור) .2 כדי לבחור את האזור המסומן.

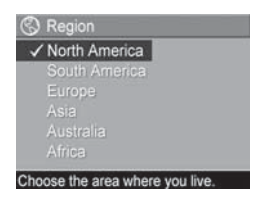

### 6. כיוון התאריך והשעה

המצלמה מצוידת בשעון שרושם את התאריך והשעה שבהם צולמה כל תמונה. מידע זה נרשם במאפייני התמונה, ומופיע כאשר אתה מציג את התמונה במחשב. כמו-כן, תוכל לבחור להטביע את התאריך ואת השעה בתמונה (ראה י**הטבעת תאריך ושעה**י בעמי 53).

- 2. כוון את התאריך בעזרת הלחצנים 💌
- . לחץ על הלחצנים 🜗 כדי לעבור לאפשרויות האחרות.

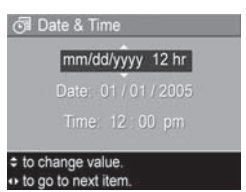

- . חזור על שלבים 2 ו-3 עד שהתאריך והשעה יוגדרו נכון.
- 5. לאחר הזנת הערכים המתאימים לתאריך ולשעה, לחץ על הלחצן <u>שמשל</u> (תפריט/אישור). כעת יופיע מסך אישור, שבו הלחצן <u>סמר אישור, שבו עתבקש לאשר שהתאריך והשעה הנכונים כוונו. אם התאריך והשעה נכונים, לחץ על הלחצן <u>שיששל</u> כדי לבחור Yes (כן). אם התאריך והשעה אינם נכונים, לחץ על הלחצן ▼ כדי לסמן את עם התאריך והשעה אינם נכונים, לחץ על הלחצן עד לאחצן עד לסמן את **Date & Time**. המסך **No** (לא) ולאחר מכן, לחץ על הלחצן עד המסך אישור אתריך ושעה מכונים, לחץ על השלבים 1 עד 6 כדי לכוון את תאריך והשעה הנכונים.</u>
- **עצה:** אם תרצה לשנות את הגדרות התאריך והשעה במועד מאוחר יותר, תוכל לעשות זאת בתפריט Setup (הגדרות), בהגדרה Date & Time (תאריך ושעה). ראה Date & Time (תאריך ושעה) עמי 89.

# התקנה ופרמוט של כרטיס. זיכרון (אופציונלי)

המצלמה מכילה זיכרון פנימי, המאפשר לאחסן תמונות וסרטוני וידאו. לחלופין, באפשרותך לאחסן תמונות וסרטוני וידאו בכרטיס זיכרון (לרכישה בנפרד). לקבלת מידע נוסף על כרטיסי זיכרון נתמכים, ראה ׳**אחסון**׳ בעמ׳ 166.

- רטיס את המצלמה, ופתח את דלת הסוללות/כרטיס **1.** הזיכרון שבצדה.
  - הכנס את כרטיס הזיכרון לחריץ הקטן שמעל לסוללות, כאשר הצד הקטום של הכרטיס נכנס ראשון, כמוצג באיור. ודא שכרטיס הזיכרון נכנס למקומו בנקישה.
- cril,
  - **3.** סגור את דלת הסוללות/כרטיס הזיכרון, והדלק את המצלמה.

כדי לשמור טוב יותר על הכרטיס והתוכן שבו מפני

פגיעה אפשרית, כדאי לפרמט כרטיסי זיכרון לפני השימוש הראשון בהם. ניתן לעשות זאת באופן הבא:

- לחץ על הלחצן <u>אפש</u> (תפריט/אישור), והשתמש בלחצן 1. לחץ על הלחצן כאריט/אישור), והשתמש בלחצן כדי לעבור דעבור לעבור לעבור לעבור בי לתפריט לעבור לעבור לעבור בי לעבור בי לע בי לעבור בי לעבור בי לעבור בי לעבור בי לעבור בי לעבור בי לעבור בי לעבור בי לעבור בי לעבור בי לעבור בי לעבור בי לעבור בי לעבו בי לעבור בי לעבור בי
- 2. לחץ על הלחצן ▼ כדי לסמן את האפשרות Delete (מחיקה), ולאחר מכן לחץ על הלחצן ▼ כדי להציג את תפריט המשנה של Delete.
  - Format להלחצן את האפשרות <u>OK</u> כדי לסמן את האפשרות <u>OK</u> .3 (פרמוט כרטיס), ולאחר מכן לחץ על הלחצן <u>OK</u> (פרמוט כרטיס). כדי להציג את מסך האישור לאפשרות הפרמוט.

4. לחץ על הלחצן ▼ כדי לסמן את האפשרות Yes (כן), ולאחר מכן לחץ על הלחצן <sup>Ment</sup> כדי לפרמט את הכרטיס. הכיתוב Formatting Card... (מפרמט את הכרטיס...) מופיע בצג התמונות במהלך פעולת הפרמוט שמבצעת המצלמה לכרטיס הזיכרון. בתום פעולת הפרמוט, מופיע המסך לסיכום מספר התמונות הכולל (ראה 'מסך לסיכום מספר התמונות הכולל' בעמ' 62).

כדי להוציא את כרטיס הזיכרון מתוך המצלמה, עליך לכבות את המצלמה תחילה. לאחר מכן, פתח את דלת הסוללות/כרטיס הזיכרון ולחץ את קצהו העליון של כרטיס הזיכרון כלפי מטה. הכרטיס ישתחרר מתוך החריץ.

**הערה:** כאשר מתקינים כרטיס זיכרון במצלמה, כל התמונות וסרטוני הווידאו החדשים מאוחסנים על גבי הכרטיס. כדי להשתמש בזיכרון הפנימי ולהציג תמונות שנשמרו בו, הוצא את כרטיס הזיכרון. אפשר גם להעביר תמונות מהזיכרון הפנימי לכרטיס הזיכרון (ראה י**העברת תמונות לכרטיסי** בעמי 93).

#### 8. התקנת התוכנה

באמצעות התוכנה HP Image Zone אפשר להעביר תמונות מהמצלמה ואז להציג, לערוך, להדפיס ולשלוח אותן בדואר אלקטרוני. התוכנה גם מאפשרת לקבוע את תצורת **התפריט HP Instant** Share במצלמה.

- **הערה:** השימוש במצלמה אפשרי גם ללא התקנת התוכנה HP Image Zone, אך מאפיינים מסוימים שלה יושפעו מכך. לקבלת פרטים, ראה י**שימוש במצלמה ללא התקנת התוכנה HP** (**Image Zone**, בעמ<sup>,</sup> פ9.
- HP Image הערה: אם אתה נתקל בבעיה בהתקנת התוכנה או בשימוש בה, עיין באתר האינטרנט של תמיכת הלקוחות של HP: www.hp.com/support לקבלת מידע נוסף.

#### Windows®

לצורך התקנה מוצלחת של התוכנה HP Image Zone, יש לוודא כי המחשב מצויד בזיכרון פנימי (RAM) של MB 64 לפחות, וכי מערכת ההפעלה המותקנת היא Windows 2000 עם Windows 98 Nundows 98 או Windows 98 או Windows 98 בעומד בדרישות המפורטות לעיל, תהליך ההתקנה מתקין את הגרסה HP Image Zone Express או את HP Image Zone Express גרסת HP Image Zone Express חסרה חלק מהמאפיינים הכלולים בגרסה המלאה.לקבלת פרטים, ראה '**תוכנת HP Image** י. בעמ׳ 96.

- סגור את כל התוכניות והשבת זמנית את תוכנת האנטי-וירוס **1.** הפועלת במחשב.
- לנונן HP Image Zone לנונן התקליטור התוכנה הוראות שעל המסך. אם התקליטורים של המחשב, ופעל לפי ההוראות שעל המסך. אם מסך ההתקנה לא מופיע, לחץ על '**התחל**י, לחץ על '**הפעלה**י, הקלד Setup.exe, כאשר **D** הוא אות כונן התקליטורים, ולאחר מכן לחץ על '**אישור**׳.

.3 בתום התקנת תוכנת HP Image Zone, הפעל שוב את תוכנת האנטי-וירוס שהשבתת בשלב 1.

#### Macintosh

במחשבי Macintosh מתקינים תמיד את הגרסה המלאה של תוכנת HP Image Zone.

- סגור את כל התוכניות והשבת זמנית את תוכנת האנטי-וירוס **1**. סגור את כל הפועלת במחשב.
  - לכונן HP Image Zone הכנס את תקליטור התוכנה התקליטורים של המחשב.
  - . לחץ לחיצה כפולה על סמל התקליטור בשולחן העבודה.
  - 4. לחץ לחיצה כפולה על סמל ההתקנה, ולאחר מכן התקן את התוכנה בהתאם להנחיות ההתקנה המוצגות על המסך.
- הפעל שוב את תוכנת HP Image Zone, הפעל שוב את תוכנת BP והאנטי-וירוס שהשבתת בשלב 1.

#### המדריך למשתמש שעל-גבי התקליטור

עותקים של המדריך למשתמש במספר שפות שונות נמצאים גם בתקליטור התוכנה HP Image Zone. כדי לעיין במדריך למשתמש:

- לכונן HP Image Zone התנכנה התקליטור התקליטורים של המחשב.
- View User's Manual לחץ על Windows במערכת Windows: לחץ על הפגע (הצג את המדריך למשתמש) בעמוד הראשי של מסך התקנת התקליטור.

במערכת Macintosh: עיין בקובץ ה-Readme בתיקיית המסמכים בתקליטור התוכנה HP Image Zone כדי לאתר את המדריך למשתמש בשפה שלך.

# חלקי המצלמה

כדי לקבל מידע נוסף אודות חלק מסוים המופיע בטבלאות הבאות, עיין בעמודים המצוינים בסוגריים המופיעים לאחר שמו.

#### החלק העליון של המצלמה

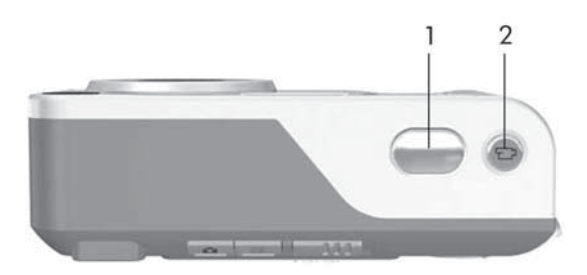

| שם תיאור                                                                  | # |
|---------------------------------------------------------------------------|---|
| <b>לחצן תריס</b> • ממקד את התמונה ומצלם.<br>עמ׳ 31, 33) • מקליט קטעי קול. | 1 |
| לחצן לדד מתחיל ומפסיק הקלטה של סרטון וידאו.<br>וידאו<br>(עמי 33)          | 2 |

#### הגב והצד הימני של המצלמה

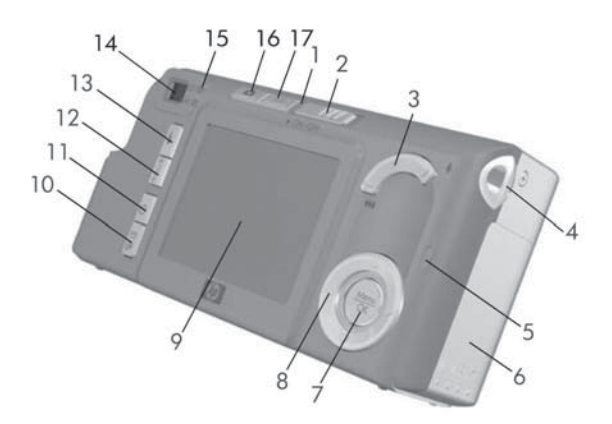

| תיאור                                                                                                    | שם                       | # |
|----------------------------------------------------------------------------------------------------|--------------------------|---|
| • דולקת באור יציב-המצלמה מופעלת.                                                                                 | נורית הפעלה              | 1 |
| <ul> <li>מהבהבת במהירות - המצלמה נכבית בגלל<br/>עוצמת סוללה חלשה.</li> </ul>                                     |                          |   |
| <ul> <li>מהבהבת באיטיות - המצלמה טוענת את</li> <li>הסוללות באמצעות המתאם האופציונלי לחשמל</li> <li>AC</li> </ul> |                          |   |
| • אינה דולקת - המצלמה מכובה.                                                                                     |                          |   |
| משמש להפעלה ולכיבוי של המצלמה.                                                                                   | ► ON/OFF מתג<br>(עמי 12) | 2 |

|                                                                                                    | שם                                                       | #  |
|----------------------------------------------------------------------------------------------------|----------------------------------------------------------|----|
| <ul> <li>הערחקות - בעת צילום תמונות,</li> <li>העדשה נפתחת למצב זווית רחבה.</li> </ul>                                                                               | <b>מתג זום</b><br>(עמ׳ 38)                               | 3  |
| <ul> <li>תמונות ממוזערות - במצב הקרנה,<br/>מתאפשרת צפייה בתמונות ובפריימים<br/>הראשונים של סרטוני וידאו, המסודרים<br/>בטבלה של תשע תמונות ממוזערות למסך.</li> </ul> |                                                          |    |
| <ul> <li>להקרבות - בעת צילום תמונות, העדשה נפתחת למצב טלפוטו.</li> </ul>                                                                                            |                                                          |    |
| • 🕏 הגדלה - במצב הקרנה, מתאפשרת 🕄 הגדלה של תמונה.                                                                                                    |                                                          |    |
| מאפשרת חיבור רצועת יד למצלמה.                                                                                                    | תושבת רצועת יד<br>(עמ׳ 10)                               | 4  |
| <ul> <li>מהבהבת במהירות - המצלמה כותבת<br/>לזיכרון הפנימי או לכרטיס הזיכרון האופציונלי<br/>המותקן.</li> <li>כבויה - המצלמה אינה כותבת לזיכרון.</li> </ul>           | נורית זיכרון                                             | 5  |
| מאפשרת גישה להכנסה והוצאה של הסוללות<br>ושל כרטיס זיכרון אופציונלי.                                                                                                 | דלת סוללות/כרטיס<br>זיכרון (עמוד 11)                     | 6  |
| מאפשר להציג את התפריטים <b>Capture</b> (לכידה)<br>ו- <b>Playback</b> (הקרנה), וכן לבחור אפשרויות<br>תפריטים ולאשר פעולות שונות בצג התמונות.                         | לחצן <sup>Menu</sup><br>סג <sup>OK</sup><br>(עמי 47, 65) | 7  |
| מאפשר לעבור בין התפריטים והתמונות בצג<br>התמונות.                                                                                                    | בקר יָּיָּ עם<br>הלחצנים ▼▲<br>ו-↓                       | 8  |
| מאפשר לתחום תמונות וסרטוני וידאו באמצעות<br>Live View (תצוגה חיה), להקרין אותם לאחר<br>מכן במצב Playback (הקרנה) ולהציג את כל<br>התפריטים.                          | צג תמונות<br>(עמ׳ 34)                                    | 9  |
| מפעיל ומשבית את <b>תפריט HP Instant</b><br>בצג התמונות.<br>Share                                                                                                    | עד לחצן<br>HP Instant<br>אדפס, אדפס (עמי 11)<br>(עמי 11) | 10 |

| #  | שם                                                             | תיאור                                                                                                    |
|----|----------------------------------------------------------------|----------------------------------------------------------------------------------------------------|
| 11 | לחצן קוצב 🗹 / 🗗<br>זמן/ צילום רציף<br>(עמ <sup>,</sup> 44, 46) | מאפשר לבחור בין ההגדרות Normal (רגיל),<br>Self-Timer – 2 (קוצב זמן עצמי), Self-Timer<br>Burst- (קוצב זמן עצמי <sup>-</sup> שני צילומים) ו-Shots<br>(צילום רציף).                                                                                                    |
| 12 | לחצן <b>MODE</b> (מצב)<br>(עמ׳ 42)                             | מאפשר לבחור בין מצבי צילום שונים לצורך<br>צילום תמונות.                                                                                                    |
| 13 | לחצן <b>מבזק 4</b><br>(עמ <sup>,</sup> 40)                     | מאפשר לבחור בין הגדרות המבזק השונות.                                                                                                    |
| 14 | עינית (עמ׳ 31)                                                 | מאפשרת לתחום את נושא התמונה או סרטון<br>הווידאו.                                                                                                    |
| 15 | נוריות העינית                                                  | <ul> <li>וּ וּבַן אדום יציב - מוקלט סרטון וידאו.</li> <li>AF ירוק יציב - לאחר לחיצה חלקית על לחצן התריס, הנורית תדלוק באור יציב, המציין כי המצלמה מוכנה לצילום (החשיפה האוטומטית והמיקוד האוטומטי נעולים והמבזק מוכן). כמו כן, בלחיצה מלאה על לחצן התריס כדי לצלם, הנורית תדלוק באור יציב כדי לציין שהחשיפה האוטומטית חומיקוד האוטומטית חלקית או מלאה והמיקוד האוטומטי בוצעו בהצלחה.</li> <li>אריוק מהבהב - בלחיצה חלקית או מלאה של לחצן התריס, מציין שהחשיפה האוטומטית עולים המיקוד האוטומטי בוצעו בהצלחה.</li> <li>המיקוד האוטומטי בוצעו בהצלחה.</li> <li>אריוק מהבהב - בלחיצה חלקית או מלאה של לחצן התריס, מציינת כי יש אזהרת מיקוד, המבזק עדיין בטעינה או שהמצלמה עדיין מעבדת תמונה.</li> <li>הן וּבַן וּהן AF מהבהבות - אירעה שגיאה המונעת מהמצלמה לצלם.</li> </ul> |

| שם #        | שם                                  | תיאור                                                                                                    |
|-------------|-------------------------------------|----------------------------------------------------------------------------------------------------|
| ם 16<br>חיר | לחצן תצוגה (עמי 34)<br>חיה (עמי 34) | <ul> <li>מפעיל או מכבה את התצוגה החיה בצג<br/>התמונות.</li> <li>מפעיל את צג התמונות כאשר המצלמה<br/>דולקת והצג מכובה.</li> <li>מאפשר לסגור תפריט הפתוח בצג התמונות.</li> </ul> |
| ▶ 17<br>עמ) | לחצן הקרנה<br>(עמ <sup>,</sup> 59)  | <ul> <li>מפעיל או מכבה את ההקרנה בצג התמונות.</li> <li>מאפשר גישה להדגמה המובנית</li> <li>ראה עמ' 29).</li> </ul>                                                              |

## הצד הקדמי, השמאלי והתחתון של המצלמה

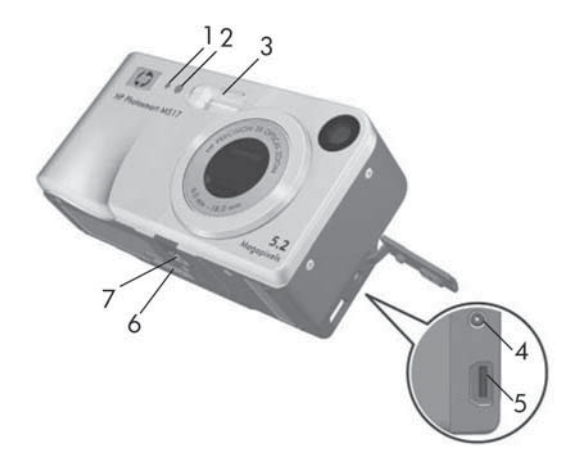

| תיאור                                                                                                    | שם                                       | # |
|----------------------------------------------------------------------------------------------------|------------------------------------------|---|
| מקליט קטעי קול המצורפים לתמונות ולמקטע הקול<br>של סרטוני וידאו.                                                                                                    | מיקרופון<br>(עמ׳ 32)                     | 1 |
| מהבהבת במהלך הספירה לאחור לפני צילום תמונה<br>או הקלטת סרטון וידאו כאשר המצלמה מוגדרת<br>ל- <b>Self-Timer</b> (קוצב זמן עצמי) או <b>Self-Timer</b><br>(קוצב זמן עצמי - 2 צילומים). כמו כן, נורית<br>זו נדלקת באור יציב בעת הקלטת סרטון וידאו. | נורית קוצב זמן<br>עצמי/וידאו<br>(עמ׳ 44) | 2 |
| מספק תאורה נוספת לשיפור הצילום.                                                                                                    | מבזק<br>(עמ׳ 40)                         | 3 |

| תיאור                                                                                                    | שם                                           | # |
|----------------------------------------------------------------------------------------------------|----------------------------------------------|---|
| מאפשר לחבר מתאם חשמל AC אופציונלי<br>של HP למצלמה, כדי להפעיל את המצלמה<br>ללא סוללות או כדי לטעון את סוללות NiMH<br>הנטענות במצלמה. | שוס⊄ איז⊲פילאם<br>פייסייאס מחבר מתאם<br>חשמל | 4 |
| מאפשר לחבר כבל USB מהמצלמה למחשב<br>עם חיבור USB או לכל מדפסת התומכת<br>ב-PictBridge.                                                | USB מחבר<br>(עמי 79, 81)                     | 5 |
| מאפשר חיבור המצלמה לתושבת האופציונלית<br>Photosmart M-series.                                                                        | מחבר תושבת<br>המצלמה (עמ׳ 155)               | 6 |
| מאפשר הצבת המצלמה על חצובה.                                                                                                    | חיבור חצובה                                  | 7 |

### מצבי המצלמה

למצלמה שני מצבים עיקריים לביצוע הפעולות המרכזיות. לכל אחד מהמצבים יש תפריט שבאמצעותו ניתן לכוונן את הגדרות המצלמה או לבצע את הפעולות במצב זה. עיין בסעיף הבא, **יתפריטי המצלמה**י.

- Capture (לכידה) מאפשר לצלם תמונות ולהקליט סרטוני וידאו.
   למידע אודות השימוש ב-Capture, ראה פרק 2, יצילום תמונות
   והקלטת סרטוני וידאוי, עמ׳ 31.
- Playback (הקרנה) מאפשר להציג את התמונות ואת סרטוני Playback הווידאו שלכדת. למידע אודות השימוש ב-Playback ראה פרק 3, הצגת תמונות וסרטוני וידאוי, עמי 59.

## תפריטי המצלמה

למצלמה שברשותך חמישה תפריטים. כל תפריט שנבחר מופיע בצג התמונות שבגב המצלמה.

כדי להיכנס לתפריטים לחץ על הלחצן <sup>שפשע</sup> (תפריט/אישור), והשתמש בלחצנים ♦ כדי לעבור לתפריט המבוקש. כדי לבחור אפשרות בתפריט, השתמש בלחצנים ▼▲ כדי לסמן את האפשרות ולחץ על הלחצן <sup>Menv</sup> כדי להציג את תפריט המשנה שלה ולשנות הגדרות.

עצה: בתפריטים Capture (לכידה) ו-תפריט Setup (הגדרה), אפשר לשנות הגדרות על ידי סימון האפשרות בתפריט ושימוש בלחצנים ♦ לביצוע השינוי.

כדי לצאת מהתפריט, יש לבצע אחת מהפעולות הבאות:

🔹 לחץ על לחצן התצוגה החיה 👩 או לחצן ההקרנה 🔼.

השתמש בלחצנים ▼▲ כדי לעבור לכרטיסיות התפריט
 שבראש המסך. עתה באפשרותך לבחור תפריט אחר באמצעות
 הלחצנים ♦▶, או ללחוץ על הלחצן <sup>שחש</sup> (תפריט/אישור) כדי לצאת
 מהתפריטים ולחזור למצב תצוגה חיה או הקרנה.

EXIT השתמש בלחצנים ▼ בדי לעבור לאפשרות התפריט השתמש

. או ארא אין, אי ארא אין אי אין אי ארא אין 🕁

תפריט Capture לקבוע הגדרות צילום כגון איכות תמונה, לקבוע הגדרות צילום כגון איכות תמונה, תאורה וחשיפה מיוחדות, מהירות ISO, הגדרות צבע והטבעת תאריך ושעה על גבי התמונות. לקבלת מידע אודות השימוש בתפריט זה, ראה 'השימוש בתפריט לבידה)' בעמי זל.

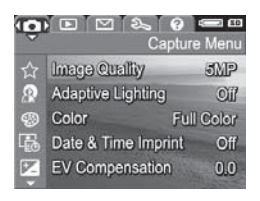

התפריט Playback (הקרנה) **₪** מאפשר להסיר עיניים אדומות מתמונות שצולמו עם מבזק, לסובב תמונות, להוסיף קול ולמחוק תמונות מהזיכרון הפנימי או מכרטיס הזיכרון האופציונלי.

לקבלת מידע אודות השימוש בתפריט זה, ראה י**השימוש בתפריט Playback** (הקרנה)<sup>,</sup> בעמי 65.

התפריט HP Instant Share ⊠ מאפשר לבחור תמונות שיישלחו למדפסת, לכתובת דואר אלקטרוני או לשירותים מקוונים אחרים. לקבלת מידע אודות השימוש בתפריט זה, ראה יהשימוש בתפריט Share Share בעמ' 12.

**הערה:** כדי להשתמש בתפריט HP Instant Share ⊠ לצורך שליחת תמונות ליעדים שאינם מדפסות (כגון כתובות דואר אלקטרוני או שירותים מקוונים אחרים), עליך לקבוע תחילה את הגדרות התפריט. ראה ׳הגדרת יעדים מקוונים במצלמה׳ בעמ׳ 14.

> התפריט Setup (הגדרות) ∜ מאפשר לשנות הגדרות תצורה כגון בהירות תצוגה, תאריך ושעה, שפה, תצורת טלוויזיה ועוד. כמו כן הוא מאפשר להעביר תמונות מהזיכרון הפנימי לכרטיס זיכרון אופציונלי. לקבלת מידע אודות השימוש בתפריט זה, ראה פרק 6, - יהשימוש בתפריט Setup (הגדרות)י בעמי 85.

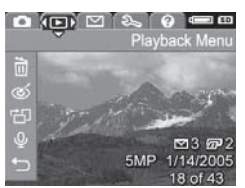

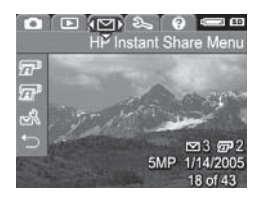

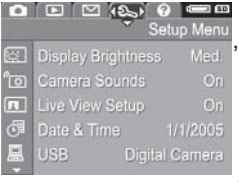

התפריט Help (עזרה) (2 מספק מידע מועיל ועצות שימושיות בנושאים כגון חיי הסוללות, לחצני המצלמה, הקלטת קול, הצגת תמונות שצולמו, וכן נושאים רלוונטיים נוספים. היעזר בתפריט זה כאשר המדריך למשתמש אינו בהישג יד.

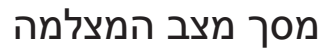

מסך המצב מופיע למשך מספר שניות בצג התמונות בכל לחיצה על הלחצנים **מבזק MODE** (מצב), או **קוצב זמן/צילום** רציף ☉, הן ב**מצב תצוגה חיה והן במצב** הקרנה ₪.

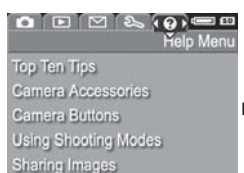

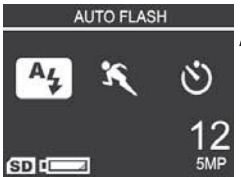

בחלקו העליון של המסך אפשר לראות

את שם ההגדרה הנוכחית שנבחרה. מתחתיו מופיעים סמלי ההגדרות הנוכחיות של המבזק, מצב הצילום וקוצב הזמן/צילום רציף, כאשר הסמל של הלחצן שזה עתה נלחץ מופיע מסומן. בחלק התחתון של המסך מופיע המידע הבא: האם מותקן כרטיס זיכרון (מצוין באמצעות הסמל **SD**, מחוון טעינת סוללה (ראה '**מחווני הספק**' בעמ' 150), מספר התמונות שנותרו והגדרת **איכות התמונה** (בדוגמה – **5MP**).

**הערה:** מסך המצב אינו מופיע כאשר הצג במצב **תצוגה חיה** ותפריט Capture (לכידה) אינו מוצג. במקום זאת, יופיע כל שינוי בהגדרות מבזק, מצב צילום או קוצב זמן/צילום רציף במסך התצוגה החיה.

#### שחזור הגדרות קודמות

הגדרות של מבזק, מצב צילום, קוצב זמן/צילום רציף, וכן חלק מהגדרות ה**תפריט Capture** (לכידה) שבאפשרותך לשנות, מתאפסות לערכי ברירת המחדל שלהם לאחר כיבוי המצלמה. עם זאת, באפשרותך לשחזר את ההגדרות אשר חלו בפעם האחרונה שהמצלמה הייתה מופעלת. לשם כך, לחץ על <sup>אפשת</sup> הלחצן (תפריט/ אישור) תוך כדי הדלקת המצלמה. הסמלים של ההגדרות ששוחזרו יופיעו במסך ה**תצוגה החיה**.

#### הצגת ההדגמה המובנית

מצלמה זו כוללת מצגת למאפיינים הראשיים שלה. באפשרותך להציג מצגת זו בכל עת, על ידי לחיצה על לחצן ה-Playback למשך כשלוש שניות. הצג יחשיך לרגע, והמצגת תתחיל. כדי לצאת מהמצגת, לחץ בכל עת על הלחצן <sup>אפתו</sup> (תפריט/אישור).

# 2 צילום תמונות והקלטת סרטוני וידאו

## צילום תמונות

ניתן לצלם תמונה כמעט בכל עת שהמצלמה פועלת, בלי קשר למה שמופיע בצג. לדוגמה, אם מוצג תפריט בעת לחיצה על לחצן התריס, התפריט יבוטל, והמצלמה תצלם תמונה. כדי לצלם תמונה:

- . תחום את נושא התמונה בעינית.
- 2. אחוז את המצלמה באופן יציב ולחץ לחיצה חלקית על לחצן ה**תריס**, הממוקם בחלקה העליון של המצלמה. המצלמה מחשבת את המיקוד והחשיפה וננעלת על ההגדרות. תוחמי המיקוד שבצג מקבלים צבע ירוק יציב ברגע שהמיקוד ננעל (לפרטים ראה יהשגת מיקוד אופטימליי בעמי 35).

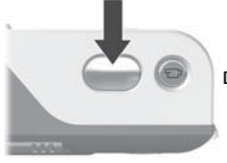

**5.** לחץ לחיצה מ לאה על לחצן התריס כדי לצלם. ברגע הצילום יישמע צפצוף קצר.

**עצה:** החזק את המצלמה בשתי הידיים כדי למנוע כמה שניתן את התזוזה שלה בעת הלחיצה על לחצן **התריס**.

לאחר צילום התמונה, היא מופיעה למשך כמה שניות על הצג. מצב זה מכונה י**סקירה מיידית**י. תוכל למחוק את התמונה במהלך הסקירה המיידית על-ידי לחיצה על לחצן (תפריט/אישור), ובחירת התמונה בתפריט המשנה של Delete (מחיקה).

#### תוכל גם להשתמש באפשרות ה<mark>הקרנה</mark> כדי לבחון תמונות שצילמת. ראה י**השימוש בהקרנה**י בעמי 59.

#### הקלטת קול תוך צילום תמונות

ניתן לצרף קטע קול לתמונה בשתי דרכים:

- הקלטת הקול בזמן צילום התמונה, כמוסבר בסעיף זה. אין
   Self-Timer אפשרות להשתמש בשיטה זו בעת שימוש בהגדרות
   (קוצב זמן עצמי) או Burst (צילום רציף).
- הוספת קטע קול לתמונה קיימת או החלפת קטע הקול שהוקלט כאשר התמונה צולמה. לקבלת פרטים אודות ביצוע פעולה זו, ראה יהקלטת קולי בעמי 69.

כדי להקליט קול בעת צילום תמונה:

- 1. לאחר הלחיצה על לחצן התריס לצילום התמונה, המשך להחזיקו לחוץ כדי להקליט את הקול. במהלך ההקלטה מופיעים בצג סמל של מיקרופון ♀ ומונה קול.
- 2. כדי לעצור את הקלטת הקול שחרר את לחצן התריס. אחרת, הקלטת הקול תימשך עד שייגמר הזיכרון במצלמה. המצלמה אינה מקליטה קטעי קול שאורכם קצר משתי שניות.

כדי למחוק קטע קול או להקליט חדש, השתמש באפשרות Record כדי למחוק קטע קול או להקליט חדש, השתמש באפשרות Audio (הקרנה). ראה יהקלטת קולי בעמי 69.

כדי לשמוע קטעי קול שצורפו לתמונות, העבר אותם למחשב והיעזר בתוכנה HP Image Zone. אם ברשותך תושבת אופציונלית HP Photosmart M-series , תוכל לבדוק את קטעי הקול גם על-ידי חיבור המצלמה לטלוויזיה באמצעות תושבת המצלמה. לשם כך, עיין במדריך למשתמש לקבלת הוראות.

## הקלטת סרטוני וידאו

השימוש בזום אינו אפשרי בעת הקלטת סרטוני וידאו. השימוש בזום אינו אפשרי בעת הקלטת סרטוני וידאו.

- . תחום את נושא הסרטון בעינית.
- 2. כדי להתחיל בהקלטת וידאו, לחץ ושחרר את לחצן הווידאו ני⊡ אשר בחלקה העליון של המצלמה. אם התצוגה החיה פועלת, יופיעו בצג סמל ווידאו ני⊡, הכיתוב REC (הקלטה), מונה וידאו, וכן הודעה המנחה כיצד להפ

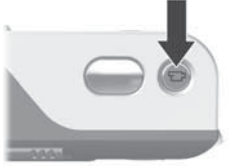

מונה וידאו, וכן הודעה המנחה כיצד להפסיק את הקלטת הווידאו. נורית העינית לש שבגב המצלמה ונורית קוצב הזמן/וידאו שבחזית המצלמה נדלקות באדום יציב.

כדי להפסיק את ההקלטה לחץ שוב על לחצן הווידאו ז⊡ ושחרר אותו; אחרת, הקלטת הווידאו תימשך עד שייגמר הזיכרון במצלמה.

לאחר שההקלטה נפסקת, התמונה האחרונה של סרטון הווידאו מופיעה למשך מספר שניות בצג. מצב זה מכונה י**סקירה מיידית**י. אפשר למחוק את סרטו הווידאו במהלך **הסקירה המיידית** על-ידי לחיצה על לחצן **∢** (תפריט/אישור), ו**בחירת התמונה** בתפריט המשנה Delete (מחיקה).

עצה: סרטוני וידאו כוללים קול. כדי לשמוע את מקטע הקול של סרטוני הווידאו, העבר אותם למחשב והיעזר בתוכנה HP Image Zone. אם ברשותך תושבת אופציונלית HP Photosmart M-series, תוכל לשמוע את מקטע הקול של סרטוני הווידאו גם על-ידי חיבור המצלמה לטלוויזיה באמצעות תושבת המצלמה. לקבלת הנחיות בנושא, עיין במדריך למשתמש.

#### השימוש בתצוגה חיה

בצג התמונות ניתן לתחום תמונות וסרטוני וידאו באמצעות מאפיין התצוגה החיה. כדי להפעיל את התצוגה החיה מהתפריטים או כאשר הצג כבוי, לחץ על לחצן התצוגה החיה []. כדי לכבות את התצוגה החיה, לחץ שוב על לחצן התצוגה החיה [].

**עצה:** השימוש ב**תצוגה חיה** מגביר את קצב ההתרוקנות של הסוללה. כדי לשמר את הספק הסוללות, השתמש במקום זאת בעינית.

הטבלה הבאה מתארת את המידע המוצג במסך ה**תצוגה החיה** של צג התמונות, כאשר הגדרות המצלמה מכוונות לערכי ברירות המחדל ולא מותקן במצלמה כרטיס זיכרון אופציונלי. אם תשנה הגדרות מצלמה אחרות, יתווספו גם הסמלים שלהן למסך ה**תצוגה החיה**.

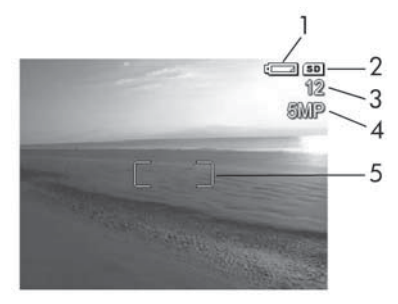

| # סמל                  | תיאור                                                                                             |
|------------------------|---------------------------------------------------------------------------------------------------|
| <b>d</b> 1             | מחוון הספק, כמו מחוון זה המורה כי רמת הטעינה של<br>הסוללה הנה נמוכה (ראה 'מחווני הספק' בעמ' 150). |
| <b>SD</b> <sup>2</sup> | מציין שמותקן כרטיס זיכרון במצלמה.                                                                 |

| תיאור                                         | סמל | # |
|-----------------------------------------------|-----|---|
| ספירת התמונות שנותרו (המספר שמופיע בפועל תלוי | 12  | 3 |
| בהגדרה הנוכחית לאיכות התמונה ובכמות המקום     |     |   |
| שנותרה בזיכרון).                              |     |   |
| - 5MP) הגדרת איכות התמונה (ברירת המחדל היא    | 5MP | 4 |
| תוחמי מיקוד (עיין בסעיף הבא, 'מיקוד המצלמה')  | []  | 5 |

## מיקוד המצלמה

תוחמי ה**מיקוד במסך** התצוגה החיה מציגים את אזור המיקוד של התמונה המצולמת או של סרטון הווידאו המוקלט. בעת לחיצה חלקית על לחצן **התריס** לצורך צילום תמונה, המצלמה מודדת אוטומטית את המיקוד והחשיפה באזור המיקוד, ולאחר מכן נועלת הגדרות אלה. לאחר שהמצלמה איתרה ונעלה את המיקוד והחשיפה, תוחמי המיקוד במסך ה**תצוגה החיה** הופכים לירוקים. מצב זה מכונה ימיקוד אוטומטיי.

#### השגת מיקוד אופטימלי

בכל אחד ממצבי הצילום שאינו ♥ Macro (מצב מאקרו, ראה יהשימוש במצבי הצילוםי בעמי 42), המצלמה תנסה לבצע מיקוד אוטומטי כשהיא משתמשת בטווח מיקוד רגיל שבין 50 ס״מ לאינסוף. אולם, אם אין באפשרות המצלמה להתמקד בעודה באחד ממצבי הצילום, יקרה אחד מהדברים הבאים:

 נורית ה-AF תהבהב בירוק ותוחמי המיקוד בתצוגה החיה יהפכו לאדומים. אם תלחץ לחיצה מלאה על לחצן התריס, המצלמה תצלם את התמונה, אך ייתכן שהתמונה לא תהיה ממוקדת. כדי למקד את התמונה, שחרר את לחצן ה**תריס**, תחום מחדש את נושא התמונה או את סרטון הווידאו, ולאחר מכן לחץ שוב לחיצה חלקית על לחצן ה**תריס**.

אם נורית ה-**AF** ממשיכה להבהב בירוק ותוחמי המיקוד עדיין הופכים לאדומים לאחר מספר ניסיונות, ייתכן שאין מספיק ניגודיות או אור באזור המיקוד. נסה להשתמש בטכניקה שנקראת י**נעילת מיקוד**י: התמקד באובייקט בהיר יותר או בעל ניגודיות גבוהה יותר שנמצא בערך באותו מרחק, ולאחר מכן, מבלי לשחרר את לחצן ה**תריס**, כוון את המצלמה אל נושא הצילום המקורי (ראה י**השימוש בנעילת** מיקוד<sup>,</sup> בעמ<sup>,</sup> 37). באפשרותך גם פשוט להדליק אור נוסף, אם הדבר אפשרי.

 נורית ה-AF תהבהב בירוק, תוחמי המיקוד יהפכו לאדומים, וסמל ה-Macro לשיבה במסך התצוגה החיה. במקרה זה, המצלמה מזהה שהמיקוד קרוב יותר מהטווח הרגיל. המצלמה אמנם תצלם את התמונה, אך ייתכן שהתמונה לא תהיה ממוקדת. כדי למקד את התמונה, התרחק מהנושא שאתה מנסה לצלם, או כדי למקד את המצלמה למצב צילום Macro (ראה 'השימוש במצבי הצילום' בעמ' 42).

אם המצלמה מוגדרת למצב צילום **אר אר אינה מצליחה** אם המצלמה מוגדרת למצב צילום שש Macro אך אינה מצליחה להתמקד, מסך התצוגה החיה מציג סמל שש Macro מהבהב, מופיעה הודעת שגיאה ותוחמי המיקוד הופכים לאדומים. שתי נוריות העינית יהבהבו גם הן. במקרים כאלה, המצלמה לא תצלם.

אם נושא התמונה אינו בטווח מצב Macro (10 עד 80 0°מ), התרחק מהנושא שאתה מנסה לצלם או התקרב אליו, או הגדר את המצלמה למצב צילום שונה מ- **ש Macro** (ראה '**השימוש במצבי** הצילום' בעמ' 42).
אם אין מספיק ניגודיות או אור באזור המיקוד, נסה להשתמש בטכניקה שנקראת י**נעילת מיקוד**י: התמקד באובייקט בהיר יותר או בעל ניגודיות גבוהה יותר הנמצא בערך באותו מרחק, ולאחר מכן, מבלי לשחרר את לחצן התריס, כוון את המצלמה אל נושא הצילום המקורי (ראה י**השימוש בנעילת מיקוד**י). באפשרותך גם פשוט להדליק אור נוסף, אם הדבר אפשרי.

## השימוש בנעילת מיקוד

**נעילת מיקוד** מאפשרת להתמקד בנושא שאינו במרכז התמונה, או ללכוד בזריזות צילומי פעולה באמצעות התמקדות מראש באזור שבו תתרחש הפעולה. בנוסף לכך, ניתן להשתמש ב**נעילת מיקוד** כדי להשיג מיקוד במצבים שבהם התאורה חלשה או שאין מספיק ניגודיות.

- תחום את נושא התמונה בתוך תוחמי **.1** המיקוד.
- ,**2**. לחץ לחיצה חלקית על לחצן ה**תריס**, כדי לנעול את החשיפה ואת המיקוד.
- 3. המשך להחזיק את לחצן התריס לחוץ חלקית, בעוד אתה תוחם מחדש או מכוונן את הנושא למקום המתאים.
  - 4. לחץ לחיצה מלאה על לחצן התריס כדי לצלם.

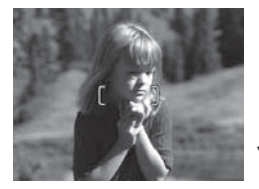

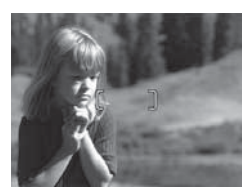

## השימוש בזום

ככל שתגדיל את הזום, כך תגדל ההשפעה שתהיה לכל תנועה קלה של המצלמה. מצב זה מכונה ׳רעידת מצלמה׳. לכן, במיוחד בעת שימוש בזום טלפוטו (3ג), עליך להחזיק את המצלמה בצורה יציבה כדי שהתמונה לא תצא מטושטשת. אם מופיע סמל יד רועדת <sup>®</sup> במסך ה**תצוגה** החיה, נסה לייצב את המצלמה. לדוגמה החזק אותה קרוב יותר לגוף, הישען על חפץ יציב או הנח אותה על חצובה או על משטח יציב; אחרת, סביר להניח שהתמונה תצא מטושטשת.

#### שימוש בזום אופטי

זום אופטי פועל כמו הזום במצלמת פילם רגילה <sup>-</sup> רכיבי עדשה פיזיים נעים בתוך המצלמה כדי לגרום לנושא התמונה להיראות קרוב יותר.

> לחץ על התרחקות לא ועל התקרבות במתג הזום, כדי להעביר את העדשה ממצב של זווית רחבה (1x) למצב טלפוטו (3x).

**הערה:** השימוש בזום אופטי אינו אפשרי בעת הקלטת סרטוני וידאו.

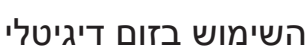

שלא כמו זום אופטי, זום דיגיטלי לא משתמש בחלקי עדשה נעים. המצלמה למעשה מבצעת חיתוך של התמונה כדי לגרום לנושא התמונה להיראות גדול יותר בטווח של 1.05x עד 1.05x עד 8x במצלמת HP Photosmart M417, או 1.05x עד 8x במצלמת HP Photosmart M517.

1. לחץ על התקרבות ∮ במתג הזום כדי לבצע קירוב אופטי לרמה המרבית, ולאחר מכן שחרר את הלחצן.

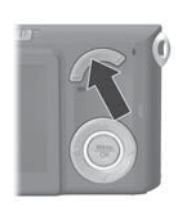

2. לחץ שוב על התקרבות והמשך ללחוץ עד שתגיע לגודל הרצוי בצג. מסגרת צהובה תקיף את אזור התמונה שיצולם, והתמונה מופיעה בהגדלה בתוך המסגרת הצהובה.

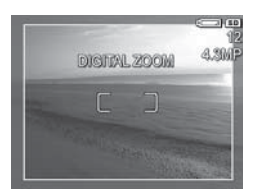

מספר הרזולוציה, בצד ימין של המסך, קטן ככל שהזום הדיגיטלי גדל. למשל במקום **5MP** מופיע **4.3MP**, כשהמשמעות היא שהתמונה קטנה לגודל של 4.3 מגה-פיקסל.

3. כאשר התמונה בגודל הרצוי, לחץ לחיצה חלקית על לחצן התריס כדי לנעול את המיקוד והחשיפה ולאחר מכן לחץ עליו לחיצה מלאה כדי לצלם את התמונה.

כדי לצאת מהזום הדיגיטלי ולחזור לזום אופטי, לחץ על לחצן ההתרחקות אא במתג הזום, עד שהזום הדיגיטלי יתבטל. שחרר את לחצן ההתרחקות אא, ולאחר מכן לחץ עליו שנית.

- **הערה:** השימוש בזום דיגיטלי אינו אפשרי בעת הקלטת סרטוני וידאו.
- **הערה:** זום דיגיטלי מקטין את הרזולוציה של התמונה, כך שהתמונה מקבלת מראה גרעיני יותר מאשר אותה תמונה שצולמה באמצעות זום אופטי. אם בכוונתך רק לשלוח תמונה בדואר האלקטרוני או לפרסם אותה באתר אינטרנט, קרוב לוודאי שההפחתה ברזולוציה לא תורגש, אך במצבים שבהם נדרשת איכות גבוהה (כמו בהדפסה), כדאי להגביל את השימוש בזום דיגיטלי. כמו כן מומלץ להשתמש בחצובה בעת שימוש בזום דיגיטלי, כדי לשמור על יציבות המצלמה.

#### קביעת הגדרות המבזק

לחצן **המבזק \$** מאפשר לעבור בין הגדרות המבזק במצלמה. כדי לשנות את הגדרת המבזק, לחץ על לחצן **המבזק \$** עד שההגדרה הרצויה תופיע בצג. הטבלה הבאה מתארת כל אחת מהגדרות המבזק במצלמה.

| תיאור                                                                                                    | הגדרה                                      |
|----------------------------------------------------------------------------------------------------|--------------------------------------------|
| המצלמה מודדת את רמת האור ומשתמשת במבזק לפי הצורך.                                                                                                    | Auto<br>Flash<br>הבזק<br>אוטומטי)<br>44    |
| המצלמה מודדת את רמת האור ומשתמשת במבזק עם<br>הפחתת עיניים אדומות בעת הצורך (לקבלת הסבר על הפחתת<br>עיניים אדומות, ראה ' <b>עיניים אדומות</b> ' בעמ' 41).                                                                                                    | Red- Eye<br>(עיניים<br>אדומות)<br>גאדומות) |
| המצלמה משתמשת במבזק תמיד. אם יש תאורה מאחורי נושא<br>התמונה, תוכל להשתמש במבזק להגברת האור בחזית הנושא.<br>מצב זה מכונה ״מבזק-מילוי״ (fill-flash).                                                                                                    | Flash<br>מבזק On<br>מופעל)<br>ל            |
| המצלמה לא תפעיל את המבזק, ללא קשר לתנאי התאורה.<br>השתמש בהגדרה זו כדי לצלם אובייקטים שאינם מוארים<br>היטב, הנמצאים מחוץ לטווח המבזק. זמני החשיפה עשויים<br>להתארך כאשר משתמשים בהגדרה זו, ולכן מומלץ להשתמש<br>בחצובה כדי למנוע תמונות מטושטשות כתוצאה מתזוזה של<br>המצלמה.                                                                                      | Flash<br>مבזק Offf<br>حבוי)<br>ج           |
| המצלמה משתמשת במבזק עם הפחתת עיניים אדומות<br>במקרה הצורך, כדי להאיר אובייקטים בחזית (לקבלת הסבר<br>על הפחתת עיניים אדומות ראה ' <b>עיניים אדומות</b> ' בעמ' 41).<br>המצלמה ממשיכה בחשיפה כאילו לא נעשה שימוש במבזק,<br>כדי לאסוף אור לרקע. זמן החשיפה עשוי להתארך כאשר<br>משתמשים בהגדרה זו, ולכן מומלץ להשתמש בחצובה שתספק<br>משטח יציב למניעת תזוזה של המצלמה. | לילה<br>ע <b>ַ</b>                         |

אם ערך ההגדרה שונה מהגדרת ברירת המחדל Auto Flash (מבזק אוטומטי), יופיע סמל ההגדרה (כמפורט בטבלה הקודמת) במסך ה**תצוגה החיה**. ההגדרה החדשה תישאר בתוקף עד שתשונה או עד לכיבוי המצלמה. עם כיבוי המצלמה, הגדרת המבזק מתאפסת חזרה להגדרת ברירת המחדל Auto Flash (מבזק אוטומטי).

- (צילום רציף), וכן **Burst:** כאשר משתמשים בהגדרה **Burst** (צילום רציף), וכן במצב הצילום **Fast Shot** (צילום מהיר) ובעת הקלטת סרטוני וידאו המבזק מושבת.
  - עצה: כדי לשחזר את הגדרת המבזק כפי שהייתה בפעם האחרונה שכיבית את המצלמה, החזק את הלחצן Meru (תפריט/אישור) לחוץ בעת הפעלת המצלמה.

#### עיניים אדומות

תופעת העיניים האדומות נגרמת על-ידי אור מהמבזק, המוחזר מעיני המצטלם. כתוצאה מכך עיניים של אנשים יכולות להיראות אדומות ועיניים של בעלי חיים יכולות להיראות ירוקות או לבנות בתמונה שצולמה. בעת שימוש בהגדרת מבזק עם הפחתת עיניים אדומות, המצלמה מבזיקה במהירות שלוש פעמים לפני השימוש במבזק הראשי, במטרה להקטין כמה שניתן את האישונים של המצולם וכך לצמצם את תופעת העיניים האדומות. בעת שימוש המצולם וכך לצמצם את תופעת העיניים האדומות. בעת שימוש המצולם וכך לצמצם את תופעת העיניים האדומות. בעת שימוש המחלה השהיה בפעולת התריס כדי לאפשר את ההבזקים הנוספים. לכן, כדאי ליידע את המצולמים שעליהם להמתין למבזקים נוספים בכל צילום.

#### עצה: אפשר גם להסיר עיניים אדומות מתמונות שכבר צולמו. ראה הסרת עיניים אדומות בעמי 68.

# השימוש במצבי הצילום

מצבי צילום הם הגדרות מצלמה קבועות מראש, המותאמות במיוחד לצילום תמונות של סוגי זירה מסוימים, לקבלת תוצאות טובות יותר. בכל מצב צילום, המצלמה בוחרת את ההגדרות הטובות ביותר, כגון את מהירות ה-ISO, את מפתח הצמצם ('מספר F') ואת מהירות התריס, ומתאימה אותן ביחס לזירת הצילום או למצב המסוים.

כדי לשנות את מצב הצילום, לחץ על הלחצן MODE (מצב) בגב המצלמה, עד להופעת מצב הצילום הרצוי בצג. הטבלה הבאה מתארת כל אחת מהגדרות מצבי הצילום במצלמה.

|                                                                                                    | תיאור                  | הגדרה                                             |
|----------------------------------------------------------------------------------------------------|------------------------|---------------------------------------------------|
| צב זה שימושי כאשר עליך לצלם תמונה טובה<br>מהירות, ואין לך זמן לבחור מצב צילום מיוחד במצלמה.<br>נצב Auto מתאים למרבית הצילומים המתקיימים<br>תנאים רגילים. המצלמה בוחרת באופן אוטומטי את<br>פתח הצמצם ואת מהירות התריס המתאימות לזירת<br>צילום.                        | מ<br>ב<br>מ<br>ה       | <b>Auto מצב</b><br>(אוטומטי)                      |
| שתמש במצב Macro כדי לצלם תמונות תקריב של<br>שאים הנמצאים במרחק קטן מ-80 ס״מ. במצב זה,<br>מיקוד האוטומטי יש טווח מרחק של 10 עד 80 ס״מ,<br>המצלמה לא תצלם תמונה אם היא אינה מצליחה<br>התמקד (ראה ׳מיקוד המצלמה׳ בעמ׳ 35).<br>מצב הצילום Macro യ מומלץ שלא להשתמש בזום. | ה<br>נו<br>ל<br>ל<br>ל | Macro<br>(מאקרו)<br>עריי                          |
| שתמש במצב <b>Fast Shot</b> בתנאי תאורה בהירים כאשר<br>נושא נמצא במרחק בינוני עד גדול. המצלמה משתמשת<br>מיקוד קבוע במקום במיקוד אוטומטי, אשר מאפשר<br>צלם תמונות במהירות רבה.                                                                                         | ה<br>ה<br>ב            | <b>Fast Shot</b><br>(צילום מהיר)<br>[ <i>ס]</i> ≃ |

| תיאור                                                                                                    | הגדרה                                     |
|----------------------------------------------------------------------------------------------------|-------------------------------------------|
| השתמש במצב <b>Action</b> כדי ללכוד אירועי ספורט,<br>מכוניות נעות, או כל מצב שבו ברצונך לעצור את התנועה.<br>המצלמה משתמשת במהירויות תריס גבוהות ובמהירויות<br>ISO גבוהות יותר, כדי לעצור תנועה.                                                | Action<br>(פעולה)                         |
| השתמש במצב <b>Portrait</b> בתמונות שנקודת המיקוד<br>העיקרית שלהן היא אדם אחד או יותר. המצלמה משלבת<br>מפתח צמצם מספר F מוקטן, לטשטוש הרקע, עם חדות<br>מופחתת, לקבלת אפקט טבעי יותר.                                                           | Portrait<br>(דיוקן)<br>ב                  |
| השתמש במצב Landscape כדי ללכוד תמונות עם<br>פרספקטיבה עמוקה, כגון הרים או קו-רקיע של עיר, שבהן<br>גם הקדמה וגם הרקע צריכים להיות במיקוד. המצלמה<br>משלבת מפתח צמצם גבוה יותר, לקבלת עומק שדה טוב<br>יותר, עם חדות מוגברת, לקבלת אפקט חי יותר. | Landscape<br>(ເເມງ)<br>                   |
| השתמש במצב Beach & Snow כדי ללכוד נופים<br>בהירים בחוץ, ולאזן תאורה מסנוורת.                                                                                                    | Beach &<br>Snow<br>(חוף ושלג)<br>מאר שלג) |

אם מצב הצילום שונה מערך **ברירת המחדל Auto** (אוטומטי), יופיע הסמל שלו במסך ה**תצוגה החיה**. ההגדרה החדשה תישאר בתוקף עד שתשונה או עד לכיבוי המצלמה. עם כיבוי המצלמה, הגדרת מצב הצילום מתאפסת למצב ברירת **המחדל Auto** (אוטומטי).

הערה: מצב הצילום אינו ישים בעת הקלטת סרטוני וידאו.

עצה: כדי לשחזר את הגדרת מצב הצילום כפי שהייתה בפעם האחרונה שכיבית את המצלמה, החזק את הלחצן <u>ששש</u> (תפריט/אישור) לחוץ בעת הפעלת המצלמה.

#### השימוש בהגדרות קוצב הזמן העצמי

- . הצב את המצלמה על חצובה או על משטח יציב.
- 2. לחץ על הלחצן קוצב זמן/צילום רציף טָׁ עד שסמל קוצב הזמן העצמי בזמן אינום רציף טָּ עד שסמל קוצב הזמן העצמי 2 הזמן העצמי טָּ או קוצב הזמן העצמי - 2 צילומים טָּ יופיע בצג. הסמל של הגדרת הקוצב העצמי יופיע במסך החיה.
- **6.** תחום את נושא הצילום בעינית או בתצוגה החיה. (ראה '**השימוש 3** בתצוגה חיה' בעמ' <sub>4</sub>3).
  - . הפעולות הבאות תלויות בסוג הצילום, תמונות או סרטוני וידאו. עבור תמונות "סטילס":
- א. לחץ לחיצה חלקית על לחצן ה**תריס**. המצלמה מחשבת את המיקוד והחשיפה וננעלת על ההגדרות. הגדרות אלה נשמרות במצלמה עד לביצוע הצילום.
- ב. לחץ לחיצה מלאה על לחצן התריס. אם התצוגה החיה מופעלת, מופיעה ספירה לאחור של 10 שניות על המסך. נורית קוצב הזמן העצמי/וידאו בחזית המצלמה תהבהב למשך 10 שניות לפני הצילום עצמו. אם הגדרת את המצלמה ל--Self שניות לפני הצילום עצמו. אם הגדרת את המצלמה ל--Timer 2 Shots (קוצב זמן עצמי - 2 צילומים), אזי לאחר צילום התמונה הראשונה, תהבהב נורית קוצב הזמן העצמי/ וידאו למשך מספר שניות נוספות עד צילום התמונה השנייה.
- **עצה:** אם תלחץ מיד לחיצה מלאה על לחצן ה**תריס**, המצלמה תנעל את המיקוד והחשיפה בדיוק לפני תום הספירה לאחור של 10 השניות. מצב זה שימושי במקרה שאובייקט צילום אחד או יותר נכנסים לתמונה במשך הספירה לאחור של 10 השניות.
  - עצה: בעת שימוש בהגדרות קוצב הזמן העצמי אין באפשרותך להקליט קול עם תמונה, אך תוכל להוסיף קטע קול מאוחר יותר (ראה 'הקלטת קול' בעמ' 69).

#### עבור סרטוני וידאו:

כדי להתחיל בהקלטת וידאו, לחץ על לחצן ה**ווידאו ז**ש שוחרר אותו. אם התצוגה החיה מופעלת, מופיעה ספירה לאחור של 10 שניות על המסך. נורית קוצב הזמן העצמי/וידאו בחזית המצלמה תהבהב למשך 10 שניות לפני שהמצלמה תתחיל להקליט את הווידאו.

כדי להפסיק את הקלטת סרטון הווידאו, לחץ שוב על לחצן ה**ווידאו לד** ; אחרת, הקלטת הווידאו תימשך עד שייגמר הזיכרון במצלמה.

(קוצב זמן עצמי) והן בהגדרה Self-Timer (קוצב זמן עצמי) והן בהגדרה (קוצב זמן עצמי - 2 צילומים) מוקלט סרטון וידאו אחד בלבד בתום הספירה לאחור.

הגדרת קוצב הזמן העצמי מתאפסת לערך ברירת המחדל Normal (רגילה) לאחר צילום התמונה או הקלטת הסרטון.

- **עצה:** אם מצלמים בתנאי תאורה חלשה, אפשר להשתמש בהגדרת קוצב הזמן העצמי כדי לקבל תמונות טובות יותר. מקם את המצלמה במקום יציב, כגון חצובה, ותחום את התמונה. עכשיו לחץ בזהירות לחיצה מלאה על לחצן ה**תריס** ושחרר אותו כשאתה מקפיד שלא לנגוע במצלמה. המצלמה תצלם את התמונה לאחר 10 שניות, במקום מיד עם הלחיצה. בצורה זו אין חשש שהמצלמה תרעד בעת הצילום.
  - עצה: כדי לשחזר את הגדרת קוצב הזמן העצמי כפי שהייתה בפעם האחרונה שכיבית את המצלמה, החזק את הלחצן Menu (תפריט/אישור) לחוץ בעת הפעלת המצלמה.

# שימוש בהגדרת הצילום הרציף

מאפיין הצילום הרציף מאפשר לצלם עד 4 תמונות במהירות רבה ככל האפשר. לאחר מכן המצלמה ממשיכה לצלם תמונות רציפות בקצב איטי יותר, עד לשחרור לחצן ה**תריס** או עד שנגמר הזיכרון במצלמה.

- 1. לחץ על לחצן קוצב זמן/צילום רציף ⊗ עד שסמל הצילום הרציף ו⊒ מופיע בצג.
- 2. תחום את נושא הצילום בעינית או בתצוגה החיה. (ראה 'השימוש בתצוגה חיה'. (ראה 'השימוש בתצוגה חיה' בעמ' 33).
  - 3. לחץ לחיצה מלאה על לחצן התריס והשאר אותו לחוץ. המצלמה תצלם 4 תמונות בקצב המהיר ביותר האפשרי, ותמשיך לצלם תמונות ברצף עד שתשחרר את לחצן התריס או עד שייגמר הזיכרון במצלמה.

במהלך הצילום הרציף הצג נותר כבוי. לאחר צילום התמונות ברצף, מופיעות התמונות בצג בזו אחר זו.

כאשר בוחרים בהגדרת **הצילום הרציף**, סמל **הצילום הרציף וַ**⊒ מופיע במסך **התצוגה החיה**. הגדרת הצילום הרציף תישאר בתוקף עד שתשונה או עד לכיבוי המצלמה. עם כיבוי המצלמה, תשוחזר הגדרת ברירת המחדל Normal (רגיל) של קוצב הזמן העצמי/הצילום הרציף.

- **הערה:** השימוש בהגדרת הצילום הרציף אינו אפשרי בעת הקלטת סרטוני וידאו. כמו כן, אין באפשרותך להקליט קול בעת שימוש בהגדרת הצילום הרציף, אך תוכל להוסיף קטע קול מאוחר יותר (ראה י**הקלטת קול**י בעמי 69). המבזק גם הוא אינו זמין בהגדרה זו.
  - **עצה:** כדי לשחזר את הגדרת קוצב הזמן/הצילום הרציף כפי שהייתה בפעם האחרונה שכיבית את המצלמה, החזק את הלחצן Menu (תפריט/אישור) לחוץ בעת הפעלת המצלמה.

# השימוש בתפריט Capture (לכידה)

באמצעות ה**תפריט Capture** (לכידה) ניתן להתאים הגדרות מצלמה שונות המשפיעות על מאפייני התמונות וסרטוני הווידאו שאתה לוכד באמצעות המצלמה.

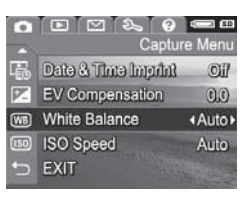

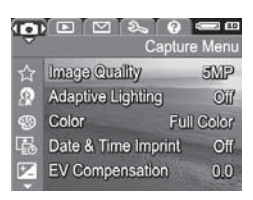

- 2. השתמש בלחצנים ▼⊾ כדי לגלול בין אפשרויות ה**תפריט**. Capture.
- 3. לחץ על לחצן <sup>Merr</sup><sub>OK</sub> כדי לבחור אפשרות מסומנת ולהציג את תפריט המשנה שלה, או השתמש בלחצנים (▶ כדי לשנות הגדרה לאפשרות מסומנת מבלי להיכנס לתפריט המשנה שלה.
  - 4. בתוך תפריט המשנה, השתמש בלחצנים ▼▲ ולאחר מכן בלחצן <sup>Meru</sup> כדי לשנות הגדרה של אפשרות בתפריט Capture.
  - 5. כדי לצאת מתפריט Capture, לחץ שוב על לחצן התצוגה החיה ם. כדי ללמוד על הדרכים ליציאה מתפריט, ראה יתפריטי המצלמהי בעמי 26.
- עצה: חלק מהגדרות תפריט Capture שתשנה יחזרו לערכי ברירת המחדל שלהן בעת כיבוי המצלמה. כדי לשחזר את הגדרות תפריט Capture להגדרות האחרונות שאיתן כיבית את המצלמה, החזק את הלחצן סוץ בפעם הבאה שתפעיל את המצלמה.

#### עזרה עבור אפשרויות התפריטים

אפשרות התפריט **Help...** (עזרה) היא האפשרות האחרונה בכל אחד מתפריטי המשנה של ה**תפריט Capture** (לכידה). האפשרות **Help...** מספקת מידע אודות האפשרות ב**תפריט Capture** בה אתה נמצא, כולל ההגדרות שלה. לדוגמה, אם

WB White Balance

Generally, the Auto White Balance setting produces the best results. Different kinds of lighting cast different colors. For example, sunlight is bluer, while indoor tungsten light is more yellow. In some lighting conditions, or for scenes dominated by a single color - to scroll. Press OK to exit.

תלחץ על הלחצן Menu (תפריט/אישור) כאשר האפשרות Menu... מסומנת בתפריט המשנה White Balance (איזון לבן), יוצג המסך White Balance Help (עזרה עבור איזון לבן), כמוצג באיור.

השתמש בלחצנים ▼▲ כדי לגלול בין מסכי העזרה. כדי לצאת מהעזרה ולחזור לתפריט המשנה של Capture שבו היית, לחץ על הלחצן Meru.

# איכות התמונה (Image Quality)

ההגדרה **Image Quality** (איכות תמונה) מאפשרת להגדיר את הרזולוציה ואת דחיסת ה-JPEG של התמונות שתלכוד באמצעות המצלמה. תפריט המשנה של **Image Quality** כולל חמש הגדרות.

- Image (עמ' 47), בתפריט Capture (עמ' 47), בחר באפשרות 1
   Muality (איכות תמונה).
  - .2. בתפריט המשנה של Image Quality, השתמש בלחצנים ▼▲ כדי לסמן הגדרה.
    - ג לחץ על לחצן <sup>Menu</sup> (תפריט/אישור) כדי. לשמור את ההגדרה ולחזור ל**תפריט** Capture.

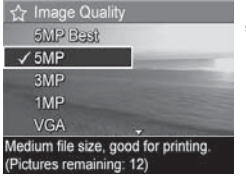

הטבלה הבאה מסבירה את הגדרות Image Quality ביתר פירוט:

| הגדרה    | תיאור                                                                                                    |
|----------|----------------------------------------------------------------------------------------------------|
| 5MP Best | הרזולוציה של התמונות תהיה מלאה, והדחיסה ־<br>הנמוכה ביותר. הגדרה זו מפיקה תמונות באיכות גבוהה<br>מאוד, עם דיוק צבעים מרבי, אך צורכת את נפח הזיכרון<br>הגדול ביותר. הגדרה זו מומלצת אם בכוונתך להדפיס<br>תמונות בגודל העולה על 297 על 420 מ״מ.   |
| 5MP      | הרזולוציה של התמונות תהיה מלאה, והדחיסה<br>- בינונית. הגדרה זו מפיקה תמונות באיכות גבוהה,<br>אך צורכת פחות זיכרון מאשר ההגדרה 5MP Best<br>המתוארת לעיל. זוהי הגדרת ברירת המחדל, והיא<br>מומלצת אם בכוונתך להדפיס תמונות בגודל 297 על420<br>מ״מ. |
| 3MP      | הרזולוציה של התמונות תהיה 3MP בקירוב, והדחיסה<br>- בינונית. הגדרה זו חסכונית מבחינת ניצול הזיכרון,<br>ומומלצת אם בכוונתך להדפיס תמונות בגודל 210 על 297<br>מ״מ.                                                                                 |
| 1MP      | הרזולוציה של התמונות תהיה 1MP בקירוב, והדחיסה<br>- בינונית. הגדרה זו מצריכה כמות זיכרון קטנה, אך<br>מפיקה תמונות באיכות נמוכה יותר. הגדרה זו מתאימה<br>לתמונות שברצונך לשלוח בדואר אלקטרוני או לפרסם<br>באינטרנט.                               |
| VGA      | הרזולוציה של התמונות תהיה 640 על 480 (הנמוכה<br>ביותר), והדחיסה - בינונית. הגדרה זו מצריכה את כמות<br>הזיכרון הקטנה ביותר, אך מפיקה תמונות באיכות נמוכה<br>יותר. הגדרה זו מתאימה לתמונות שברצונך לשלוח<br>בדואר אלקטרוני או לפרסם באינטרנט.     |

ההגדרה Image Quality משפיעה לא רק על איכות התמונות, אלא גם על מספר התמונות שניתן לאחסן בזיכרון הפנימי במצלמה או בכרטיס זיכרון אופציונלי. לדוגמה, ההגדרה 5MP Best מפיקה תמונות באיכות הגבוהה ביותר, אך צורכת מקום אחסון רב יותר בזיכרון מאשר ההגדרה של רמה אחת מתחת, 5MP. באותו אופן, ניתן לאחסן בזיכרון תמונות רבות יותר בהגדרות 1MP או VGA מאשר ב-5MP; עם זאת, הגדרות אלה יפיקו תמונות באיכות נמוכה יותר.

ספירת התמונות שנותרו (Pictures remaining) שבתחתית תפריט המשנה של Image Quality מתעדכנת בהתאם להגדרה שמסמנים. לקבלת מידע נוסף על האופן שבו ההגדרה Image Quality (איכות התמונה) משפיעה על מספר התמונות שניתן לשמור בזיכרון הפנימי במצלמה, ראה 'קיבולת הזיכרון' בעמ' 169.

הגדרת **איכות התמונה** (כפי שמפורט בטבלה הקודמת) תופיע במסך **התצוגה החיה**. ההגדרה החדשה תישאר בתוקף עד שתשנה אותה שוב, גם אם תכבה את המצלמה.

הערה: הגדרה זו אינה ישימה בעת הקלטת סרטוני וידאו.

**הערה:** בעת שימוש בזום דיגיטלי, הרזולוציה פוחתת ככל שמתקרבים עם הזום. ראה י**השימוש בזום דיגיטלי**י בעמי 38.

# (Adaptive Lighting) תאורה מותאמת

הגדרה זו מאזנת את הקשר בין אזורים בהירים לכהים בתמונה, משמרת ניגודיות עדינה ומפחיתה ניגודיות בולטת מדי. האזורים החשוכים בתמונה מוארים, בעוד שהאזורים המוארים נותרים ללא שינוי. התמונות הבאות מדגימות כיצד **תאורה מותאמת** יכולה לשפר את התמונה:

ללא **תאורה מותאמת** 

עם **תאורה מותאמת** 

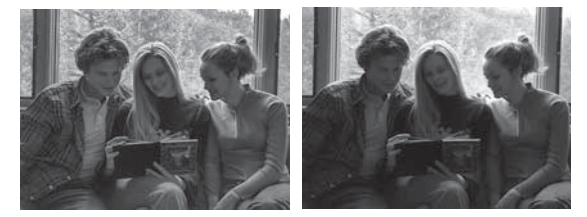

תאורה מותאמת שימושית במצבים כגון אלה:

- תמונות מחוץ לבית, עם תערובת של שמש וצל
  - ימים מעוננים, כאשר יש בוהק מהשמיים
- תמונות בתוך הבית המשתמשות בצילום מבזק (כדי לרכך או לטשטש את השפעת המבזק)
- אזורי צילום עם תאורה אחורית, שבהם נושא התמונה רחוק מדי
   עבור המבזק הרגיל

באפשרותך להשתמש ב**תאורה מותאמת** עם או בלי מבזק, אך לא מומלץ להשתמש בה כתחליף למבזק. שלא כמו המבזק, **תאורה** מותאמת אינה משפיעה על הגדרות החשיפה, כך שאזורים בהירים עשויים להופיע עם ״רעש״ או בצורה גרעינית, ותמונות בתוך הבית או תמונות ליליות עלולות לצאת מטושטשות כאשר הן מצולמות ללא מבזק או חצובה.

- לכידה, עמי ד4), בחר באפשרות **1**. בתפריט Capture (לכידה, עמי ד4), בחר באפשרות **1** (תאורה מותאמת).
- 2. בתפריט המשנה Adaptive Lighting , השתמש בלחצנים . עשבי לסמן הגדרה רצויה.
  - 3. לחץ על לחצן <u>Merry</u> (תפריט/אישור) כדי לשמור את ההגדרה ולחזור לתפריט Capture (לכידה).

הטבלה הבאה מסבירה את ההגדרות ביתר פירוט:

| הגדרה               |                                                                               |
|---------------------|-------------------------------------------------------------------------------|
| <b>Off</b><br>מושבת | המצלמה תעבד את התמונה כרגיל. זוהי הגדרת ברירת המחדל.                          |
| On<br>מופעל<br>ס    | המצלמה תבהיר בעדינות את האזורים הכהים של התמונה, מבלי<br>לשנות אזורים בהירים. |

אם ההגדרה החדשה היא **On** (מופעל), הסמל המתאים לה יופיע במסך **התצוגה החיה**.

ההגדרה החדשה תישאר בתוקף עד שתשנה אותה שוב, גם אם תכבה את המצלמה.

- הערה: הגדרה זו אינה ישימה בעת הקלטת סרטוני וידאו.
- הערה: כאשר Adaptive Lighting (תאורה מותאמת) פעילה, נדרש למצלמה זמן רב יותר כדי לאחסן תמונה בזיכרון, מאחר שעליה לבצע עיבוד נוסף לתמונה לפני כן.

# (Color) צבע

הגדרה זו מאפשרת לך לשלוט בצבע שבו יצולמו התמונות. לדוגמה, כאשר תגדיר את **הצבע כ-Sepia** (חום כהה), התמונות יצולמו בגוני חום כדי להקנות להן מראה עתיק או מיושן.

**& Black** לאחר צילום תמונה תוך שימוש בהגדרה

שור-לבן) או בהגדרה **Sepia** (חום כהה), אין אפשרות (שחור-לבן) או בהגדרה לשנות את התמונה בחזרה ל-**Full Color** (צבע מלא) בשלב מאוחר יותר.

- (עמי ד4), בחר באפשרות Color (עמי ד4), בחר באפשרות 1.
  - 2. בתפריט המשנה Color (צבע), השתמש בלחצנים ▼▲ כדי לסמן הגדרה. ההגדרה החדשה תוחל על מסך התצוגה החיה ברקע של התפריט, כך שתוכל לראות את ההשפעה של כל הגדרה על התמונה.

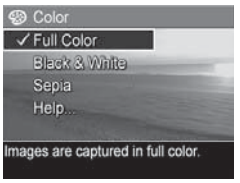

.3 לחץ על לחצן Menu (תפריט/אישור) כדי לשמור את סגדרה ולחזור לתפריט Capture (לכידה).

ההגדרה החדשה תישאר בתוקף עד שתשונה או עד לכיבוי המצלמה. עם כיבוי המצלמה, הגדרת ה**צבע** מתאפסת לערך ברירת המחדל **Full Color** (צבע מלא).

### הטבעת תאריך ושעה (Date & Time Imprint)

הגדרה זו מטביעה את התאריך או את התאריך ואת השעה שבהם צולמה התמונה, בפינה השמאלית התחתונה של התמונה. לאחר שתבחר באחת מהגדרות Date & Time Imprint (הטבעת תאריך ושעה), יוטבעו התאריך או התאריך והשעה על כל התמונות שיצולמו מרגע זה ואילך, ולא על תמונות שצולמו קודם לכן. לאחר צילום תמונה תוך שימוש בהגדרה Date Only (תאריך בלבד) או Date & Time (תאריך ושעה), לא ניתן להסיר את התאריך או את התאריך והשעה המוטבעים על התמונה.

- **עצה:** ודא שהגדרת התאריך והשעה מכוונת לפני השימוש במאפיין זה (ראה <sup>י</sup>תאריך ושעה<sup>י</sup> בעמ<sup>,</sup> 89).
  - עמי ז4), בחר (עמי ז4), בחר **1.** באפשרות **Date & Time Imprint** (הטבעת תאריך ושעה).
  - 2. בתפריט המשנה Date & Time (הטבעת תאריך ושעה), (חטבעת האריך ושעה), השתמש בלחצנים ❤▲ כדי לסמן הגדרה.

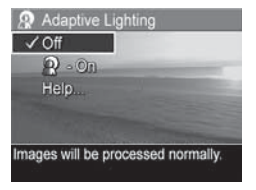

.3 לחץ על לחצן <u>Mere</u> (תפריט/אישור) כדי לשמור את ההגדרה ולחזור לתפריט Capture (לכידה).

| הגדרה                                    | תיאור                                                                    |
|------------------------------------------|--------------------------------------------------------------------------|
| <b>Off</b><br>(מושבת)                    | המצלמה לא תטביע תאריך או תאריך ושעה על התמונה.                           |
| Date Only<br>(תאריך בלבד)<br>לוש         | המצלמה תטביע לצמיתות את התאריך בפינה השמאלית<br>התחתונה של התמונה.       |
| Date &<br>Time<br>(תאריך ושעה)<br>נוסיים | המצלמה תטביע לצמיתות את התאריך והשעה בפינה<br>השמאלית התחתונה של התמונה. |

הטבלה הבאה מסבירה את ההגדרות ביתר פירוט:

אם ערך ההגדרה החדש שונה מהגדרת ברירת המחדל Off (מושבת), יופיע הסמל המתאים לה (כמפורט בטבלה הקודמת) במסך **התצוגה** החיה. ההגדרה החדשה תישאר בתוקף עד שתשנה אותה שוב, גם אם תכבה את המצלמה.

הערה: הגדרה זו אינה ישימה בעת הקלטת סרטוני וידאו.

# (EV Compensation) פיצוי ערך חשיפה

בתנאי תאורה גרועים, ניתן להשתמש ב-EV Compensation (פיצוי ערך חשיפה) כדי לעקוף את הגדרת החשיפה האוטומטית שבחרה המצלמה.

פיצוי ערך חשיפה שימושי בזירות צילום הכוללות אובייקטים בהירים רבים (כמו אובייקט לבן על רקע בהיר), או אובייקטים כהים רבים (כמו אובייקט שחור על רקע כהה). ללא שימוש בפיצוי ערך חשיפה, זירות צילום המכילות אובייקטים בהירים רבים או אובייקטים כהים רבים, יהפכו לאפורות. בזירות צילום המכילות חיובי, כדי להפיק תוצאה בהירה יותר. בזירות צילום המכילות אובייקטים כהים רבים, הפחת את פיצוי ערך החשיפה להפוך אובייקטים כהים רבים, הפחת את פיצוי ערך החשיפה להפוך את האזור לכהה יותר וכך קרוב יותר לגוון שחור.

- EV עמ׳ ד4), בתפריט Capture (עמ׳ ד4), בחר באפשרות 1.
  Compensation (פיצוי ערך חשיפה).
  - **2**. בתפריט המשנה

EV Compensation, השתמש בלחצנים **∢ ∳** כדי לשנות את הגדרת ערך החשיפה בהפרשים של 0.5, מערך 2.0- עד 2.0+. ההגדרה

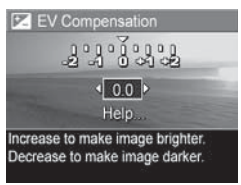

החדשה תוחל על מסך **התצוגה החיה** ברקע של התפריט, כך שתוכל לראות את ההשפעה של כל הגדרה על התמונה.

.3 לחץ על לחצן Menu (תפריט/אישור) כדי לשמור את ההגדרה ולחזור לתפריט Capture (לכידה).

אם ערך ההגדרה שונה מערך ברירת המחדל 0.0, הוא יופיע במסך התצוגה החיה לצד הסמל ☑ ההגדרה החדשה תישאר בתוקף עד שתשונה או עד לכיבוי המצלמה. עם כיבוי המצלמה, ההגדרה EV Compensation(פיצוי ערך חשיפה) מתאפסת לערך ברירת המחדל 0.0.

# (White Balance) איזון לבן

תנאי תאורה שונים מוסיפים לתמונה גוונים שונים. לדוגמה, אור השמש הוא כחול יותר, בעוד שאור נורה, בתוך הבית, הוא צהוב יותר. ייתכן שזירות צילום שבהן שולט צבע אחד יחייבו כוונון של הגדרת האיזון הלבן, כדי לסייע למצלמה להפיק גוונים מדויקים יותר, ולהבטיח שאובייקטים לבנים ייראו לבנים בתמונה הסופית. תוכל גם לכוונן את האיזון הלבן לצורך הפקת אפקטים יצירתיים. לדוגמה, השימוש בהגדרה **Sun** (שמש) יכול לשוות מראה חם יותר לתמונה.

- (עמ<sup>,</sup> ד**1. בתפריט Capture** (עמ' 17). בחר באפשרות **White Balance** (איזון לבן).
- 2. בתפריט המשנה White Balance, השתמש בלחצנים ▼▲ כדי לסמן הגדרה. ההגדרה החדשה תוחל על

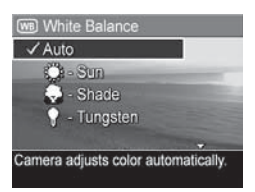

מסך התצוגה החיה ברקע של התפריט, כך שתוכל לראות את ההשפעה של כל הגדרה על התמונה.

.3 לחץ על לחצן Menu (תפריט/אישור) כדי לשמור את ההגדרה ולחזור לתפריט Capture (לכידה).

| דרה             | תיאור                                                                                       |
|-----------------|---------------------------------------------------------------------------------------------|
| <b>Au</b>       | המצלמה מזהה ומתקנת באופן אוטומטי את תאורת זירת                                              |
| וטומטי)         | הצילום. זוהי הגדרת ברירת המחדל.                                                             |
| (שמש) <b>Su</b> | המצלמה מאזנת צבע בהנחה שנושא הצילום נמצא בחוץ,                                              |
| גיי             | בתנאי שמש או עננות קלה.                                                                     |
| (צל) Shac       | המצלמה מאזנת צבע בהנחה שנושא הצילום נמצא בחוץ,<br>בצל, בתנאי עננות כהה, או בשעת בין ערביים. |

הטבלה הבאה מסבירה את ההגדרות ביתר פירוט:

| תיאור                                                                                   | הגדרה                                    |
|-----------------------------------------------------------------------------------------|------------------------------------------|
| המצלמה מאזנת צבע בהנחה שהצילום מתבצע באור להט או<br>בתאורת הלוגן (אופייני לבתי מגורים). | <b>Tungsten</b><br>(נורה<br>חשמלית)<br>י |
| המצלמה מאזנת צבע בהנחה שהצילום מתבצע בתאורת<br>פלואורסצנט.                              | פלואורסצנט<br>ﷺ                          |

אם ערך ההגדרה שונה מהגדרת ברירת המחדל Auto (אוטומטי), יופיע סמל ההגדרה (כמפורט בטבלה הקודמת) במסך **התצוגה** החיה. ההגדרה החדשה תישאר בתוקף עד שתשונה או עד לכיבוי המצלמה. הגדרת החדל White Balance (איזון לבן) מתאפסת חזרה להגדרת ברירת המחדל Auto (אוטומטי) בעת כיבוי המצלמה.

# מהירות ISO Speed) ISO מהירות

הגדרה זו מכווננת את רגישות המצלמה לאור. כאשר **מהירות** ISO מוגדרת כהגדרת ברירת המחדל Auto (אוטומטי), המצלמה בוחרת את מהירות ה-ISO הטובה ביותר עבור הצילום.

מהירויות ISO נמוכות יותר מאפשרות לצלם תמונות באיכות הטובה ביותר, עם כמות הגרעיניות (או הרעש) הקטנה ביותר, אך הן מתבטאות במהירויות תריס נמוכות יותר. בעת צילום תמונה בתנאי תאורה חלשה, ללא מבזק ובמהירות ISO 100, מומלץ להשתמש בחצובה. לעומת זאת, מספרי ISO גבוהים יותר מאפשרים מהירויות תריס גבוהות יותר, וניתן להשתמש בהם בעת צילום באזורים חשוכים ללא מבזק, או בעת צילום תמונות של אובייקטים הנעים במהירות. מהירות ISO גבוהות יותר מפיקות תמונות עם יותר גרעיניות (או רעש).

- (עמ׳ ד4), בחר **1.** באפשרות **ISO Speed** (מהירות ISO).
  - 2. בתפריט המשנה ISO Speed, השתמש בלחצנים ★▲ כדי לסמן הגדרה.

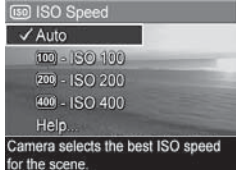

ג לחץ על לחצן אישור (תפריט/אישור) 3. לחץ על לחצן אישור) כדי לשמור את ההגדרה ולחזור ל**תפריט Capture** (לכידה).

אם ערך ההגדרה שונה מהגדרת ברירת המחדל Auto (אוטומטי), יופיע סמל ההגדרה (כפי שהוא מופיע בתפריט המשנה ISO Speed) במסך **התצוגה החיה**. ההגדרה החדשה תישאר בתוקף עד שתשונה או עד לכיבוי המצלמה. הגדרת **מהירות ה-ISO** מתאפסת חזרה להגדרת ברירת המחדל Auto (אוטומטי) בעת כיבוי המצלמה.

**הערה:** הגדרה זו אינה ישימה בעת הקלטת סרטוני וידאו, או כאשר מצב הצילום שנבחר הוא Action, Portrait, Landscape או Fast Shot.

# הצגת תמונות וסרטוני וידאו 3

ניתן להשתמש באפשרות Playback (הקרנה) כדי לסקור את התמונות וסרטוני הווידאו המאוחסנים במצלמה. בעת סקירת תמונות במצב הקרנה אפשר להשתמש במתג הזום ולהציג את התמונות ממוזערות, או להגדיל תמונה כדי לבחון אותה מקרוב במצלמה. עיין בסעיף 'הצגת תמונות ממוזערות' בעמ' 63 ובסעיף 'הגדלת עיין בסעיף 'הצגת תמונות ממוזערות' בעמ' 63 ובסעיף 'הגדלת ממונות' בעמ' 64. בנוסף, תפריט Playback (הקרנה) מאפשר למחוק תמונות או סרטוני וידאו, להקליט קטעי קול כדי לצרפם לתמונות, ואף לסובב תמונות. ראה 'השימוש בתפריט Playback (הקרנה)', בעמ' 65.

## השימוש בהקרנה חוזרת

- **1.** ישנן שתי דרכים להפעלת ההקרנה.
- כאשר המצלמה מופעלת, לחץ על לחצן ההקרנה 🔼.
- כאשר המצלמה כבויה, החזק את לחצן ההקרנה לחוץ
   תוך כדי הסטת המתג ON/OFF (הפעלה/כיבוי) כדי להפעיל
   את המצלמה. כך תוכל להפעיל את ההקרנה מבלי שעדשת המצלמה תתארך.

בצג יופיעו התמונה או סרטון הווידאו האחרון שצולמו או שהוצגו.

2. השתמש בלחצנים ↓ כדי לגלול בין התמונות וסרטוני הווידאו. כדי לגלול מהר יותר, לחץ על אחד מהלחצנים ↓ והחזק אותו לחוץ. עבור כל סרטון תופיע התמונה הראשונה בלבד, כאשר היא מסומנת בסמל הווידאו 🗗. סרטוני וידאו מוקרנים באופן אוטומטי לאחר שהתמונה הראשונה של סרטון הווידאו מוצגת למשך 2 שניות.

- 3. כדי לכבות את צג התמונות לאחר הצגת התמונות וקטעי הווידאו, לחץ שוב על לחצן ה**הקרנה ⊲**.
- **הערה:** כדי לשמוע קטעי קול שצורפו לתמונות, העבר אותם למחשב והיעזר בתוכנה HP Image Zone. אם ברשותך תושבת אופציונלית HP Photosmart M-series, תוכל לסקור את הקול על-ידי חיבור המצלמה לטלוויזיה באמצעות תושבת המצלמה. לקבלת הנחיות בנושא, עיין במדריך למשתמש.

במהלך ה**הקרנה**, מופיעים בצג התמונות פרטים שונים אודות כל תמונה או סרטון וידאו. הטבלה הבאה מתארת פרטים אלה.

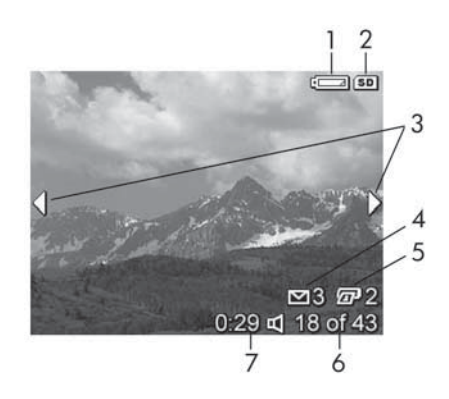

| תיאור                                                                                                    | סמל        | # |
|----------------------------------------------------------------------------------------------------|------------|---|
| מציג מצב הספק נמוך של הסוללה<br>(ראה ׳מ <b>חווני הספק</b> ׳ בעמ׳ 150).                                                                            |            | 1 |
| מוצג רק כאשר מותקן במצלמה כרטיס זיכרון<br>אופציונלי.                                                                                              | SD         | 2 |
| מוצג למשך מספר השניות הראשונות לאחר כניסה<br><b>למצב הקרנה</b> , כדי לציין שאפשר לגלול בין התמונות<br>וסרטוני הווידאו באמצעות הלחצנים <b>ע</b> ף. | ••         | 3 |
| מציין שתמונה זו מיועדת לשליחה ל-3 יעדים, באמצעות<br>HP Instant Share (ראה יהשימוש ב-HP Instant<br>share: בעמי וז).                                |            | 4 |
| מציין שתמונה זו מיועדת להדפסה ב-2 עותקים<br>באמצעות <b>HP Instant Share</b> (ראה י <b>השימוש ב-HP</b><br>i <b>nstant Share</b> , בעמי וז).        |            | 5 |
| מציג את מספר התמונה או סרטון הווידאו מתוך המספר<br>הכולל של התמונות וסרטוני הווידאו המאוחסנים<br>בזיכרון.                                         | 43 מתוך 18 | 6 |
| • מציג את אורך ההקלטה של קטע קול או וידאו זה.                                                                                                    | 0:29       | 7 |
| <ul> <li>מציין שלתמונה הנוכחית מצורף קטע קול.</li> <li>מציין שמדובר בסרטון וידאו.</li> </ul>                                                      | ہے ⊡<br>1  |   |

## סך הסיכום של מספר התמונות הכולל

לחיצה על הלחצן ♦ בעת הצגת התמונה האחרונה, מעלה מסך המציג את מספר התמונות שצולמו ואת מספר התמונות שנותרו. בפינה השמאלית העליונה של המסך מופיעים מונים המציינים את המספר הכולל של תמונות שנבחרו ל- [∑] HP Instant Share

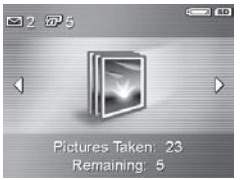

בנוסף לכך, בפינה הימנית העליונה של המסך מופיע סמל המציין את כרטיס הזיכרון האופציונלי, אם מותקן כזה (מצוין על-ידי הסמל **סז**) ואת מחוון ההספק (כגון מחוון רמת סוללה נמוכה, ראה י**מחווני** הספקי בעמי 150).

#### הצגת תמונות ממוזערות

**תצוגת התמונות הממוזערות** מאפשרת להציג את תמונות הסטילס שצולמו ואת הפריימים הראשונים של סרטוני הווידאו שהוקלטו, כשהם מסודרים במערך של תשע תמונות ממוזערות בכל מסך.

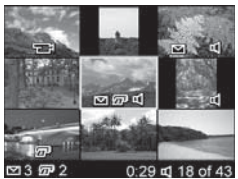

- .2 השתמש בלחצנים ↓ כדי לגלול אופקית אל התמונה הממוזערת הקודמת או הבאה.
- . לחץ על הלחצנים ▼▲ כדי לגלול אנכית אל התמונה הממוזערת הנמצאת ישירות מעל או מתחת לתמונה הממוזערת המסומנת.
- 4. לחץ על הלחצן Merry (תפריט/אישור) כדי לצאת מתצוגת התמונה או התמונות הממוזערות ולחזור אל מצב ההקרנה. התמונה או סרטון הווידאו שהיו מסומנים (כלומר מוקפים במסגרת צהובה בתצוגה מלאה בתצוגת התמונות הממוזערות) מוצגים שוב בתצוגה מלאה בצג.

בתחתית כל תמונה ממוזערת, סמל HP Instant Share ⊠ מציין שהתמונה נבחרה עבור יעד אחד לפחות של HP Instant Share, סמל מדפסת ₪ מציין שהיא נבחרת להדפסה, סמל וידאו ם מציין שזהו סרטון וידאו, וסמל קול ₪ מציין שלתמונה מצורף קטע קול.

### הגדלת תמונות

מאפיין זה מיועד למטרות תצוגה בלבד; הוא אינו משנה את התמונה לצמיתות.

> במצב הקרנה (עמי 59), לחץ על סמל Magnify (הגדלה) במתג הזום (זהה לסמל ההתקרבות). התמונה המוצגת תוגדל פי 2 באופן אוטומטי.
>  החלק המרכזי של התמונה המוגדלת מוצג עם ארבעה חצים המציינים שבאפשרותך להציג בצורה פנורמית את התמונה המוגדלת בכיוונים אלה.

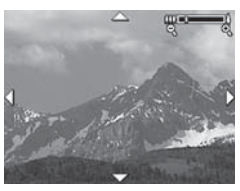

- 2. השתמש בלחצנים ↓ ◄▲ כדי להזיז את התמונה המוגדלת בכיוונים אלה.
- 3. השתמש בהתקרבות ♦ ובהתרחקות ♦♦♦ כדי להגדיל או להקטין את ההגדלה.
- 4. לחץ על הלחצן Meru (תפריט/אישור) כדי לצאת מתצוגת ההגדלה ולחזור אל מצב ההקרנה. התמונה הנוכחית תוצג שוב בתצוגה מלאה בצג.
- **הערה:** מאפיין זה זמין רק עבור תמונות ״סטילס״ לא ניתן להגדיל סרטוני וידאו.

# השימוש בתפריט Playback (הקרנה)

תפריט Playback (הקרנה) מאפשר לך למחוק תמונות או סרטוני וידאו, לבטל מחיקה של תמונות ולפרמט את הזיכרון הפנימי של המצלמה או של כרטיס זיכרון אופציונלי. כמו כן באפשרותך להסיר עיניים אדומות למצולמים בתמונות שנעשו עם מבזק, לסובב תמונות ולצרף קטעי קול לתמונות.

- (הקרנה), לחץ על **Playback** התפריט, לחץ על הלחצן Menu (תפריט/אישור) כשהמצלמה במצב הקרנה. אם המצלמה אינה במצב הקרנה, לחץ תחילה על לחצן הקרנה ולאחר מכן על לחצן Menu (תפריט/אישור).
- 2. השתמש בלחצנים ▼▲ כדי לסמן את אפשרויות **תפריט** (הקרנה), בצד שמאל של הצג. בהמשך סעיף זה Playback תמצא הסבר לכל אחת מאפשרויות **תפריט Playback**.
  - . עבור אל התמונה או סרטון הווידאו הרצויים בעזרת **.3** הלחצנים **()**.
- על ידי לחיצה **Playback** 2. בחר באפשרות המסומנת בתפריט על ידי לחיצה על הלחצן (תפריט/אישור). פעל לפי ההנחיות שעל המסך על הלחצן די להשלים את המשימה בה בחרת.
  - 5. כדי לצאת מתפריט Playback, ולחזור להקרנה לחץ על לחצן התצוגה החיה ם. כדי ללמוד על הדרכים ליציאה מתפריט, ראה 'תפריטי המצלמה' בעמ' 26.

#### הטבלה שלהלן מסכמת את האפשרויות שבתפריט Playback:

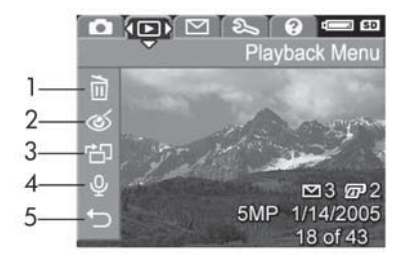

| תיאור                                                                                                    | סמל | # |
|----------------------------------------------------------------------------------------------------|-----|---|
| Delete (מחיקה) - כניסה לתפריט משנה שבו ניתן למחוק<br>תמונה או סרטון וידאו שסומנו, למחוק את כל התמונות<br>וסרטוני הווידאו, לפרמט את הזיכרון הפנימי או כרטיס<br>זיכרון אופציונלי ולבטל מחיקה אחרונה של תמונה. (ראה<br>ימחיקהי בעמי 67). |     | 1 |
| - (הסרת עיניים אדומות) <sup>-</sup> תיקון - Remove Red Eyes<br>האפקט האדום המופיע בעיניים של אנשים בתמונות<br>שצולמו עם מבזק. (ראה <b>הסרת עיניים אדומות</b> בעמי 68).                                                                | ର୍ଭ | 2 |
| סיבוב) - סיבוב התמונה המוצגת בשיעור של 90 <b>Rotate</b><br>מעלות בכיוון שנבחר. (ראה יסיבובי בעמי 69).                                                                                                    | ď   | 3 |
| (הקלטת קול) - הקלטת קטע קול <b>Record Audio</b><br>שיצורף לתמונה זו. (ראה י <b>הקלטת קול</b> י בעמי 69).                                                                                                    | Ŷ   | 4 |
| (הקרנה) Playback (יציאה) - יציאה מתפריט (הקרנה) EXIT                                                                                                    | Ð   | 5 |

## מחיקה (Delete)

כאשר בוחרים Delete (מחיקה) בתפריט (עמי 65), מוצג תפריט Playback (עמי 65). המשנה Delete. השתמש בלחצנים ▼▲ כדי לסמן אפשרות, ולאחר מכן לחץ על הלחצן More (סגריט/אישור) כדי לבחור בה.

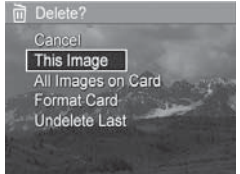

תפריט המשנה **Delete** מספק את האפשרויות הבאות:

- Cancel (ביטול) מחזיר אותך לתפריט Playback (הקרנה)
   מבלי למחוק את התמונה או את סרטון הווידאו המוצגים.
  - This Image (תמונה זו) מוחק את התמונה או את סרטון
     הווידאו המוצגים.
- (in Memory/on Card) All Images כל התמונות [בזיכרון/ בכרטיס]) - מחיקת כל התמונות וסרטוני הווידאו בזיכרון הפנימי או בכרטיס הזיכרון האופציונלי המותקן במצלמה.
- חסיקת (Memory/Card) Format (פרמוט [זיכרון/כרטיס]) מחיקת
   כל התמונות, סרטוני הווידאו והקבצים בזיכרון הפנימי או בכרטיס
   זיכרון אופציונלי, ולאחריה פרמוט של הזיכרון הפנימי או כרטיס הזיכרון.

כדי לשמור טוב יותר על הכרטיס והתוכן שבו מפני פגיעה אפשרית, כדאי לבצע לו Format Card (פרמוט כרטיס) לפני השימוש הראשון. האפשרות Format Card שימושית גם למטרת מחיקת תמונות וסרטוני וידאו השמורים בכרטיס.

Undelete Last (ביטול מחיקה אחרונה) - משחזר את
 התמונות האחרונות שנמחקו, תלוי אם בחרת ב-This Image (מל
 (תמונה זו) או ב-in Memory/on Card) All Images (מחיקה).
 התמונות [בזיכרון/בכרטיס]) מתפריט המשנה Delete (מחיקה).
 (אפשרות זו מוצגת רק לאחר שהתבצעה פעולת מחיקה).

הערה: אם בחרת באפשרות Undelete Last (ביטול מחיקה אחרונה), תוכל לשחזר רק את פעולת המחיקה האחרונה. לאחר שאתה ממשיך לביצוע פעולה נוספת, כגון כיבוי המצלמה או צילום תמונה נוספת, פעולת המחיקה האחרונה שביצעת היא לצמיתות, והמצלמה לא תוכל עוד לשחזר את התמונה או התמונות האחרונות שמחקת.

### הסרת עיניים אדומות (Remove Red Eyes)

כאשר בוחרים באפשרות Remove Red Eyes (הסרת עיניים אדומות) בתפריט Playback (הקרנה, עמי 65), המצלמה מתחילה מיד לעבד את התמונה כדי להסיר עיניים אדומות מהמצולמים. תהליך הסרת העיניים האדומות נמשך מספר שניות. בתום העיבוד מוצגת התמונה המתוקנת כאשר מסביב לאזורים שתוקנו מופיעות מוצגת ירוקות. בנוסף מוצג תפריט המשנה Remove Red Eyes (הסרת עיניים אדומות), המפרט שלוש אפשרויות:

- אמירת שינוי העיניים שמירת שינוי העיניים Save Changes
   האדומות וחזרה לתפריט Playback (הקרנה).
- אוגע תמונה מוגדלת הכוללת הכוללת הכוללת הכוללת הכוללת הכוללת הבות ירוקות סביב החלקים שהעיניים האדומות תוקנו בהם.
   במצב זה אפשר להגדיל את התמונה ולנוע בתוכה. כדי לחזור לתפריט המשנה Remove Red Eyes (הסרת עיניים אדומות), לחץ על הלחצן אושור).
  - רביטול) חזרה לתפריט Playback (הקרנה) מבלי
     לשמור את שינויי העיניים האדומות.
  - **הערה:** אפשרות תפריט זו זמינה רק עבור תמונות שצולמו עם מבזק. **הסרת עיניים אדומות** אינה אפשרית בסרטוני וידאו.

## oיבוב (Rotate)

כאשר בוחרים ב-**Rotate** (סיבוב) ב**תפריט Playback** (עמי 65), מופיע תפריט משנה המאפשר לסובב את התמונה בקפיצות של 90 מעלות.

- .1. בתפריט Playback, בחר באפשרות Rotate (סיבוב).
- 2. השתמש בלחצנים ◀▶ כדי לסובב את התמונה בכיוון השעון או נגד כיוון השעון. התמונה תסתובב על גבי צג התמונות.
- 3. לאחר שסובבת את התמונה לכיוון הרצוי, לחץ על לחצן Rotate (תפריט/אישור) כדי לצאת מתפריט המשנה ולשמור את התמונה המעודכנת.

הערה: אפשרות תפריט זו אינה זמינה עבור סרטוני וידאו.

## (Record Audio) הקלטת קול

כדי להקליט קטע קול עבור תמונה שעדיין לא צורף אליה קטע קול:

- **Record** (עמי 65), בחר באפשרות **Playback 1**. הקלטת קול). הקלטת הקול מתחילה מיד לאחר Audio בחירה באפשרות תפריט זו. במהלך ההקלטה מוצגים סמל של מיקרופון ⊈ ומונה לזמן שחלף.
- 2. כדי להפסיק את ההקלטה, לחץ על הלחצן <sup>Menu</sup> (תפריט/ אישור); אחרת, הקלטת הקול תימשך עד שייגמר הזיכרון במצלמה. כאשר ההקלטה נפסקת, התצוגה חוזרת לתפריט Playback (הקרנה).

אם לתמונה המוצגת כעת מצורף כבר קטע קול ובוחרים ב-**Record Audio** (הקלטת קול), מוצג תפריט המשנה **Record Audio**. תפריט משנה זה מפרט מספר אפשרויות:

שמירת קטע נוכחי) - שמירת קטע נוכחי) - שמירת קטע (הקרנה)
 קול נוכחי וחזרה לתפריט Playback (הקרנה).

- Record New Clip (הקלטת קטע חדש) התחלת הקלטת קול,
   והחלפת קטע הקול הקודם.
  - Delete Clip (מחיקת קטע) מחיקת קטע הקול הנוכחי וחזרה
     לתפריט Playback (הקרנה).
- עצה: כדי לשמוע קטעי קול שצורפו לתמונות, העבר אותם למחשב והיעזר בתוכנה HP Image Zone. אם ברשותך תושבת אופציונלית HP Photosmart M-series , תוכל לסקור את קטעי הקול על-ידי חיבור המצלמה לטלוויזיה באמצעות תושבת המצלמה. לקבלת הנחיות בנושא, עיין במדריך למשתמש.

הערה: אפשרות תפריט זו אינה זמינה עבור סרטוני וידאו.

# HP Instant Share- השימוש 4

למצלמה זו נוסף מאפיין חדש ומלהיב-HP Instant Share. מאפיין זה מאפשר לך בקלות רבה לבחור תמונות במצלמה ולשלוח אותן באופן אוטומטי למגוון יעדים בפעם הבאה שתחבר את המצלמה למחשב או למדפסת. כמו כן תוכל להתאים אישית את **תפריט** HP Instant Share כך שיכלול כתובות דואר אלקטרוני (לרבות רשימות תפוצה לקבוצות), אלבומי תמונות מקוונים או שירותים מקוונים אחרים שתציין. לאחר שצילמת תמונות באמצעות המצלמה, השימוש ב-HP Instant Share הוא קל ופשוט:

. הגדר יעדים במצלמה (ראה בעמ׳ 74).

 בחר את התמונות במצלמה שיישלחו ליעדים מקוונים (ראה בעמי 76).

- הערה: כדי ליהנות ממאפייני HP Instant Share, אתה זקוק לגרסה המלאה של תוכנת HP Image Zone. אם המחשב שברשותך משתמש במערכת ההפעלה Windows, ראה ידרישות מערכת (Windows בלבד) בעמי זפ כדי לדעת אם מתקינים מנתוקנה בו הגרסה המלאה. במחשבי Macintosh מתקינים HP Image Zone. מתאינים את הגרסה המלאה של תוכנת HP Image Zone.
- **הערה:** השירותים המקוונים הזמינים משתנים מאזור לאזור. כדי לראות את **HP Instant Share** בפעולה בקר באתר שלנו, בכתובת www.hp.com/go/instantshare.

# HP Instant Share השימוש בתפריט

תפריט ברירת המחדל של HP Instant Share מאפשר לבחור תמונות במצלמה כך שהן יודפסו באופן אוטומטי בפעם הבאה שתחבר את המצלמה למחשב או למדפסת. ניתן להוסיף יעדים לתפריט HP Instant Share, כגון כתובות דואר אלקטרוני (לרבות רשימות תפוצה קבוצתיות), אלבומים מקוונים או שירותים מקוונים אחרים. לשם כך יש להשתמש באפשרות התפריטThe Instant Share. Setup...

- לחץ על לחצן HP Instant Share גר התפריט HP Instant Share, לחצן שבגב המצלמה. בצג HP Instant Share רבים רבי ושבא התמונות תופיע התמונה האחרונה אשר צולמה או הוצגה, HP Instant Share כשמעליה מוקרן תפריט
- HP כדי לגלול בין אפשרויות תפריט. 2. השתמש בלחצנים ▼▲ כדי לגלול בין אפשרויות תפריט. Instant Share
  - **.7** לחץ על הלחצן (תפריט/אישור) כדי לבחור אפשרות מסומנת.
- 4. כדי לצאת מתפריט HP Instant Share, לחץ על לחצן התצוגה החיה 
  . כדי ללמוד על הדרכים ליציאה מתפריט, ראה 'תפריטי המצלמה' בעמ' 26.
הטבלה שלהלן מפרטת את כל אחת מאפשרויות ברירת המחדל של **תפריט HP Instant Share**.

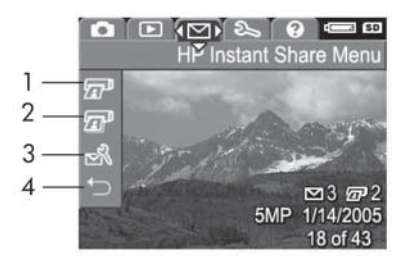

| תיאור                                                                                                    | סמל | # |
|----------------------------------------------------------------------------------------------------|-----|---|
| <b>הדפסת עותק אחד</b> של התמונה המוצגת בעת חיבור<br>למחשב או מדפסת. (ראה <b>שליחת תמונות ליעדים</b><br>בעמי 76).                                                                                 |     | 1 |
| <b>Remove Red הדפסת 2</b> עותקים של התמונה<br>המוצגת.                                                                                                    |     | 2 |
| HP Instant Share Setup אפשרות התפריט<br>(הגדרות HP Instant Share) מאפשרת להוסיף דואר<br>אלקטרוני ויעדים נוספים לתפריט HP Instant Share.<br>ראה יהגדרת יעדים מקוונים במצלמה <sup>;</sup> בעמי 74. | N   | 3 |
| HP Instant (יציאה) מאפשר לצאת מתפריט) EXIT<br>Share.                                                                                                    | ſ   | 4 |

**עצה:** אם בוחרים תמונות להדפסה באמצעות **HP Instant** ופונים לשירות לפיתוח תמונות לצורך הדפסתן, דאג ליידע את השירות שקיים קובץ DPOF סטנדרטי המציין כמה תמונות ואילו תמונות יש להדפיס.

#### הגדרת יעדים מקוונים במצלמה

באפשרותך לקבוע עד 32 יעדים של **HP Instant Share** (כגון כתובות דואר אלקטרוני של יחידים או רשימות תפוצה קבוצתיות) בתפריט **HP Instant Share**.

הערה: להשלמת תהליך זה יש צורך בחיבור לאינטרנט.

- **הערה:** אם מותקן במצלמה כרטיס זיכרון, ודא שאינו נעול ושיש בו מקום פנוי.
  - מותקנת HP Image Zone ודא שהגרסה המלאה של התוכנה בחחשב שלך (ראה עמ' 17 ו-96).
    - .2. הפעל את המצלמה ולחץ על הלחצן HP Instant Share/ הדפסה עז / ⊡.
  - HP Instant השתמש בלחצן ▼ כדי לסמן את האפשרות HP Instant. 3 ...Share Setup ™ ולאחר מכן לחץ על הלחצן (תפריט/ אישור). בצג התמונות תופיע הנחיה, שבה תתבקש לחבר את המצלמה למחשב.
    - 4. מבלי לכבות את המצלמה, חבר אותה למחשב באמצעות כבל ה-USB שקיבלת כשרכשת אותה. חבר את הקצה עם המחבר הגדול יותר למחשב, ואת הקצה עם המחבר הקטן יותר לשקע ה-USB במצלמה.

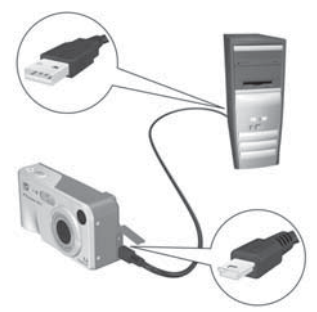

דרך נוספת לחבר את המצלמה למחשב היא באמצעות התושבת האופציונלית HP Photosmart M-series: כל שעליך לעשות הוא להניח את המצלמה בתוך התושבת וללחוץ על הלחצן שמירה/הדפסה ₪ ∕ ב שבתושבת.

- Windows השלב הבא מעט שונה בין משתמשי .5 ו-Macintosh
- Windows: חיבור המצלמה למחשב מפעיל את התוכנית
   (HP Instant Share הגדרת HP Instant Share Setup). אם מופיעה תיבת דו-שיח נוספת כלשהי, יש לסגור אותה באמצעות HP Instant Share (ביטול). בתוכנית HP Instant Share לחיצה על לפי ההנחיות
   Start על המסך להגדרת היעדים במחשב ושמירתם במצלמה.
  - Macintosh: חיבור המצלמה למחשב מפעיל את
     התוכנית HP Instant Share Setup Assistant (סיוע להגדרת Continue). לחץ על Continue (המשך), ופשוט פעל לפי ההנחיות שיופיעו על המסך להגדרת היעדים במחשב ושמירתם במצלמה.

### שליחת תמונות ליעדים

באפשרותך לשלוח תמונה אחת או יותר למספר בלתי מוגבל של יעדי **HP Instant Share** אי אפשר לשלוח סרטוני וידאו.

- HP Instant הפעל את המצלמה ולאחר מכן לחץ על הלחצן .1 הפעל את המצלמה. שבגב המצלמה.
- 2. השתמש בלחצנים ▼▲ כדי לסמן את היעד הראשון אליו ברצונך לשלוח תמונה אחת או יותר.
  - 3. השתמש בלחצנים ↓ כדי לגלול אל התמונה שברצונך לשלוח ליעד הנבחר.
    - 4. לחץ על הלחצן <sup>Menu</sup><sub>OK</sub> (תפריט/אישור) כדי לבחור את היעד. הסימן √ יופיע מעל **Instant Share** לאותו יעד ב**תפריט HP** כדי לבטל את הבחירה ביעד, לחץ שוב על הלחצן Menu<sub>OK</sub> (תפריט/אישור).

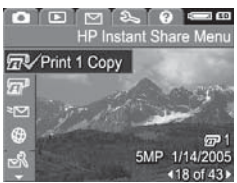

- 6. גלול לתמונות אחרות באמצעות הלחצנים לא ובחר להן יעדים באופן דומה.
  - 7. בסיום בחירת היעדים, לחץ על לחצן התצוגה החיה סדי כדי לצאת מתפריט HP Instant Share. כדי ללמוד על דרכים נוספות ליציאה מתפריט, ראה 'תפריטי המצלמה' בעמ' 26.

8. חבר את המצלמה למחשב כפי שהוסבר בפרק יהעברת תמונות למחשבי בעמי 79. התמונות יישלחו באופן אוטומטי ליעדי HP Instant Share שהוגדרו עבורן.

- תמונות שנקבע כי יישלחו לכתובת דואר אלקטרוני אינן נשלחות כקובץ מצורף. במקום זאת, הן נטענות לאתר HP מאובטח, והודעה בנושא נשלחת לכל כתובת דואר אלקטרוני. ההודעה מכילה תמונות ממוזערות וקישור לאתר האינטרנט שבו הנמען יכול לבצע פעולות כגון להשיב לך, להדפיס את התמונות, לשמור אותן במחשב שלו, להעביר אותן לנמענים אחרים ועוד. כך קל יותר לאנשים המשתמשים בתוכניות דואר אלקטרוני שונות לראות את התמונות, ללא הקושי הכרוך בטיפול בקבצים מצורפים לדואר אלקטרוני.
  - תמונות שנקבע כי יישלחו ליעדי הדפסה יודפסו אוטומטית מהמחשב.
- **הערה:** אם מחברים את המצלמה ישירות למדפסת, כמוסבר בפרק יהדפסת תמונות ישירות מהמצלמה<sup>،</sup> בעמי 81, כל תמונה שנבחרה להדפסה תודפס אוטומטית.

# 5 העברה והדפסה של תמונות סרטוני וידאו

## העברת תמונות למחשב

- עצה: דרכים נוספות לבצע משימה זו היא להשתמש בקורא לכרטיס זיכרון (ראה י**השימוש בקורא כרטיס זיכרון**י בעמי 100) או בתושבת האופציונלית HP Photosmart M-series (ראה המדריך למשתמש של התושבת).
  - :י: **1.** ודא כי
- התוכנה HP Image Zone Express או HP Image Zone בעמ' 17). כדי מותקנת במחשב שלך (ראה ׳**התקנת התוכנה**׳ בעמ' 17). כדי להעביר תמונות למחשב שבו לא מותקנת התוכנה HP Image גראה ׳**השימוש במצלמה ללא התקנת התוכנה HP** מותקנת 2018 בעמי 99.
  - אם יש תמונות במצלמה שנבחרו להדפסה או ליעדי
     אם יש תמונות במצלמה שנבחרו להדפסה או ליעדי
     ודא שהמחשב מחובר למדפסת ו/או
     לאינטרנט.

- 2. למצלמה שרכשת צורף כבל USB מיוחד לצורך חיבורה למחשב. חבר את הקצה הגדול יותר של כבל USB זה למחשב.
  - פתח את הדלת שבצדה של המצלמה וחבר את המחבר הקטן של כבל ה-USB לשקע ה-USB במצלמה.

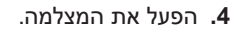

:Windows במערכת

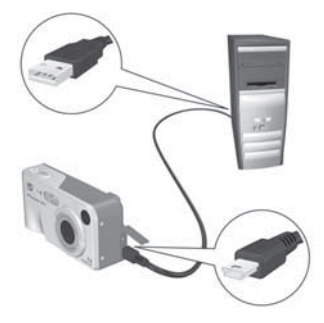

ההורדה מתאפשרת דרך התוכנה להעברת תמונות Transfer Images from . במסך HP Image Transfer. (העברת תמונות ממחשב/כרטיס), לחץ על Start Transfer (התחל בהעברה). התמונות יועברו למחשב, IND Start Transfer (התחל בהעברה). התמונות יועברו למחשב, אם כבר בחרת בתמונות שיישלחו ליעדי HP Instant Share (עמי ז6), פעולות אלה יתחילו להתבצע. עם הופעת המסך (סיכום פעולת התמונות), אתה יכול לנתק את המצלמה מהמחשב.

במערכת Macintosh: ההורדה מתאפשרת דרך התוכנה
 Actions are ready או iPhoto. המסך image Capture
 פעולות מוכנות לעיבוד) מופיע, ומאפשר
 להעביר תמונות למחשב. בתום ההורדה, אפשר לנתק את המצלמה מהמחשב.

#### הדפסת תמונות ישירות מהמצלמה

באפשרותך לחבר את המצלמה ישירות לכל מדפסת התומכת ב- PictBridge לצורך הדפסת התמונות. כדי לדעת אם המדפסת שברשותך תומכת ב-PictBridge, חפש אם מופיע עליה הלוגו של PictBridge.

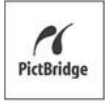

- 1. ודא שהמדפסת מופעלת. אף אחת מנוריות המדפסת לא אמורה להבהב ולא אמורה להופיע אף הודעת שגיאה בנוגע למדפסת. טען נייר לתוך המדפסת, אם יש צורך בכך.
  - **.2** חבר את המצלמה למדפסת.

א. ודא שבהגדרה USB Configuration (עצורת USB) נבחרה האפשרות Digital Camera (מצלמה דיגיטלית) (ראה י**תצורת USB** בעמי 90).

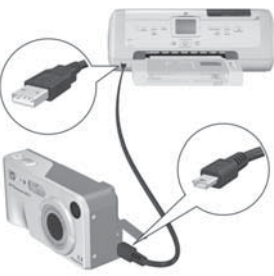

- ב. חבר את המצלמה באמצעות כבל ה-USB שצורף לה עם רכישתה, כאשר הקצה השטוח והגדול יותר שלו מתחבר למחבר המתאים במדפסת התומכת ב-PictBridge.
  - ש**צה:** מחבר PictBridge ממוקם בדרך כלל בצדה הקדמי של המדפסת.
  - 3. פתח את דלת הגומי בצדה של המצלמה וחבר את הקצה הקטן של כבל ה-USB למחבר ה-USB במצלמה.

4. עם חיבור המצלמה למדפסת, מופיע במצלמה התפריט Print Setup (הגדרת הדפסה). אם כבר בחרת תמונות להדפסה באמצעות תפריט HP Instant Share במצלמה, יוצג מספר התמונות שנבחרו. ולא, יוצג הכיתוב Mages: ALL (תמונות: הכל).

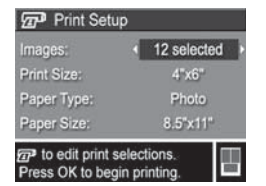

בפינה הימנית התחתונה של המסך Print Setup (הגדרת הדפסה) מופיעה תצוגה מקדימה, שמראה את פריסת העמוד שתשמש להדפסת התמונות. התצוגה המקדימה מתעדכנת כאשר אתה משנה את ההגדרות Print Size (גודל הדפסה) ו-Paper Size (גודל נייר).

אם נקבעה **ברירת המחדל** עבור **Print Size** (גודל הדפסה) או **Paper Size** (גודל נייר), לא תופיע תצוגה מקדימה. המדפסת תקבע באופן אוטומטי את פריסת העמוד שתשמש להדפסת התמונות.

- 5. כדי לשנות את ההגדרות בתפריט Print Setup (הגדרת הדפסה), השתמש בלחצנים ▼▲ שבמצלמה כדי לבחור אפשרות בתפריט, ובלחצנים ↓ שבמצלמה כדי לשנות את ההגדרה.
  - 6. לאחר שנבחרו ההגדרות הרצויות, לחץ על הלחצן (תפריט/ אישור) שבמצלמה כדי להתחיל בהדפסה. לאחר חיבור המצלמה למדפסת, תוכל להדפיס תמונות נבחרות (ראה עמ׳ ז׳).
  - **הערה:** אי אפשר להדפיס סרטוני וידאו ישירות מהמצלמה. אם המדפסת שברשותך מצוידת בחריץ לכרטיס זיכרון והיא כוללת אפשרות להדפסת סרטוני וידאו, תוכל להכניס את כרטיס הזיכרון ישירות לחריץ כרטיס הזיכרון של המדפסת ולהדפיס את הסרטון. למידע נוסף עיין במדריך של המדפסת.
    - **הערה:** אם מחברים את המצלמה למדפסת שאינה של HP ונתקלים בבעיות בהדפסה, יש לפנות ליצרן המדפסת. HP אינה מספקת תמיכה ללקוחות בנושא מדפסות של יצרנים אחרים.

- **עצה:** בנוסף לשיטה שתוארה בחלק זה, אפשר להדפיס תמונות ישירות מהמצלמה באמצעות אחת מהשיטות הבאות:
- אם יש ברשותך כרטיס זיכרון אופציונלי המכיל תמונות
   שברצונך להדפיס, והמדפסת שלך מצוידת בחריץ לכרטיס
   זיכרון, הסר את כרטיס הזיכרון האופציונלי מהמצלמה והכנס
   אותו לחריץ המתאים שבמדפסת. למידע מפורט יותר עיין
   במדריך של המדפסת שלך.
- אם ברשותך תושבת אופציונלית-HP Photosmart M series, תוכל לחבר את המצלמה למדפסת באמצעותה. עיין במדריך למשתמש של התושבת לקבלת הוראות.

# השימוש בתפריט 6 הגדרות) Setup

ה**תפריט Setup** (הגדרות) מאפשר כוונון של מספר הגדרות מצלמה, כגון צלילי המצלמה, תאריך ושעה וכן תצורת חיבור ה-USB או החיבור לטלוויזיה.

1. כדי להציג את תפריט Setup (הגדרות), הצג תחילה תפריט אחר כלשהו (ראה תפריטי המצלמה בעמי 26), ולאחר מכן השתמש בלחצנים ↓ כדי לעבור אל הלשונית של תפריט Setup <sup>®</sup>.

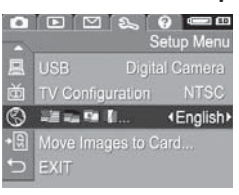

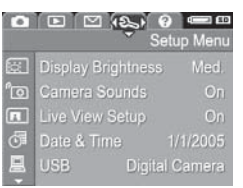

- בדי לגלול בין אפשרויות **תפריט. 2**. השתמש בלחצנים ▼⊾ כדי לגלול בין אפשרויות **תפריט. 3**. **5**. **1**.
- ג לחץ על לחצן <sup>שפש</sup> כדי לבחור אפשרות מסומנת ולהציג את תפריט המשנה שלה, או השתמש בלחצנים ◀◀ כדי לשנות הגדרה לאפשרות מסומנת מבלי להיכנס לתפריט המשנה שלה.
- 4. בתוך תפריט המשנה, השתמש בלחצנים ▼▲ ולאחר מכן בלחצן (תפריט/אישור) כדי לשנות הגדרה של אפשרות ב**תפריט** (תפריט/אישור). כדי לשנות הגדרה של אפשרות ב**תפריט**. Setup.
- 5. כדי לצאת מתפריט Setup לחץ שוב על לחצן התצוגה החיה. כדי ללמוד על דרכים נוספות ליציאה מתפריט, ראה 'תפריטי. המצלמה' בעמ' 26.

## בהירות הצג (Display Brightness)

הגדרה זו מאפשרת להתאים את הבהירות של צג התמונות לתנאי הראייה. ניתן להשתמש בהגדרה זו כדי להגדיל את הבהירות בסביבות עם תאורה קשה, או להפחית את הבהירות כדי להאריך את חיי הסוללה.

הגדרת ברירת המחדל של **Display Brightness** (בהירות צג) היא **Medium** (בינוני).

- Display עמי 85), בחר באפשרות Setup 1. בתפריט Brightness (בהירות צג).
  - 2. בתפריט המשנה Display. סמן את רמת Brightness, סמן את רמת הבהירות המועדפת לצג התמונות. ההגדרה החדשה תוחל על מסך התצוגה החיה שמאחורי התפריט, כך שתוכל לראות מיד את השפעתה על בהירות הצג.

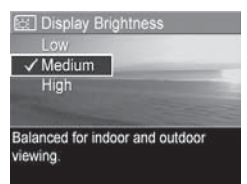

על לחצן <sup>Menu</sup> (תפריט/אישור) כדי לשמור את ההגדרה ולחזור .3 ל**תפריט Setup** (הגדרות).

## (Camera Sounds) צלילי המצלמה

צלילי המצלמה הם הצלילים שהמצלמה מפיקה כאשר אתה מפעיל אותה, לוחץ על לחצן, או מצלם תמונה. צלילי המצלמה אינם קטעי הקול המוקלטים עם תמונות או עם סרטוני וידאו.

היא (צלילי מצלמה) הגדרת ברירת המחדל של Camera Sounds (צלילי מצלמה) היא (מופעל). (מופעל)

- Camera עמי 85), בחר באפשרות Setup 1.
   נצלילי מצלמה).
  - 2. בתפריט המשנה Camera 2. אסמן את האפשרות, Sounds (מופעל). (מושבת) או Off (מופעל).
  - ג לחץ על לחצן <sup>שפשי</sup> (תפריט/ אישור) כדי לשמור את ההגדרה ולחזור ל**תפריט Setup** (הגדרות).

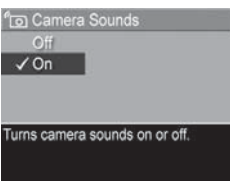

#### תצוגה חיה בעת ההפעלה (Live View at Power On)

הגדרה זו מאפשרת לקבוע ש**התצוגה החיה** תופעל אוטומטית בכל הפעלה של המצלמה, או שצג התמונות יישאר כבוי בכל הפעלה של המצלמה.

הגדרת ברירת המחדל של Live View at Power On היא Live View at Power On (תצוגה חיה מופעלת). View On

- (כבויה) עוזרת **Off-ว Live View at Power On** (כבויה) עוזרת לחסוך בהספק סוללות.
- Live View Setup (עמי 85), בחר באפשרות Setup (עמי 16).
  - 2. בתפריט המשנה Live . Wiew at Power On (תצוגה חיה בעת ההפעלה), סמן את האפשרות Live View On (תצוגה חיה מופעלת) או Live View Off (תצוגה חיה כבויה).

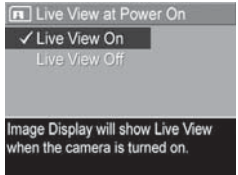

ג לחץ על לחצן אישור (תפריט/אישור) כדי 55 לחצן (הגדרות). לשמור את ההגדרה ולחזור לתפריט Setup (הגדרות).

## (תאריך ושעה) Date & Time

הגדרה זו מאפשרת לקבוע את תבנית התאריך/שעה, וכן את התאריך והשעה העדכניים במצלמה. פעולה זו מתבצעת בדרך כלל עם ההגדרה הראשונית של המצלמה, אולם ייתכן שיהיה עליך לאפס את התאריך והשעה במקרים כגון נסיעה לאזורי זמן שונים, השבתה ממושכת של פעילות המצלמה, או במקרה שהתאריך והשעה שגויים.

התאריך שיופיע במהלך ה**הקרנה** ייקבע לפי תבנית התאריך/שעה שנבחרה. כמו כן, התבנית הנבחרת בהגדרה זו היא זו המשמשת במאפיין Date & Time Imprint (ראה '**הטבעת תאריך ושעה**', בעמ' 53).

- Date & Time (עמי 85), בחר באפשרות Setup (עמי 50). (תאריך ושעה).
  - 2. בתפריט המשנה Date , כוון את ערך הבחירה המסומנת באמצעות הלחצנים ▼▲.
    - לחץ על הלחצנים **(♦** כדי **3**. לחץ על הלחצנים **1**. לעבור לאפשרויות האחרות.

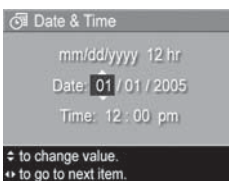

- **4.** חזור על שלבים 2 ו-3 עד לקביעת תבנית התאריך/שעה, התאריך והשעה הנכונים.
- לחץ על לחצן Meru (תפריט/אישור) כדי לשמור את ההגדרה לחץ על לחצן Setup (הגדרות).

ההגדרה החדשה של התאריך/שעה תישאר בתוקף עד שתשנה אותה שוב, גם אם תכבה את המצלמה. כמו כן, הגדרות התאריך והשעה נותרות עדכניות כל עוד סוללות המצלמה המותקנות טעונות או שהוסרו לפרק זמן הקצר מ-10 דקות, או כאשר המצלמה מחוברת למתאם חשמל AC אופציונלי של HP.

# (USB Configuration) USB תצורת

הגדרה זו קובעת את אופן זיהוי המצלמה עם חיבורה למחשב.

- עמ<sup>,</sup> 85, בחר **Setup.** באפשרות **USB**.
- USB Configuration בתפריט המשנה (USB), סמן אחת משתי (תצורת USB), סמן אחת משתי האפשרויות הבאות:

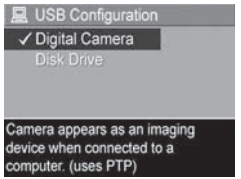

- Digital Camera (מצלמה דיגיטלית) - הגדרה זו גורמת למחשב לזהות את המצלמה כמצלמה דיגיטלית באמצעות תקן Picture (PTP) - פרוטוקול העברת תמונה). זוהי הגדרת ברירת המחדל במצלמה.
- Disk Drive (כונן דיסק) הגדרה זו גורמת למחשב לזהות את המצלמה ככונן דיסק באמצעות תקן Mass Storage (המוני).
   שעמש בהגדרה זו כדי להעביר תמונות למחשב שבו לא השתמש בהגדרה זו כדי להעביר תמונות למחשב שבו לא מותקנת התוכנה HP Image Zone (ראה יהעברת תמונות למחשב ללא התוכנה HP Image Zone). ייתכן שלא תוכל להשתמש בהגדרה זו במחשב מבוסס- Windows
   שבו לא מותקנת התוכנה HP Image Zone.
- . לחץ על לחצן Menu (תפריט/אישור) כדי לשמור את ההגדרה ולחזור 3 לתפריט Setup (הגדרות).

## תצורת טלוויזיה (TV Configuration)

הגדרה זו מאפשרת לקבוע את תבנית אות הווידאו להצגת תמונות מהמצלמה בטלוויזיה, כאשר המצלמה מחוברת אליה באמצעות התושבת האופציונלית HP Photosmart M-series.

הגדרת ברירת המחדל של **TV Configuration** (תצורת טלוויזיה) תלויה בשפה ובאזור שבחרת כשהפעלת את המצלמה בפעם הראשונה.

- עמי 85), בחר **5. בתפריט Setup** (עמי 85), בחר באפשרות **TV Configuration** (תצורת טלוויזיה).
- 2. בתפריט המשנה TV Configuration, סמן אחת משתי אפשרויות אלה:

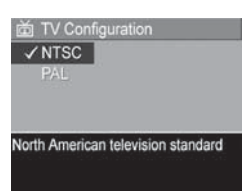

- איסר שיטת שידור זו נמצאת בשימוש בעיקר בצפון
   אמריקה, באזורים מסוימים בדרום אמריקה, וכן ביפן, קוריאה וטיוואן.
  - PAL שיטת שידור זו נמצאת בשימוש בעיקר באירופה,
     אורגוואי, פרגוואי, ארגנטינה ואזורים מסוימים באסיה.
  - עצה: אם ההגדרה הנוכחית אינה תקפה בארץ מגוריך, נסה את ההגדרה השנייה.
    - 3. לחץ על לחצן <sup>Menu</sup> (תפריט/אישור) כדי לשמור את ההגדרה ולחזור לתפריט Setup (הגדרות).

ההגדרה החדשה תישאר בתוקף עד שתשנה אותה שוב, גם אם תכבה את המצלמה.

לקבלת מידע נוסף על חיבור המצלמה לטלוויזיה, עיין במדריך למשתמש של התושבת.

#### שפה (Language)

הגדרה זו מאפשרת להגדיר את השפה של ממשק המצלמה, כמו, למשל, הטקסט בתפריטים.

- (אמי 85), בחר **5 בתפריט Setup** (עמי 85), בחר באפשרות ... **וו בי ביי ביי ביי**
- 2. בתפריט המשנה Language (שפה), השתמש בלחצנים ★▲ ו-◀▶ כדי לסמן שפה מבוקשת.

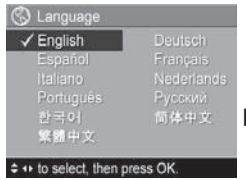

<sup>lect, then press OK</sup>. לחץ על לחצן <sup>Menu</sup> (תפריט/אישור) כדי לשמור את ההגדרה ולחזור ל**תפריט Setup** (הגדרות).

### העברת תמונות לכרטיס

אפשרות זו נועדה להעביר תמונות מהזיכרון הפנימי לכרטיס זיכרון אופציונלי שהותקן (ראה **התקנה ופרמוט של כרטיס זיכרון** אופציונלי בעמ<sup>,</sup> 15). אפשרות זו זמינה ב**תפריט Setup** (הגדרות) אם מותקן במצלמה כרטיס זיכרון אופציונלי ואם הזיכרון הפנימי מכיל תמונה אחת לפחות.

- Move Images to Card (בעמ<sup>,</sup> 85), סמן את Setup בתפריט אישור). 1 (העבר תמונות לכרטיס) ולחץ על הלחצן ש<u>ארא (</u>תפריט/אישור).
  - . בצג התמונות יופיע מסך אישור.
- אם יש מקום בכרטיס הזיכרון לכל התמונות שבזיכרון הפנימי, מופיעה במסך האישור השאלה אם ברצונך להעביר את כל התמונות.
  - אם יש מקום רק לחלק מהתמונות, מופיע במסך האישור המידע כמה תמונות אפשר להעביר והשאלה אם ברצונך להעבירן.
    - אם אין אפשרות להעביר אף תמונה לכרטיס, מופיע במסך האישור הכיתוב: CARD FULL (הכרטיס מלא).

במהלך ההעברה יופיע פס התקדמות. לאחר מכן, כל התמונות שהועברו בהצלחה לכרטיס הזיכרון יימחקו מהזיכרון הפנימי של המצלמה. בתום ההעברה, ישוב ויופיע ה**תפריט Setup** (הגדרות).

## 7 פתרון בעיות ותמיכה

פרק זה מכיל מידע אודות הנושאים הבאים:

- איפוס המצלמה (עמוד 96) -
- י תוכנת HP Image Zone . כולל דרישות מערכת ו של HP Image Zone Express (עמי 96)
- HP Image Zone שימוש במצלמה ללא התקנת התוכנה
   (עמוד פפ)
  - בעיות, סיבות ופתרונות אפשריים (עמוד 105)
    - הודעות שגיאה במצלמה (עמוד 120)
      - הודעות שגיאה במחשב (עמוד 134
  - קבלת סיוע מ-HP, כולל תמיכה טלפונית ותמיכה באינטרנט (עמ׳ 136)

**הערה:** לקבלת מידע נוסף אודות פתרונות לבעיות המוזכרות כאן, כמו גם בעיות אחרות שעשויות להתעורר במצלמה או בתוכנה HP Image Zone, בקר באתר האינטרנט של תמיכת הלקוחות של HP HP: HP של

#### איפוס המצלמה

אם המצלמה אינה מגיבה כאשר אתה לוחץ על הלחצנים, נסה לאפס את המצלמה באופן הבא:

- **1.** כבה את המצלמה.
- 2. אם מותקן במצלמה כרטיס זיכרון אופציונלי, הוצא אותו. (אף שהוצאת כרטיס זיכרון אופציונלי אינה נחוצה לצורך האיפוס, פעולה זו מוציאה מכלל אפשרות שכרטיס הזיכרון הוא הגורם לבעיה).
- נתק כל מקור חשמל מהמצלמה (סוללות וכבל AC) למשך 5 שניות לפחות.
- **4.** החזר את הסוללות למקומן וסגור את דלת הסוללות/כרטיס הזיכרון, ו/או חבר מחדש את מתאם חשמל AC של HP למצלמה.
  - 5. לאחר שתוודא שהמצלמה פועלת ללא כרטיס זיכרון אופציונלי, הכנס אותו שוב אם אכן רכשת כרטיס.

איפוס המצלמה משחזר את הגדרות היצרן. התמונות שאוחסנו בזיכרון אינן נפגעות.

## התוכנה HP Image Zone

התוכנה HP Image Zone מספקת מספר מאפיינים לשיפור יכולות המצלמה. באמצעות הגרסה המלאה של התוכנה HP Image עוכל להשתמש ב-**HP Instant Share** כדי לשלוח תמונות בדואר אלקטרוני לכתובות שתציין (כולל רשימות תפוצה), כדי ליצור אלבומים מקוונים או כדי להדפיס תמונות באופן אוטומטי כאשר אתה מחבר את המצלמה למחשב (ראה י**העברת תמונות למחשב**י). בעמוד 79). אם במחשב שלך מותקנת מערכת ההפעלה Windows, תהליך ההתקנה של תוכנת HP Image Zone (ראה י**התקנת התוכנה**י בעמי 17) מתקין באופן אוטומטי את הגרסה המלאה של תוכנת HP Image Zone Express או את גרסת HP Image Zone כחפר שתוכנת HP Image Zone כלל לא מותקנת. הדבר תלוי בתצורת המחשב, כפי שמוסבר בסעיף הבא. בגרסת HP Image Zone המלאה המחשב, כפי שמוסבר בסעיף הבא. בגרסת הצרסה המלאה HP Image Zone בגרסה המלאה של HP Image Zone בעמי 88.

#### דרישות מערכת (Windows בלבד)

**הערה:** דרישות המערכת בסעיף זה חלות רק על מחשבים שבהם מותקנת מערכת ההפעלה Windows.

בהתאם לתצורת המערכת של המחשב, תהליך ההתקנה מתקין אוטומטית את הגרסה המלאה של HP Image Zone או את גרסת HP Image Zone Express, או שאינו מתקין כלל את תוכנת HP Image Zone.

- אם במחשב שלך מותקן Windows 2000 או Windows XP ונפח הזיכרון הפנימי (RAM) שלו הוא 128MB או יותר, תהליך ההתקנה מתקין את הגרסה המלאה של תוכנת HP Image Zone.
  - אם במחשב שלך מותקן Windows 2000 או Windows XP, אם במחשב שלך מותקן 128MB ל- 128MB, נע בין 64MB ל- 128MB, תהליך ההתקנה מתקין את הגרסה המלאה של תוכנת
     HP Image Zone יארסה המלאה של תוכנת HP Image Zone Express
     נעמי 88.
    - אם במחשב שלך מותקן Windows מגרסה 88, 88 SE או ME, ונפח הזיכרון הפנימי (RAM) שלו הוא לפחות 64MB, תהליך ההתקנה מתקין את הגרסה המלאה של תוכנת HP Image Zone Express.

 אם נפח הזיכרון הפנימי (RAM) במחשב שלך קטן מ- 64MB, לא ניתן להתקין את תוכנת HP Image Zone. עדיין תוכל להשתמש במצלמה, אך לא תוכל להשתמש במאפיין HP Instant Share של המצלמה. ראה ישימוש במצלמה ללא התקנת התוכנה HP י, בעמי 99.

#### HP Image Zone Express (בלבד Windows)

התוכנה HP Image Zone Express מאפשרת לך להעביר תמונות מהמצלמה למחשב. עם זאת, חסרים בה כמה מאפיינים הכלולים בגרסה המלאה.

- לא תוכל להשתמש בתוכנת HP Image Zone Express במצלמה. לדוגמה, אחד מהמאפיינים של HP Instant Share במצלמה. לדוגמה, לא תוכל לבחור תמונות להדפסה, ולאחר מכן להשתמש בתוכנת HP Image Zone Express בתפריט אוטומטי. עם זאת, תוכל לבחור תמונות להדפסה בתפריט אוטומטי. עם זאת, תוכל לבחור תמונות להדפיס אותן ישירות למדפסת (ראה 'הדפסת תמונות ישירות מהמצלמה' בעמ' 81). למדפסת (ראה 'הדפסת תמונות ישירות מהמצלמה' בעמ' 81). תוכל גם להשתמש במאפיינים של HP Instant Share הזמינים בתוכנת HP Instant Share עצמה.
- HP Image באמצעות להעביר סרטוני וידאו למחשב באמצעות Zone Express עם זאת, עליך להציג את הסרטונים באמצעות חבילת תוכנת אחרת המשמשת לתצוגה.

## שימוש במצלמה ללא התקנת התוכנה HP Image Zone

אם אינך רוצה או אינך יכול להתקין את התוכנה HP Image Zone (לא את הגרסה המלאה ולא את גרסת HP Image Zone, עדיין תוכל להשתמש במצלמה לצילום תמונות וסרטוני וידאו. עם זאת, חלק מהפעולות שניתן לבצע במצלמה יושפעו בכל זאת:

- המאפיין HP Image Zone תלוי בתוכנה HP Image Zone.
   לכן, אם התוכנה לא מותקנת במחשב, לא תוכל להשתמש
   במאפיין HP Instant Share במצלמה.
- תמונות שסימנת להדפסה באמצעות תפריט HP Instant
   במצלמה לא יודפסו באופן אוטומטי עם חיבור המצלמה
   למחשב. עם זאת, מאפיין זה יפעל בתרחישים הבאים:
  - בעת חיבור המצלמה ישירות למדפסת.
  - אם יש במדפסת חריץ לכרטיס זיכרון, ואם אתה משתמש בכרטיס זיכרון במצלמה, באפשרותך פשוט להוציא את כרטיס הזיכרון מהמצלמה ולהכניס אותו לחריץ כרטיס הזיכרון במדפסת.
    - תהליך העברת התמונות וסרטוני הווידאו מהמצלמה למחשב
       יהיה שונה, מאחר שבדרך כלל התוכנה HP Image Zone
       מטפלת במשימה זו. עיין בסעיף הבא לקבלת פרטים.

#### העברת תמונות למחשב ללא התוכנה HP Image Zone

**הערה:** אם אתה משתמש במערכת הפעלה Windows Me, או במערכת הפעלה Mac או במערכת הפעלה Windows XP, או במערכת הפעלה OS X, אין צורך שתקרא סעיף זה. פשוט חבר את המצלמה למחשב באמצעות כבל ה-USB, ומערכת ההפעלה תפעיל תוכנית שתסייע לך להעביר תמונות.

אם אינך רוצה או אינך יכול להתקין את HP Image Zone במחשב, יש שתי דרכים להעביר תמונות מהמצלמה למחשב: באמצעות קורא כרטיס זיכרון, או הגדרת המצלמה ככונן.

#### שימוש בקורא כרטיס זיכרון

אם אתה משתמש בכרטיס זיכרון במצלמה, תוכל להוציא אותו מהמצלמה ולהכניס אותו לקורא כרטיס זיכרון (לרכישה בנפרד). קורא כרטיס הזיכרון פועל בדיוק כמו כונן תקליטונים או כונן תקליטורים. בנוסף לכך, במחשבים מסוימים ובמדפסות HP Photosmart מסוימות יש חריצים מובנים לכרטיסי זיכרון, ובאפשרותך להשתמש בחריצים אלה כדי לשמור תמונות במחשב כפי שהיית משתמש בקורא כרטיסי זיכרון רגיל.

#### העברת תמונות למחשב Windows באמצעות קורא כרטיסי זיכרון

- 1. הוצא את כרטיס הזיכרון מהמצלמה והכנס אותו לתוך קורא כרטיס הזיכרון (או לחריץ כרטיס הזיכרון במחשב או במדפסת).
- 2. לחץ באמצעות לחצן העכבר הימני על סמל 'המחשב שליי בשולחן העבודה, ולאחר מכן בחר בפקודה 'סייר' בתפריט.

- ג כעת יופיע מסך ובו רשימה של כונני דיסקים תחת <sup>י</sup>המחשב
   שליי. כרטיס הזיכרון יופיע ככונן דיסק נשלף. לחץ על הסימן + מימין לדיסק הנשלף.
- 4. מתחת לדיסק הנשלף יופיעו שתי ספריות (תיקיות). לחץ על הסימן + לצד התיקיה בשם DCIM. כעת תופיע ספריית משנה. בעת לחיצה על ספריית המשנה תחת DCIM, תופיע רשימת התמונות שלך בצד שמאל של מסך הסייר.
- 5. בחר את כל התמונות (בתפריט הנפתח יעריכה), לחץ על יבחר הכריט הנפתח יעריכה), לחץ על יהעתקי).
  - 6. לחץ על 'דיסק מקומי' תחת 'המחשב שלי'. כעת אתה עובד בכונן הקשיח של המחשב.
- 7. צור תיקיה חדשה תחת ידיסק מקומיי (עבור אל התפריט הנפתח יקובץי ולחץ על 'חדשי. לאחר מכן לחץ על 'תיקיה. תיקיה בשם 'תיקיה חדשה' תופיע בצד שמאל של מסך הסייר. כאשר הטקסט של תיקיה חדשה זו מסומן, באפשרותך להקליד שם חדש (לדוגמה, 'תמונותי). כדי לשנות את שם התיקיה במועד מאוחר יותר, תוכל ללחוץ באמצעות לחצן העכבר הימני על שם מאוחר יותר, תוכל ללחוץ באמצעות לחצן העכבר הימני על שם התיקיה, לבחור בפקודה 'שנה שם' בתפריט שמופיע, ולאחר מכן להקליד את השם החדש.
  - 8. לחץ על התיקיה החדשה שיצרת זה עתה, ולאחר מכן עבור אל התפריט הנפתח יעריכה׳ ולחץ על 'הדבק׳.
  - 9. התמונות שהעתקת בשלב 5 יודבקו לתוך תיקיה חדשה זו בכונן הקשיח של המחשב. כדי לוודא שהתמונות הועברו בהצלחה מכרטיס הזיכרון, לחץ על התיקיה החדשה. אתה אמור לראות בתיקיה זו את אותה רשימת הקבצים שראית בכרטיס הזיכרון (שלב 4).

- 10.לאחר שווידאת שהתמונות הועברו בהצלחה מכרטיס הזיכרון למחשב, החזר את הכרטיס למצלמה. כדי לפנות מקום בכרטיס, באפשרותך למחוק את התמונות או לפרמט את הכרטיס (תחת האפשרות Delete [מחיקה] בתפריט Playback [הקרנה חוזרת] במצלמה).
  - **הערה:** למניעת מקרים של תמונות או כרטיסים פגומים, מומלץ לפרמט את הכרטיס במקום למחוק את התמונות.

#### העברת תמונות למחשב Macintosh באמצעות קורא כרטיסי זיכרון

- 1. הוצא את כרטיס הזיכרון מהמצלמה והכנס אותו לתוך קורא כרטיס הזיכרון (או לחריץ כרטיס הזיכרון במחשב או במדפסת).
- 2. בהתאם להגדרת התצורה ו/או הגרסה של מערכת ההפעלה של Mac הפועלת במחשב, יופעל באופן אוטומטי יישום בשם Image או יישום בשם iPhoto, אשר ינחה אותך לאורך תהליך העברת התמונות מהמצלמה למחשב.
- אם היישום Image Capture מופעל, לחץ על הלחצן (הורד כמה) או Download Some (הורד כמה) או Download Some הכל) כדי להעביר את התמונות למחשב. כברירת מחדל, Movies התמונות יאוחסנו בתיקיה Pictures (תמונות) או (סרטים) (סרטים) (בהתאם לסוג הקובץ).
- אם היישום iPhoto מופעל, לחץ על הלחצן import (ייבוא) כדי להעביר את התמונות למחשב. התמונות יאוחסנו ביישום iPhoto. כדי לגשת לתמונות מאוחר יותר, פשוט הפעל את iPhoto.

 אם לא מופעל אף יישום באופן אוטומטי, או אם ברצונך להעתיק את התמונות באופן ידני, חפש בשולחן העבודה סמל של כונן, המייצג את כרטיס הזיכרון, והעתק את התמונות משם לכונן הקשיח המקומי. לקבלת מידע נוסף אודות העתקת קבצים, בקר בעזרה של Mac, מערכת העזרה הכלולה במחשב.

#### הגדרת המצלמה ככונן דיסק

שיטה זו מגדירה את המצלמה כך שתפעל ככונן דיסק בעת חיבורה למחשב. בדרך זו תוכל להעביר תמונות ללא שימוש בתוכנה HP Image Zone.

הערה: ייתכן שלא תוכל להשתמש בשיטה זו במחשבי Windows 98.

- (כונן דיסק) (עליך לבצע **Disk Drive** (כונן דיסק) (עליך לבצע שלב זה פעם אחת בלבד):
  - א. הפעל את המצלמה, ולאחר מכן לחץ על הלחצן <u>את המצלמה, ולאחר מכן לחץ על הלחצן</u> כדי להציג את התפריט Capture (לכידה).
    - **ב.** השתמש בלחצן ל כדי לנווט אל **התפריט** 🕅
  - ג. השתמש בלחצן ▼ כדי לסמן את אפשרות התפריט USB, ולאחר מכן לחץ על הלחצן <u>Menu</u>.
- כונן), ולאחר **Disk Drive** כדי לבחור ב-**Disk Drive** (כונן), ולאחר מכן לחץ על הלחצן אייש. מכן לחץ על הלחצן
  - ► השתמש בלחצן כדי לסמן את האפשרות EXIT ה. השתמש בלחצן כדי לסמן את האפשרות וווות ה. ה. ה. ה. היא הוווות היציאה), ולאחר מכן לחץ על הלחצן ה.
  - (כונן דיסק), **Disk Drive** למצב **Disk Drive** (כונן דיסק), חבר את המצלמה למחשב באמצעות כבל ה-USB.

- בשלב זה, תהליך העברת התמונות זהה לתהליך המתואר בסעיף ישימוש בקורא כרטיס זיכרוןי בעמי 100. במחשבים מבוססי-ישימוש בקורא כרטיס זיכרוןי בעמי 100. במחשבים מבוססי. Windows, המצלמה תופיע כדיסק נשלף במסך סייר Windows.
   Macintosh יופעל באופן אוטומטי היישום Image גו היישום iPhoto.
- 4. לאחר שתסיים להעביר תמונות מהמצלמה למחשב, פשוט נתק את המצלמה מהמחשב. אם במחשב פועלת מערכת Windows 2000 או Windows XP, ייתכן שתופיע האזהרה "הוצאת התקן באופן לא בטוח" עם ניתוק המצלמה. אתה יכול להתעלם מאזהרה זו.

**הערה:** במחשבי Macintosh, אם היישומים Image Capture או iPhoto לא מופעלים באופן אוטומטי, חפש בשולחן העבודה סמל של כונן דיסק עם התווית HP\_M417 או IP\_M517. לקבלת מידע נוסף אודות העתקת קבצים, בקר בעזרה של Mac, מערכת העזרה הכלולה במחשב.

#### בעיות ופתרונות

| פתרון                                                                                                    | סיבה אפשרית                                                                                                    | בעיה                         |
|----------------------------------------------------------------------------------------------------|----------------------------------------------------------------------------------------------------|------------------------------|
| <ul> <li>ייתכן שטעינת הסוללות נמוכה<br/>או שהן מרוקנות לגמרי. נסה<br/>להתקין סוללות חדשות או</li> <li>ודא שהסוללות הותקנו כהלכה<br/>(ראה עמ׳ 11).</li> <li>אל תשתמש בסוללות אלקליות<br/>רגילות. לקבלת התוצאות<br/>הטובות ביותר, השתמש<br/>בסוללות ליתיום בגודל AA של<br/>NiMH או בסוללות MiH שנוענות בגודל AA.</li> </ul> | סיבוז אפשרית<br>הסוללות,<br>מרוקנות, לא<br>מותקנות כראוי,<br>לא מותקנות כלל<br>או שאינן מהסוג<br>הנכון.        | לא ניתן להפעיל<br>את המצלמה. |
| ודא שמתאם החשמל AC של HP<br>מחובר למצלמה ולשקע חשמל<br>תקין.                                                                                                    | אם אתה משתמש<br>במתאם חשמל<br>AC אופציונלי<br>של HP, הוא אינו<br>מחובר למצלמה,<br>או שאינו מחובר<br>לשקע חשמל. |                              |
| HP אל AC של HP<br>אינו פגום ושהוא מחובר לשקע<br>חשמל תקין.<br>אפס את המצלמה (ראה עמ׳ 96).                                                                                                    | מתאם חשמל<br>AC האופציונלי<br>של HP אינו פועל<br>כראוי.<br>המצלמה הפסיקה<br>לפעול.                             |                              |

| בעיה                                                                            | סיבה אפשרית                                                                                                    | פתרון                                                                                                    |
|---------------------------------------------------------------------------------|----------------------------------------------------------------------------------------------------|----------------------------------------------------------------------------------------------------|
| <b>לא ניתן להפעיל</b><br>את המצלמה<br>(המשך).                                   | אין תמיכה<br>בכרטיס הזיכרון<br>האופציונלי                                                                                                    | ודא שסוג כרטיס הזיכרון מתאים<br>למצלמה (ראה עמ׳ 122). אם כרטיס<br>הזיכרון הוא מהסוג המתאים, הוצא                                                        |
|                                                                                 | המותקן או<br>שהכרטיס פגום.                                                                                                    | את כרטיס הזיכרון ונסה להפעיל<br>את המצלמה. אם הפעלת המצלמה<br>מתאפשרת לאחר שכרטיס הזיכרון<br>הוצא, כנראה שכרטיס הזיכרון פגום.<br>החלף את כרטיס הזיכרון. |
| נורית ההפעלה<br>דולקת,<br>אך נראה<br>שהמצלמה שלי<br>תקועה ואינה<br>פועלת כראוי. | ייתכן שיש בעיה<br>זמנית במצלמה.                                                                                                    | אפס את המצלמה (ראה עמ׳ 96).                                                                                                    |
| אני נאלץ<br>להחליף או<br>לטעון את<br>הסוללות לעתים<br>תכופות.                   | שימוש רב בצג<br>התמונות עבור<br>ת <b>צוגה חיה</b> או<br>וידאו, שימוש<br>מוגזם במבזק<br>ובזום - כל אלה<br>מגבירים את קצב<br>ההתרוקנות של<br>הסוללות. | ראה ׳ <b>הארכת חיי הסוללות</b> ׳<br>בעמוד 146.                                                                                                    |

| פתרון                                 | סיבה אפשרית      | בעיה          |
|---------------------------------------|------------------|---------------|
| סוללות NiMH חדשות אינן טעונות         | oוללות NiMH      | אני נאלץ      |
| במלואן, והן מתרוקנות עם הזמן          | שבהן אתה         | להחליף או     |
| בין אם הן מותקנות במצלמה ובין         | משתמש נטענו      | לטעון את      |
| אם לאו. יש לטעון סוללות חדשות         | בצורה לא נכונה,  | הסוללות לעתים |
| או סוללות שלא נטענו לאחרונה עד        | או שהן מרוקנות   | תכופות        |
| לקיבולת מלאה (ראה עמ׳ 151).           | בגלל שלא נעשה    | (המשך).       |
|                                       | בהן שימוש        |               |
|                                       | לאחרונה.         |               |
| ראה ׳ <b>ביצועים לפי סוג סוללה</b> ׳. | סוג החומר של     |               |
| ,<br>בעמ׳ 148.                        | הסוללות אינו     |               |
|                                       | מתאים לאופן      |               |
|                                       | השימוש במצלמה.   |               |
|                                       |                  |               |
| התקן סוללות NiMH. לא ניתן לטעון       | לא הותקנו סוללות | סוללות        |
| סוללות ליתיום וסוללות אלקליות.        | נטענות.          | המצלמה אינן   |
|                                       |                  | נטענות.       |
|                                       | הסוללות כרר      |               |
| סוללות NiMH נטענו לאחרונה. נסה        | טעונות.          |               |
| לטעוו אותו שוב לאחר שיתרוקנו          |                  |               |
| קצת.                                  |                  |               |
|                                       |                  |               |
| השתמש רק במתאם חשמל AC של             | נעשה שימוש       |               |
| HP המאושר לשימוש עם מצלמה זו          | במתאם חשמל       |               |
| (ראה עמ׳ 155).                        | AC לא מתאים.     |               |

| פתרון                                                                                                    | סיבה אפשרית                                                      | בעיה                                       |
|----------------------------------------------------------------------------------------------------|------------------------------------------------------------------|--------------------------------------------|
| תנסה לטעון סוללות NiMH שעלולות<br>להיות פגומות או מרוקנות מדי.<br>הוצא את הסוללות מהמצלמה וטען<br>HP Quick עבור מצלמות M-series<br>(לרכישה בנפרד), ולאחר מכן נסה<br>להכניס אותן שוב למצלמה. אם<br>פעולה זו לא מצליחה, כנראה אחת<br>מהסוללות או שתיהן פגומות. קנה<br>סוללות או שתיהן פגומות. שוב. | מתח הסוללות<br>נמוך מדי ולא ניתן<br>להתחיל בטעינה.<br>המצלמה לא  | סוללות<br>המצלמה אינן<br>נטענות<br>(המשך). |
| איכותן של סוללות NIMH נפגמת<br>עם הזמן והן עשויות להתקלקל. אם<br>המצלמה מזהה בעיה בסוללות, היא<br>לא תתחיל לטעון אותן, או שתפסיק<br>את הטעינה לפני השלמתה. קנה<br>סוללות חדשות.<br>ודא שהסוללות הוכנסו כהלכה<br>(ראה עמ׳ 11).                                                                    | הסוללות ניזוקו,<br>או שהן פגומות.<br>הסוללות לא<br>הוכנסו כראוי. |                                            |
| פתרון                                                                                                    | סיבה אפשרית                                                             | בעיה                                              |
|----------------------------------------------------------------------------------------------------|-------------------------------------------------------------------------|---------------------------------------------------|
| הפעל את המצלמה, או כבה אותה<br>ולאחר מכן הפעל אותה שוב.                                                                                                    | המצלמה לא<br>הופעלה, או<br>שנכבתה מעצמה.                                | המצלמה אינה<br>מגיבה כאשר<br>אני לוחץ על<br>לחצן. |
| רוב לחצני המצלמה אינם מגיבים<br>כאשר המצלמה מחוברת למחשב.<br>אם הם מגיבים, זה רק כדי להפעיל<br>את הצג, אם הוא כבוי, או במקרים<br>מסוימים, כדי לכבות אותו אם הוא<br>פועל.                                                                                                 | המצלמה מחוברת<br>למחשב.                                                 |                                                   |
| המתן עד שנורת הזיכרון תכבה,<br>כאות לכך שהמצלמה השלימה את<br>עיבוד התמונה הקודמת שצולמה.                                                                                                    | המצלמה מעבדת<br>תמונה.                                                  |                                                   |
| החלף את הסוללות או טען אותן.                                                                                                    | הסוללות ריקות.                                                          |                                                   |
| ודא שסוג כרטיס הזיכרון מתאים<br>למצלמה (ראה עמ׳ 166). אם כרטיס<br>הזיכרון הוא מהסוג המתאים, כבה<br>את המצלמה, הוצא את כרטיס<br>הזיכרון, הפעל את המצלמה, ובדוק<br>אם המצלמה מגיבה כאשר אתה<br>לוחץ על לחצן. אם כן, קרוב לוודאי<br>שהכרטיס פגום. החלף את כרטיס<br>הזיכרון. | אין תמיכה<br>בכרטיס הזיכרון<br>האופציונלי<br>המותקן או<br>שהכרטיס פגום. |                                                   |
| אפס את המצלמה (ראה עמ׳ 96).                                                                                                    | המצלמה הפסיקה<br>לפעול.                                                 |                                                   |

| פתרון                                                                                                    | סיבה אפשרית                                                                                                    | בעיה                                                    |
|----------------------------------------------------------------------------------------------------|----------------------------------------------------------------------------------------------------|---------------------------------------------------------|
| השתמש ב- <b>Focus Lock</b> (נעילת<br>מיקוד) (ראה עמוד 37).                                                                                                    | המצלמה זקוקה<br>לזמן לצורך נעילת<br>המיקוד והחשיפה.                                                              | קיימת השהיה<br>ארוכה בין<br>לחיצה על לחצן<br>התריס לבין |
| <ul> <li>השתמש במבזק.</li> <li>אם השימוש במבזק אינו אפשרי,</li> <li>השתמש בחצובה כדי לשמור</li> <li>על יציבות המצלמה במהלך זמן</li> <li>החשיפה הממושכת.</li> </ul>                                                                                         | אזור הצילום<br>חשוך והמצלמה<br>משתמשת<br>בחשיפה ארוכה.                                                           | צילום התמונה.                                           |
| צילום עם הפחתת עיניים אדומות<br>יימשך זמן רב יותר. התריס מושהה<br>בגלל המבזקים הנוספים. ודא<br>שהמצולמים ממתינים למבזקים<br>הנוספים בכל צילום.                                                                                                    | המצלמה<br>משתמשת<br>בהגדרת מבזק<br>עם הפחתת עיניים<br>אדומות.                                                    |                                                         |
| לחץ לחיצה מלאה על <b>לחצן התריס</b> .                                                                                                    | הלחיצה על <b>לחצן</b><br><b>התריס</b> לא הייתה<br>חזקה מספיק.                                                    | המצלמה אינה<br>מצלמת כאשר<br>אני לוחץ על<br>לחצו התרוס  |
| העבר תמונות מהמצלמה למחשב,<br>ולאחר מכן בצע פירמוט של הזיכרון<br>הפנימי או של כרטיס הזיכרון (ראה<br>עמודים 15 ו-67). לחלופין, החלף את<br>הכרטיס בכרטיס חדש.<br>כאשר המצלמה כבויה, הוצא את<br>כרטיס הזיכרון האופציונלי והזז<br>את לשונית הנעילה בכרטיס למצב | הזיכרון הפנימי<br>או כרטיס הזיכרון<br>האופציונלי<br>המותקן מלאים.<br>כרטיס הזיכרון<br>האופציונלי<br>המותקן נעול. |                                                         |

| פתרון                                                                                                    | סיבה אפשרית                                                                                                    | בעיה                                     |
|----------------------------------------------------------------------------------------------------|----------------------------------------------------------------------------------------------------|------------------------------------------|
| המתן עד לטעינת המבזק לפני<br>שתצלם תמונה נוספת.                                                                                                    | המבזק נטען<br>מחדש.                                                                                                    | המצלמה אינה<br>מצלמת כאשר<br>אני לוחץ על |
| <ul> <li>מקד מחדש את המצלמה (נסה<br/>להשתמש בנעילת מיקוד, ראה<br/>עמ׳ 37).</li> <li>ודא שנושא התמונה נמצא בטווח<br/>המאקרו (תקריב) (ראה עמ׳ 42).</li> </ul>                                                                            | המצלמה מוגדרת<br>למצב צילום<br>Macro (מאקרו)<br>שגיאה! לא<br>צויין שם קובץ.<br>צויין שם קובץ.<br>לצלם עד שתגיע<br>למיקוד. | לחצן התריס<br>(המשך).                    |
| לפני צילום תמונה נוספת, המתן<br>מספר שניות כדי שהמצלמה תסיים<br>לעבד את התמונה האחרונה.                                                                                                    | המצלמה שומרת<br>את התמונה<br>האחרונה<br>שצילמת.                                                                           |                                          |
| <ul> <li>החלף את הסוללות או טען אותן.</li> <li>אם צג התמונות לא נדלק, הוצא<br/>את הסוללות וחבר את מתאם<br/>חשמל AC של HP, כדי לבדוק<br/>אם צג התמונות נדלק.</li> <li>אם צג התמונות לא נדלק, אפס<br/>את המצלמה (ראה עמ׳ 96).</li> </ul> | רמת הטעינה של<br>הסוללות נמוכה<br>מדי, הסוללות<br>מרוקנות לגמרי<br>או שהמצלמה<br>הפסיקה לפעול.                            | צג התמונות<br>אינו פועל.                 |
| בתאורה חלשה, המצלמה זקוקה<br>לחשיפה ארוכה יותר. השתמש<br>בחצובה לייצוב המצלמה, שפר את<br>תנאי התאורה או הגדר את ההבזק<br>ל- <b>Flash On</b> (מבזק פועל) <b>4</b><br>(ראה עמ׳ 40).                                                      | התאורה חלשה<br>והמבזק מוגדר כ-<br>Flash Off (מבזק<br>כבוי) €                                                              | התמונה<br>מטושטשת.                       |

| פתרון                                                                                                    | סיבה אפשרית                                                                             | בעיה                         |
|----------------------------------------------------------------------------------------------------|-----------------------------------------------------------------------------------------|------------------------------|
| הגדר את המצלמה למצב הצילום<br>(מאקרו) <b>₩</b> ונסה לצלם את<br>התמונה שוב (ראה עמ׳ 42).                                                                                                    | נושא הצילום<br>היה קרוב והיה<br>צורך להגדיר את<br>המצלמה למצב<br>Macro בילום (מאקרו) ₩. | התמונה<br>מטושטשת<br>(המשך). |
| אחוז את המצלמה ביציבות בעת<br>לחיצה על לחצן ה <b>תריס</b> , או השתמש<br>בחצובה. שים לב לסמל ال בצג<br>התמונות (סמל זה מציין שהחזקת<br>המצלמה בצורה יציבה כמעט בלתי<br>אפשרית, ולכן עליך להשתמש<br>בחצובה). | המצלמה זזה<br>בזמן צילום<br>התמונה.                                                     |                              |
| <ul> <li>ודא שתוחמי המיקוד הפכו</li> <li>לירוקים לפני שתצלם את</li> <li>התמונה (ראה עמ׳ 35).</li> <li>השתמש ב-Focus Lock (נעילת מיקוד) (ראה עמוד 37).</li> </ul>                                           | המצלמה<br>התמקדה בעצם<br>שגוי, או שלא<br>הצליחה להתמקד.                                 |                              |
| <ul> <li>כבה את המבזק (ראה עמ׳ 40).</li> <li>התרחק מנושא הצילום והשתמש</li> <li>בזום לקבלת אותה מסגרת</li> <li>תמונה.</li> </ul>                                                                           | המבזק נתן יותר<br>מדי אור.                                                              | התמונה בהירה<br>מדי.         |

| פתרון                                                                                                    | סיבה אפשרית                                                                                            | בעיה                        |
|----------------------------------------------------------------------------------------------------|----------------------------------------------------------------------------------------------------|-----------------------------|
| <ul> <li>נסה לצלם את התמונה מזווית</li> <li>אחרת.</li> <li>הימנע מכיוון המצלמה ישירות</li> <li>כלפי מקור אור או משטח מחזיר<br/>אור ביום שמש.</li> <li>הפחת את פיצוי ערך החשיפה<br/>(ראה עמ' 55).</li> </ul> | מקור אור טבעי או<br>מלאכותי, שאינו<br>המבזק, סיפק יותר<br>מדי אור.                                     | התמונה בהירה<br>מדי (המשך). |
| הפחת את <b>פיצוי ערך החשיפה</b><br>(ראה עמ׳ 55).                                                                                                    | באזור הצילום היו<br>הרבה אובייקטים<br>בצבע כהה, כגון<br>אובייקט שחור על<br>רקע כהה.                    |                             |
| שנה את בהירות הצג (Display שנה את בהירות הצג<br>Brightness) בתפריט (Brightness)<br>(הגדרות), לקבלת רמת בהירות<br>מדויקת יותר בצג (ראה עמ׳ 86).                                                              | הגדרת <b>בהירות</b><br>בצג היא High<br>(גבוהה) לתצוגת<br>חוץ, ולכן התמונות<br>נראות בהירות מדי<br>בצג. |                             |
| הגדר את <b>EV Compensation</b><br>(פיצוי ערך חשיפה) כ-٥.٥ (ראה<br>עמ׳ 55).                                                                                                    | השתמשת ב <b>פיצוי</b><br>ערך חשיפה (EV<br>(Compensation<br>למרות שלא היה<br>צורך בכך.                  |                             |

| בעיה               | סיבה אפשרית                                        | פתרון                                                                                                    |
|--------------------|----------------------------------------------------|----------------------------------------------------------------------------------------------------|
| התמונה כהה<br>מדי. | לא היה מספיק<br>אור.                               | <ul> <li>המתן עד שתנאי התאורה</li> <li>הטבעיים ישתפרו.</li> </ul>                                                                                                    |
|                    |                                                    | <ul> <li>הוסף תאורה לא ישירה.</li> </ul>                                                                                                    |
|                    |                                                    | <ul> <li>השתמש במבזק (ראה עמ' 40).</li> </ul>                                                                                                    |
|                    |                                                    | <ul> <li>הגדל את פיצוי ערך החשיפה</li> <li>(ראה עמ' 55).</li> </ul>                                                                                                    |
|                    |                                                    | <ul> <li>השתמש בתאורה מותאמת</li> <li>(ראה עמ' 51).</li> </ul>                                                                                                    |
|                    | המבזק פעל,<br>אולם נושא<br>הצילום היה רחוק<br>מדי. | ודא שנושא הצילום נמצא בטווח<br>ההשפעה של המבזק (ראה עמ׳<br>164). אם לא, נסה להשתמש<br>בהגדרה Flash Off (מבזק כבוי)<br>€) (ראה עמ׳ 40), שתחייב חשיפה<br>ממושכת יותר (השתמש בחצובה).                                                   |
| •                  | יש אור מאחורי<br>נושא הצילום.                      | <ul> <li>השתמש בהגדרת Flash On השתמש בהגדרת (40 (מבזק מופעל) ל (ראה עמ' 40).</li> <li>להבהרת הנושא. מצב זה מכונה (fill-flash).</li> <li>הגדל את פיצוי ערך החשיפה (ראה עמ' 55).</li> <li>השתמש בתאורה מותאמת (ראה עמ' 51).</li> </ul> |
|                    | האצבע שלך<br>חסמה את המבזק.                        | הקפד להרחיק את אצבעותיך<br>מהמבזק בזמן הצילום.                                                                                                    |

| פתרון                                                                                                    | סיבה אפשרית                                                                                                   | בעיה                                |
|----------------------------------------------------------------------------------------------------|----------------------------------------------------------------------------------------------------|-------------------------------------|
| הגדל את פיצוי ערך החשיפה (ראה<br>עמ׳ 55).                                                                                                    | באזור הצילום היו<br>הרבה אובייקטים<br>בצבע בהיר, כגון<br>אובייקט לבן על<br>רקע בהיר.                          | <b>התמונה כהה</b><br>מדי<br>(המשך). |
| קרוב לוודאי שאפקט זה, שיכול<br>לקרות בכל המצלמות הדיגיטליות,<br>אינו מורגש ברוב התמונות. האפקט<br>יפחת ככל שהמצלמה תתקרר.<br>לקבלת איכות תמונה מיטבית,<br>הימנע מאחסון המצלמה חמה<br>חמים מאוד. אם המצלמה חמה<br>לאחר שימוש ממושך, רצוי לכבות<br>לאחר שימוש ממושך, רצוי לכבות<br>כמו בכל ההתקנים האלקטרוניים,<br>הקפד שלא להשאיר את המצלמה<br>במקומות מאוד חמים, כגון לוח<br>מחוונים של מכונית בשמש. | המצלמה הייתה<br>חמה מדי בזמן<br>צילום התמונה.<br>ייתכן שהמצלמה<br>פעלה במשך זמן<br>רב או שאוחסנה<br>במקום חם. | התמונה שלי<br>מגורענת.              |
| השתמש בהגדרת ISO Speed<br>נמוכה יותר (ראה עמ׳ 57).                                                                                                    | ההגדרה <b>ISO</b> מהירות<br><b>Speed</b> (מהירות<br>ISO) הייתה גבוהה<br>מדי.                                  |                                     |
| השתמש בהגדרת איכות התמונה<br>הגבוהה ביותר (5 <b>MP Best</b> ), בעלת<br>דחיסת התמונה הנמוכה ביותר<br>(ראה עמ׳ 56).                                                                                                    | ההגדרה Image<br>איכות (עיכות<br>תמונה) הייתה<br>נמוכה מדי.                                                    |                                     |

| בעיה                                                                                 | סיבה אפשרית                                                          | פתרון                                                                                                    |
|--------------------------------------------------------------------------------------|----------------------------------------------------------------------|----------------------------------------------------------------------------------------------------|
| התמונה שלי<br>מגורענת<br>(המשך).                                                     | לא היה מספיק<br>אור.                                                 | <ul> <li>המתן עד שתנאי התאורה</li> <li>הטבעיים ישתפרו.</li> <li>הוסף תאורה לא ישירה.</li> <li>השתמש במבזק (ראה עמ' 40).</li> </ul>                   |
| חלק מאפשרויות<br>התפריט<br>מופיעות בצבע<br>אפור בתפריט<br>Playback<br>(הקרנה חוזרת). | אפשרות התפריט<br>אינה זמינה עבור<br>התמונה.                          | זוהי תופעה רגילה. לדוגמה, אם<br>סרטון וידאו נבחר, לא ניתן לסובב<br>אותו. לחלופין, אם תמונה צולמה<br>ללא בחירה במבזק, לא ניתן להסיר<br>עיניים אדומות. |
|                                                                                      | התמונה צולמה<br>במצלמה אחרת,<br>ואל ניתן לערוך<br>אותה במצלמה זו.    | העבר את התמונות מהמצלמה<br>למחשב (ראה עמ׳ 79), לאחר מכן<br>הצג או שנה אותן באמצעות התוכנה<br>HP Image Zone.                                          |
| התמונות חסרות<br>במצלמה שלי.                                                         | התקנת כרטיס<br>זיכרון לאחר<br>שצילמת תמונה<br>אחת או יותר.           | העבר את התמונות מהזיכרון<br>הפנימי לכרטיס הזיכרון<br>(ראה עמ׳ 93).                                                                                   |
| התאריך ו/או<br>השעה המוצגים<br>- שגויים.                                             | התאריך ו/או<br>השעה הוגדרו<br>בצורה שגויה<br>או שאזור הזמן<br>השתנה. | כוון מחדש את התאריך והשעה<br>בעזרת האפשרות Date & Time<br>(תאריך ושעה) ב <b>תפריט Setup</b><br>(הגדרות) (ראה עמ׳ 89).                                |
|                                                                                      | הסוללות התרוקנו<br>או שהוצאו<br>מהמצלמה למשך<br>זמן רב מדי.          | כוון מחדש את התאריך והשעה<br>בעזרת האפשרות Date & Time<br>(תאריך ושעה) ב <b>תפריט Setup</b><br>(הגדרות) (ראה עמ׳ 89).                                |

| בעיה                                                              | סיבה אפשרית                                                                                                    | פתרון                                                                                                    |
|-------------------------------------------------------------------|----------------------------------------------------------------------------------------------------|----------------------------------------------------------------------------------------------------|
| המצלמה מגיבה<br>באיטיות רבה<br>בעת ניסיון<br>לסקור את<br>התמונות. | התקנת כרטיס<br>זיכרון אופציונלי<br>איטי או תמונות<br>רבות מדי בכרטיס<br>יכולים להשפיע<br>על פעולות כגון<br>גלילה בין תמונות,<br>הגדלה, מחיקה<br>וכו׳.                    | ראה עמודים 166 ו-169 לקבלת<br>עצות לגבי כרטיסי זיכרון.                                                                                                    |
|                                                                   | ייתכן שהמצלמה<br>מעבדת תמונה.                                                                                                    | המתן עד שנורת הזיכרון תכבה,<br>כאות לכך שהמצלמה השלימה את<br>העיבוד.                                                                                                    |
| המצלמה<br>מתחממת או<br>שהיא חמה<br>מכדי לגעת בה.                  | אתה משתמש<br>במתאם החשמל<br>AC אופציונלי של<br>כדי לספק<br>מתח למצלמה<br>או כדי לטעון את<br>הסוללות במצלמה,<br>או שהשתמשת<br>במצלמה במשך<br>זמן רב (15 דקות<br>או יותר). | זוהי תופעה רגילה. עם זאת, אם<br>משהו לא נראה תקין, כבה את<br>המצלמה, נתק אותה ממתאם<br>החשמל AC של HP, ואפשר לה<br>להתקרר. לאחר מכן, בדוק אם יש<br>סימנים לנזק אפשרי במצלמה או<br>בסוללות. |

| בעיה                                                       | סיבה אפשרית                                                     | פתרון                                                                                                    |
|------------------------------------------------------------|-----------------------------------------------------------------|----------------------------------------------------------------------------------------------------|
| המצלמה<br>מפסיקה את<br>פעולתה בעת<br>יצירת חיבור<br>למחשב. | כבל ה-USB לא<br>הוכנס מספיק<br>עמוק לתוך<br>המצלמה או<br>המחשב. | ודא שכבל ה-USB מחובר כראוי<br>למצלמה ולמחשב. אם הבעיה לא<br>נפתרת, נסה לחבר את כבל ה-USB<br>ליציאת USB אחרת במחשב.                                                                                     |
| -                                                          | ייתכן שיש בעיה<br>זמנית במצלמה.                                 | <ul> <li>כבה את המצלמה והפעל אותה</li> <li>שוב. אם פעולה זו אינה פותרת<br/>את הבעיה, אפס את המצלמה</li> <li>(ראה עמ' 96).</li> <li>אם הבעיה נמשכת, פנה לתמיכה</li> <li>של HP (ראה עמ' 134).</li> </ul> |
| אין באפשרותי<br>להעביר תמונות<br>מהמצלמה<br>למחשב.         | התוכנה HP<br>Image Zone אינה<br>מותקנת במחשב.                   | HP Image Zone התקן את התוכנה<br>(ראה עמ׳ זו), או ראה עמ׳ 99.                                                                                                    |
|                                                            | המחשב לא מזהה<br>את התקן Picture<br>Transfer Protocol<br>(PTP). | הגדר את המצלמה לפעולה במצב<br>Disk Drive (כונן דיסק) (ראה עמ׳<br>103).                                                                                                    |

| בעיה                                                               | סיבה אפשרית                                                           | פתרון                                                                                                    |
|--------------------------------------------------------------------|-----------------------------------------------------------------------|----------------------------------------------------------------------------------------------------|
| בעת העברת<br>תמונות למחשב<br>שלי, מוצגת<br>הודעת שגיאה.            | ייתכן שנחשול<br>מתח או חשמל<br>אלקטרוסטטי<br>הפריעו לפעולת<br>ההעברה. | סגור את תוכנת HP Image Zone<br>דransfer, נתק את המצלמה<br>מהמחשב (או הסר אותה מתושבת<br>המצלמה) ואפס את המצלמה (ראה<br>עמ׳ 66). לאחר מכן, הפעל מחדש<br>את תהליך העברת התמונות (ראה<br>עמ׳ 79). |
| נתקלתי בבעיה<br>בהתקנת<br>HP התוכנה<br>Image Zone<br>או בשימוש בה. |                                                                       | בקר באתר האינטרנט של תמיכת<br>הלקוחות של HP:<br>www.hp.com/support                                                                                                    |

## הודעות שגיאה במצלמה

| בעיה                                                                   | סיבה אפשרית                                                                                                    | פתרון                                                                                                    |
|------------------------------------------------------------------------|----------------------------------------------------------------------------------------------------|----------------------------------------------------------------------------------------------------|
| BATTERIES<br>DEPLETED<br>(הסוללות<br>מרוקנות).                         | עוצמת הסוללות<br>חלשה מכדי<br>להמשיך בהפעלה.                                                                                                    | החלף או טען מחדש את הסוללות,<br>או השתמש במתאם חשמל AC<br>אופציונלי של HP.                                                                                             |
| Batteries<br>are non-<br>rechargeable<br>(לא ניתן לטעון<br>את הסוללות) | הסוללות אינן<br>ניתנות לטעינה.                                                                                                    | ודא שהכנסת סוללות נטענות<br>למצלמה, ולאחר מכן נסה לטעון את<br>הסוללות כמה פעמים. אם הטעינה<br>אינה מצליחה, רכוש סוללות חדשות<br>ונסה שוב.                              |
| Batteries<br>cannot be<br>לא charged (לא<br>ניתן לטעון את<br>הסוללות). | אירעה שגיאה<br>בעת הטעינה,<br>חשמל בעת<br>הטעינה, נעשה<br>חשמל AC לא<br>מתאים, הסוללות<br>טעונות יתר על<br>פגומות, או שלא<br>הותקנו כלל<br>סוללות במצלמה. | נסה לטעון את הסוללות מחדש<br>מספר פעמים. אם הטעינה אינה<br>מצליחה, נסה לטעון את הסוללות<br>במטען חיצוני. אם הטעינה עדיין<br>אינה מצליחה, קנה סוללות חדשות<br>ונסה שוב. |

| בעיה                                                                                                    | סיבה אפשרית                                                                   | פתרון                                                                                                    |
|----------------------------------------------------------------------------------------------------|-------------------------------------------------------------------------------|----------------------------------------------------------------------------------------------------|
| BATTERIES<br>LOW<br>הסוללות<br>התרוקנו).                                                                                       | סוללות אלקליות<br>או סוללות ליתיום<br>מותקנות, והן<br>ריקות.                  | קנה סוללות חדשות ונסה שוב.<br>להארכת חיי הסוללות, השתמש<br>בסוללות ליתיום או בסוללות NiMH<br>נטענות.                                                                                                   |
| Unsupported<br>card<br>(כרטיס לא<br>נתמך)                                                                                      | אין תמיכה<br>בכרטיס הזיכרון<br>האופציונלי<br>המותקן בחריץ<br>הזיכרון.         | ודא שסוג כרטיס הזיכרון מתאים<br>למצלמה (ראה עמ׳ 166).                                                                                                    |
| CARD IS<br>UNFORMATTED<br>Press OK to<br>format card<br>(הכרטיס לא<br>מפורמט. לחץ<br>על אישור כדי<br>לפרמט את<br>הכרטיס)       | יש לפרמט את<br>כרטיס הזיכרון<br>האופציונלי<br>המותקן.                         | פרמט את כרטיס הזיכרון על<br>ידי ביצוע ההוראות המופיעות<br>בצג (לחלופין, הוצא את הכרטיס<br>מהמצלמה אם אין ברצונך לפרמט<br>אותו). פירמוט כרטיס הזיכרון יגרום<br>למחיקת כל הקבצים על הכרטיס.              |
| CARD HAS<br>WRONG<br>FORMAT<br>Press OK to<br>format card<br>(פורמט הכרטיס<br>שגוי. לחץ על<br>אישור כדי<br>לפרמט את<br>הכרטיס) | כרטיס הזיכרון<br>האופציונלי<br>המותקן פורט<br>עבור התקן אחר,<br>כגון נגן MP3. | פרמט מחדש את כרטיס הזיכרון<br>על ידי ביצוע ההוראות המופיעות<br>בצג (לחלופין, הוצא את הכרטיס<br>מהמצלמה אם אין ברצונך לפרמט<br>אותו מחדש). פירמוט כרטיס הזיכרון<br>יגרום למחיקת כל הקבצים על<br>הכרטיס. |

| בעיה                                                                                                    | סיבה אפשרית                                                                                               | פתרון                                                                                                    |
|----------------------------------------------------------------------------------------------------|----------------------------------------------------------------------------------------------------|----------------------------------------------------------------------------------------------------|
| Unable to<br>Format<br>(לא ניתן<br>לפרמט)                                                                                     | כרטיס הזיכרון<br>האופציונלי<br>המותקן פגום.                                                               | החלף את כרטיס הזיכרון, או אם<br>ברשותך קורא כרטיסי זיכרון, נסה<br>לפרמט את הכרטיס במחשב. עיין<br>בתיעוד של קורא הכרטיסים לקבלת<br>הוראות.                               |
| The card is<br>locked<br>הכרטיס נעול).<br>Please remove<br>the card from<br>your camera<br>אנא הוצא<br>את הכרטיס<br>מהמצלמה). | בעת ניסיון לקבוע<br>את הגדרות<br>תפריט HP<br>וnstant Share<br>כרטיס הזיכרון<br>האופציונלי<br>המותקן נעול. | כאשר המצלמה כבויה, העבר את<br>לשונית הנעילה בכרטיס הזיכרון<br>למצב פתוח, או פשוט הוצא<br>את הכרטיס מהמצלמה והמשך<br>HP Instant Share במשימת                             |
| CARD<br>LOCKED<br>(כרטיס נעול)                                                                                                | כרטיס הזיכרון<br>האופציונלי<br>המותקן נעול.                                                               | כאשר המצלמה כבויה, הוצא את<br>כרטיס הזיכרון מהמצלמה והזז<br>את לשונית הנעילה בכרטיס למצב<br>פתוח.                                                                       |
| MEMORY<br>FULL<br>(הזיכרון מלא)<br>או<br>CARD FULL<br>(הכרטיס מלא)                                                            | אין די שטח פנוי<br>לשמירת תמונות<br>נוספות בזיכרון<br>הפנימי או בכרטיס<br>הזיכרון האופציונלי<br>המותקן.   | העבר תמונות מהמצלמה למחשב<br>(ראה עמ׳ זּז), ולאחר מכן מחק<br>את כל התמונות בזיכרון הפנימי<br>או בכרטיס הזיכרון (ראה עמ׳ זּ6).<br>לחלופין, החלף את הכרטיס בכרטיס<br>חדש. |

| פתרון                                                                                                    | סיבה אפשרית                                                                                                    | בעיה                                                                                                    |
|----------------------------------------------------------------------------------------------------|----------------------------------------------------------------------------------------------------|----------------------------------------------------------------------------------------------------|
| העבר תמונות, סרטוני וידאו ו/או<br>קובצי שמע מהמצלמה למחשב<br>(ראה עמ׳ 79), ולאחר מכן מחק<br>את כל הקבצים מהזיכרון הפנימי<br>או מכרטיס הזיכרון (ראה עמ׳ 67).<br>לחלופין, החלף את הכרטיס בכרטיס<br>חדש.                                                                                   | אין די מקום<br>להקליט יותר מ-3<br>שניות של קול.                                                                                                    | Memory too full<br>to record audio<br>(הזיכרון מלא מכדי<br>להקליט שמע)<br>או<br>Card too full to<br>record audio<br>(הכרטיס מלא<br>מכדי להקליט<br>שמע).                                             |
| העבר תמונות מהמצלמה למחשב<br>(ראה עמ׳ 79), ולאחר מכן מחק<br>את כל התמונות בזיכרון הפנימי<br>או בכרטיס הזיכרון (ראה עמ׳ 67).<br>לאחר מכן הגדר שוב את היעד של<br>לאחר מכן הגדר שוב את היעד אל<br>וראה עמ׳ 74).                                                                            | הזיכרון הפנימי<br>או כרטיס הזיכרון<br>האופציונלי מלאים,<br>ומונעים שמירה<br>במצלמה של<br><b>HP Instant</b> יעדי<br>או סימון<br>של תמונות ל-HP<br>Instant Share | Memory<br>full. Camera<br>cannot share<br>selections<br>אור<br>שנבחרו).<br>או<br>Card full<br>.(אביים מלא).<br>Camera<br>cannot share<br>selections<br>לשתף אפשרויות<br>המצלמה לא יכולה<br>שנבחרו). |
| <ul> <li>מחק תמונה כדי לפנות שטח</li> <li>בזיכרון, ולאחר מכן נסה שוב</li> <li>לסובב את התמונה.</li> <li>העבר את התמונות מהמצלמה</li> <li>למחשב (ראה עמ' 79), לאחר</li> <li>מכן סובב את התמונה באמצעות</li> <li>התוכנה One IP או</li> <li>העוכנה אחרת לעריכת</li> <li>תמונות.</li> </ul> | אין די מקום פנוי<br>בזיכרון הפנימי או<br>בכרטיס הזיכרון<br>האופציונלי כדי<br>לשמור תמונה<br>מסובבת.                                                            | Insufficient<br>space on<br>card to rotate<br>שטח פנוי בכרטיס<br>ואין די<br>התמונה)<br>או<br>Insufficient<br>space in<br>memory to<br>rotate image<br>(אין די שטח פנוי<br>את התמונה)                |

| בעיה                                                                                                    | סיבה אפשרית                                                                                                    | פתרון                                                                                                    |
|----------------------------------------------------------------------------------------------------|----------------------------------------------------------------------------------------------------|----------------------------------------------------------------------------------------------------|
| Insufficient<br>space on<br>card to save<br>updated image<br>(אין די שטח פנוי<br>את התמונה<br>המעודכנת)<br>או<br>Insufficient<br>space in<br>memory to<br>save updated<br>image<br>image<br>save updated<br>image<br>aun פנוי | אין די מקום פנוי<br>בזיכרון הפנימי או<br>בכרטיס הזיכרון<br>האופציונלי כדי<br>לשמור את<br>התמונה לאחר<br>אדומות. | העבר תמונות מהמצלמה למחשב<br>(ראה עמ׳ 79), ולאחר מכן מחק<br>את כל התמונות בזיכרון הפנימי<br>או בכרטיס הזיכרון (ראה עמ׳ 67).<br>לאחר מכן הסר עיניים אדומות<br>HP מהתמונה באמצעות התוכנה<br>Hmage Zone |
| המעודכנת)<br>The image<br>is too large<br>to magnify<br>(התמונה גדולה<br>מדי לצורך<br>הגדלה).                                                                                                    | התמונה צולמה<br>במצלמה אחרת.                                                                                    | העבר את התמונה מהמצלמה<br>למחשב (ראה עמ׳ 79), והגדל אותה<br>באמצעות התוכנה HP Image Zone.                                                                                                    |
| The image is<br>too large to<br>התמונה) rotate<br>גדולה מדי<br>לצורך סיבוב).                                                                                                    | התמונה צולמה<br>במצלמה אחרת.                                                                                    | העבר את התמונה למחשב (ראה<br>עמ׳ 79), וסובב אותה באמצעות<br>התוכנה HP Image Zone.                                                                                                    |
| Unknown<br>image error.<br>Unable to<br>complete<br>request<br>(שגיאת תמונה<br>לא מוכרת. לא<br>ניתן להשלים את<br>הבקשה).                                                                                                    | למצלמה לא<br>הייתה אפשרות<br>להשלים את שינוי<br>התמונה שביקשת.                                                  | <ul> <li>נסה שוב לשנות את התמונה.</li> <li>אם אותה הודעה מופיעה שוב,<br/>העבר את התמונה למחשב (ראה<br/>עמ׳ 79), ושנה אותה באמצעות</li> <li>HP Image Zone התוכנה</li> </ul>                           |

| פתרון                                                                                                    | סיבה אפשרית                                                                                                    | בעיה                                          |
|----------------------------------------------------------------------------------------------------|----------------------------------------------------------------------------------------------------|-----------------------------------------------|
| <ul> <li>נסה לכבות את המצלמה ולאחר<br/>מכן להפעיל אותה שוב.</li> <li>ודא שסוג כרטיס הזיכרון מתאים<br/>למצלמה (ראה עמ׳ 166). אם<br/>כרטיס הזיכרון הוא מהסוג<br/>המתאים, נסה לפרמט מחדש<br/>את הכרטיס באמצעות אפשרות<br/>המרמוט (Format) בתפריט<br/>הפרמוט (Eormat) (מחיקה) של<br/>התפריט Delete (מחיקה) של<br/>התפריט Playback (מחיקה) אם לא<br/>תוזרת) (ראה עמ׳ 67). אם לא<br/>שהוא פגום. החלף את כרטיס<br/>הזיכרון.</li> </ul> | המצלמה מתקשה<br>לקרוא את כרטיס<br>הזיכרון האופציונלי<br>המותקן. ייתכן<br>שהכרטיס פגום או<br>שהוא מסוג שאינו<br>נתמך. | CARD IS<br>UNREADABLE<br>הכרטיס אינו<br>קריא) |
| לפני צילום תמונה נוספת או לחיצה<br>על לחצן אחר, המתן מספר שניות<br>כדי שהמצלמה תסיים לעבד את<br>התמונה האחרונה.                                                                                                    | המצלמה מעבדת<br>נתונים, כגון<br>שמירת התמונה<br>האחרונה שצילמת.                                                      | PROCESSING<br>(מעבד)                          |
| טעינת המבזק אורכת זמן רב יותר<br>כאשר הסוללה חלשה. אם הודעה<br>זו מופיעה בתדירות גבוהה, ייתכן<br>שתצטרך להחליף את הסוללה או<br>לטעון אותה.                                                                                                    | המצלמה טוענת<br>מחדש את<br>המבזק.                                                                                    | CHARGING<br>FLASH<br>(טוען מבזק)              |

| פתרון                                                                                                    | סיבה אפשרית                                                                                                    | בעיה                                         |
|----------------------------------------------------------------------------------------------------|----------------------------------------------------------------------------------------------------|----------------------------------------------|
| <ul> <li>בחר מצב צילום שונה ממצב Macro (מאקרו) עראה עמ׳</li> <li>(42).</li> <li>התקרב לנושא הצילום, בטווח מצב הצילום Macro (מאקרו) עראה עמ׳ 42).</li> </ul>                                                       | מרחק המוקד<br>נמצא מעבר<br>של המצלמה<br>במצב צילום<br>Macro (מאקרו) ₩<br>שבגיאה! לא צויין<br>שם קובץ                      | FOCUS TOO<br>FAR<br>(המוקד רחוק<br>מדי)      |
| התרחק מנושא הצילום בטווח<br>(מאקרו) - (ראה עמ׳ 42).<br>Macro                                                                                                    | מרחק המוקד<br>קרוב יותר<br>מיכולת המיקוד<br>של המצלמה<br>במצב צילום<br>Macro (מאקרו) ♥<br>שביאה! לא צויין<br>שם קובץ      | FOCUS TOO<br>CLOSE<br>(המוקד קרוב<br>מדי)    |
| הגדר את מצב הצילום של המצלמה<br>כמצב צילום Macro (מאקרו) ₩<br>או התרחק עוד.                                                                                                    | מרחק המוקד<br>קרוב יותר מיכולת<br>המצלמה להתמקד<br>מבלי להיות<br>במצב הצילום<br>במצב הצילום<br>שגיאה! לא צויין<br>שם קובץ | מהבהב 🕊                                      |
| <ul> <li>השתמש ב-Focus Lock (נעילת מיקוד) (ראה עמ׳ 37). כוון את המצלמה לחלק בהיר יותר או בעל ניגודיות גבוהה יותר באזור הצילום.</li> <li>ודא שאובייקט הצילום נמצא בטווח ה-Macro (מאקרו) - (ראה עמ׳ 42).</li> </ul> | למצלמה אין<br>אפשרות להתמקד<br>במצב הצילום<br>(מאקרו) Macro<br>(מגודיות נמוכה<br>מדי.                                     | UNABLE TO<br>FOCUS<br>(לא ניתן<br>להתמקד) ו- |

| פתרון                                                                                                    | סיבה אפשרית                                                                                                    | בעיה                                                                                              |
|----------------------------------------------------------------------------------------------------|----------------------------------------------------------------------------------------------------|---------------------------------------------------------------------------------------------------|
| הוסף אור לזירת הצילום. (ה <b>מבזק</b><br>מוגדר כ <b>כבוי</b> במצב <b>Fast Shot</b><br>(צילום מהיר)).                                                                                                    | אין מספיק אור,<br>וסביר להניח<br>שהתמונה תצא<br>מטושטשת בשל<br>הגדרת מפתח<br>במצם קטנה<br>הנמצאת בשימוש<br>Fast Shot במצר לאום מהיר). | NOT ENOUGH<br>LIGHT FOR<br>FAST SHOT<br>(אין מספיק אור<br>לצילום מהיר)                            |
| השתמש במבזק (ראה עמ׳ 40), הנח<br>את המצלמה על משטח יציב, או<br>השתמש בחצובה.                                                                                                    | אין מספיק אור,<br>וסביר להניח<br>מטושטשת<br>בשל החשיפה<br>הממושכת<br>הנדרשת.                                                          | ළ<br>(אזהרת רעידת<br>מצלמה)                                                                       |
| <ul> <li>לפני הוצאת כרטיס הזיכרון מתוך<br/>המצלמה, יש להקפיד ולהמתין<br/>עד שנורית הזיכרון תפסיק<br/>להבהב.</li> <li>כאשר המצלמה כבויה, הוצא את<br/>כרטיס הזיכרון ובדוק אם לשונית<br/>הנעילה בקצה הכרטיס נמצאת<br/>במצב פתוח עד הסוף.</li> </ul> | כרטיס הזיכרון<br>האופציונלי<br>נמותקן היה חצי<br>מהמצלמה לפני<br>שהמצלמה סיימה<br>את הכתיבה<br>לכרטיס.                                | ERROR<br>SAVING IMAGE<br>שגיאה<br>בשמירת תמונה)<br>או<br>ERROR<br>SAVING VIDEO<br>שגיאה<br>(שגיאה |

| בעיה                                                                                                    | סיבה אפשרית                                                                                              | פתרון                                                                                                    |
|----------------------------------------------------------------------------------------------------|----------------------------------------------------------------------------------------------------|----------------------------------------------------------------------------------------------------|
| Cannot display<br>image<br>(לא ניתן<br>להציג תמונה).<br><filename></filename>                                                                            | ייתכן שהתמונה<br>צולמה במצלמה<br>אחרת או שקובץ<br>התמונה נפגם<br>כאשר המצלמה<br>כובתה בצורה לא<br>נכונה. | <ul> <li>ייתכן שהתמונה עדיין בסדר.<br/>העבר את התמונה מהמצלמה<br/>למחשב (ראה עמ׳ דּז), ונסה<br/>לפתוח אותה באמצעות התוכנה<br/>HP Image Zone</li> <li>אל תוציא את כרטיס הזיכרון<br/>כאשר המצלמה מופעלת.</li> </ul> |
| No devices are<br>connected to<br>.camera dock<br>(לא מחוברים<br>התקנים<br>לתושבת<br>המצלמה)                                                             | ייתכן שהמצלמה<br>לא מחוברת כראוי<br>לתושבת, או<br>שהכבלים אינם<br>מחוברים בחוזקה.                        | ודא שהכנסת את המצלמה לתושבת<br>כראוי, ובדוק את המחברים של כבל<br>USB, הן בתושבת והן במדפסת,<br>במחשב או בטלוויזיה.                                                                                                |
| No printable<br>images in<br>memory<br>(לא קיימות<br>(א הדפסה בזיכרון)<br>No printable<br>images on card<br>(לא קיימות<br>(לא קיימות<br>תמונות הניתנות). | לא קיימות תמונות<br>במצלמה שחיברת<br>למדפסת. לא ניתן<br>וידאו ישירות<br>מהמצלמה.                         | נתק את המצלמה מהמדפסת,<br>ולאחר מכן צלם תמונות לפני<br>שתחבר מחדש את המצלמה<br>למדפסת.                                                                                                    |

| פתרון                                                                                                    | סיבה אפשרית                                                                                                    | בעיה                                                                           |
|----------------------------------------------------------------------------------------------------|----------------------------------------------------------------------------------------------------|--------------------------------------------------------------------------------|
| אם המדפסת שלך תומכת בהדפסת<br>סרטוני וידאו, העבר את סרטון<br>הווידאו למחשב (ראה עמ׳ 79),<br>והדפס את הסרטון מהמחשב.                                                                                  | בחרת להדפיס<br>עותק אחד או שני<br>HP Instant<br>אחר לאחר<br>מכן גללת לסרטון<br>וידאו. לא ניתן<br>להדפיס סרטוני<br>וידאו מהמצלמה. | Cannot print<br>video clips<br>(לא ניתן<br>להדפיס סרטוני<br>וידאו).            |
| כבה את המצלמה והפעל אותה<br>שוב. אם פעולה זו אינה פותרת את<br>הבעיה, נסה לאפס את המצלמה<br>(ראה עמ' 96). אם הבעיה נמשכת,<br>רשום לעצמך את קוד השגיאה<br>ולאחר מכן פנה לתמיכה של HP<br>(ראה עמ' 136). | ייתכן שיש בעיה<br>זמנית במצלמה.                                                                                                  | Camera has<br>experienced<br>a fatal error<br>(במצלמה<br>אירעה שגיאה<br>חמורה) |

| בעיה                                                                               | סיבה אפשרית                                                         | פתרון                                                                                                    |
|------------------------------------------------------------------------------------|---------------------------------------------------------------------|----------------------------------------------------------------------------------------------------|
| Unable to<br>communicate<br>with printer<br>אין תקשורת<br>עם המדפסת)               | אין חיבור<br>בין המצלמה<br>למדפסת.                                  | <ul> <li>ודא שהמדפסת מופעלת ואינה<br/>מציגה הודעות שגיאה.</li> <li>ודא שהכבל בין המדפסת<br/>לבין המצלמה או התושבת<br/>האופציונלית HP Photosmart<br/>לא נפתרה, כבה את המצלמה<br/>לא נפתרה, כבה את המצלמה<br/>ונתק אותה מכבל ה-USB. כבה<br/>את המדפסת, והפעל אותה שוב.<br/>חבר את המצלמה מחדש, והפעל<br/>אותה.</li> </ul> |
| Printer top<br>cover is open<br>(המכסה העליון<br>של המדפסת<br>פתוח)                | המדפסת פתוחה.                                                       | סגור את המכסה העליון של<br>המדפסת.                                                                                                    |
| Printer ink<br>cover is open<br>(מכסה הדיו של<br>המדפסת פתוח)                      | הדלת של מחסנית<br>הדיו פתוחה.                                       | סגור את הדלת של מחסנית הדיו.                                                                                                    |
| Incorrect or<br>missing print<br>cartridge<br>מחסנית דיו<br>לא מתאימה או<br>חסרה). | מחסנית ההדפסה<br>אינה מהדגם הנכון<br>או שלא הותקנה<br>מחסנית הדפסה. | התקן מחסנית חדשה במדפסת,<br>כבה את המדפסת, ולאחר מכן<br>הפעל אותה שנית.                                                                                                    |
| Incorrect or<br>missing print<br>head<br>(ראש הדפסה<br>לא מתאים או<br>חסר).        | ראש ההדפסה<br>אינו מהדגם הנכון<br>או שהוא חסר.                      | התקן ראש הדפסה חדש, כבה את<br>המדפסת, ולאחר מכן הפעל אותה<br>שנית.                                                                                                    |

| פתרון                                                                                                    | סיבה אפשרית                                                                                | בעיה                                                                                                    |
|----------------------------------------------------------------------------------------------------|--------------------------------------------------------------------------------------------|----------------------------------------------------------------------------------------------------|
| נסה להדפיס שוב. אם אינך מצליח,<br>נסה להדפיס ממחשב אחר.                                                                                                    | למדפסת אין<br>אפשרות לקרוא<br>את הקובץ שניסית<br>להדפיס. ייתכן<br>שהקובץ פגום.             | Unable to print.<br>Error reading<br>image file<br>(לא ניתן<br>להדפיס. שגיאה<br>בקריאת קובץ                                      |
| כבה את המדפסת. שחרר לגמרי אח<br>חסימת הנייר, והפעל את המדפסת<br>מחדש.                                                                                                    | אירעה חסימת<br>נייר במדפסת או<br>שגררת ההדפסה<br>נעצרה.                                    | Printer has a<br>paper jam<br>or<br>The print<br>carriage has<br>stalled<br>יש חסימת נייר<br>במדפסת או<br>שגררת ההדפסה<br>נעצרה) |
| טען נייר במדפסת ולאחר מכן לחץ<br>על הלחצן <b>OK</b> (אישור) או Continue<br>(המשך) במדפסת.                                                                                                    | נגמר הנייר<br>במדפסת.                                                                      | Printer is out<br>of paper<br>(נגמר הנייר<br>במדפסת)                                                                             |
| השתמש בכבל USB המצורף<br>למצלמה. הקצה השטוח והגדול<br>יותר של הכבל (ראה עמ׳ 81) צריך<br>להתחבר למדפסת, בדרך כלל לחלק<br>הקדמי שלה. אם המדפסת שלך<br>לא כוללת מחבר לחיבור כבל USB<br>לא כולת מחבר לחיבור כבל USB<br>מסוג זה, המדפסת אינה תומכת<br>ב-PictBridge ואינה נתמכת לשימוש<br>עם המצלמה שלך. על המדפסת<br>צריך להופיע הסמל הרשמי של<br>PictBridge. | תושבת המצלמה<br>שלך מחוברת<br>מסוג לא מתאים,<br>או שהמדפסת<br>אינה תומכת ב-<br>PictBridge. | Unsupported<br>USB cable<br>(כבל USB לא<br>נתמך)                                                                                 |

| פתרון                                                                                                    | סיבה אפשרית                                                                     | בעיה                                                                                     |
|----------------------------------------------------------------------------------------------------|---------------------------------------------------------------------------------|------------------------------------------------------------------------------------------|
| לחץ על הלחצן <sup>Menu</sup> במצלמה כדי<br>לחזור למסך Print Setup (הגדרת<br>הדפסה) ולבחור גודל הפסה<br>התואם לגודל הנייר. לחלופין, בחר<br>גודל נייר גדול יותר, וטען נייר גדול<br>יותר במדפסת. | גודל ההדפסה<br>גדול מדי עבור<br>גודל הנייר.                                     | Selected print<br>size is larger<br>than selected<br>מודל ההדפסה<br>שנבחר גדול<br>שנבחר) |
| ישר מחדש את הנייר ונסה שוב<br>להדפיס.                                                                                                    | הנייר לא מיושר<br>כראוי במגש הנייר.                                             | Paper is<br>not loaded<br>correctly in the<br>printer<br>הנייר לא<br>במדפסת).            |
| טען במדפסת נייר מהסוג והגודל<br>הנתמכים.                                                                                                    | הסוג והגודל של<br>הנייר שנטען<br>במדפסת אינם<br>נתמכים.                         | השילוב הנבחר<br>של סוג נייר<br>וגודל נייר אינו<br>נתמך.                                  |
| החלף את מחסנית הדיו בסוג נתמך<br>של מחסנית דיו, כבה את המדפסת<br>והדלק אותה שוב.                                                                                                    | ייתכן שמחסנית<br>הדיו ריקה, או<br>שסוג מחסנית<br>הדיו אינו נתמך<br>עבור המדפסת. | There is a<br>problem with<br>the printer's ink<br>(קיימת בעיה<br>עם הדיו של<br>המדפסת). |
| החלף את מחסנית הדיו. ייתכן<br>שתוכל להדפיס תמונות אחדות<br>באמצעות המחסנית הנוכחית, אך<br>הצבע והאיכות יהיו ברמה ירודה.                                                                       | הדיו במחסנית<br>המדפסת עומד<br>להיגמר.                                          | Low ink<br>(הדיו עומד<br>להתרוקן).                                                       |

| בעיה                                              | סיבה אפשרית            | פתרון                                                                                                    |
|---------------------------------------------------|------------------------|----------------------------------------------------------------------------------------------------|
| Printer is out<br>of ink<br>(נגמר הדיו<br>במדפסת) | הדיו במדפסת<br>נגמר.   | החלף את מחסנית הדיו.                                                                                                   |
| Printing<br>canceled<br>(ההדפסה<br>בוטלה)         | עבודת ההדפסה<br>בוטלה. | לחץ על הלחצן <sup>Menu</sup> במצלמה כדי<br>לחזור למסך <b>Print Setup</b> (הגדרות<br>הדפסה). בצע שוב את בקשת<br>ההדפסה. |

### הודעות שגיאה במחשב

| פתרון                                                                                                    | סיבה אפשרית                                                                                                    | בעיה                                                         |
|----------------------------------------------------------------------------------------------------|----------------------------------------------------------------------------------------------------|--------------------------------------------------------------|
| אם הזיכרון הפנימי או כרטיס<br>הזיכרון האופציונלי מלא, העבר<br>את התמונות למחשב (ראה עמ׳<br>79), ולאחר מכן מחק את התמונות<br>מהמצלמה כדי לפנות מקום (ראה<br>עמ׳ 67). | המחשב זקוק<br>לגישה לקבצים<br>בזיכרון במהלך<br>HP התקנת HP<br>וnstant Share<br>מלא, או - אם<br>מותקן כרטיס<br>גם הכרטיס מלא. | Cannot<br>Connect To<br>Product<br>(לא ניתן<br>להתחבר למוצר) |
| הפעל את המצלמה.                                                                                                    | המצלמה כבויה.                                                                                                    |                                                              |
| נסה לחבר את המצלמה ישירות<br>למדפסת התומכת ב-PictBridg,<br>והדפס תמונה. כך תוכל לוודא<br>שכרטיס הזיכרון האופציונלי, חיבור<br>ה-USB וכבל ה-USB פועלים כראוי.         | פעולת המצלמה<br>אינה תקינה.                                                                                                  |                                                              |
| ודא שהכבל מחובר היטב למחשב<br>ולמצלמה.                                                                                                    | הכבל אינו מחובר<br>כראוי.                                                                                                    |                                                              |

| פתרון                                                                                                    | סיבה אפשרית                                                                                                    | בעיה                                                                 |
|----------------------------------------------------------------------------------------------------|----------------------------------------------------------------------------------------------------|----------------------------------------------------------------------|
| פונדון<br>שנה את הגדרת USB<br>(USB הגדרות USB)<br>ל-Donfiguration (הגדרות USB)<br>ל-Disk Drive (כונן דיסק) בתפריט<br>Setup (כונן דיסק) במחשב<br>במצב זה, המצלמה תופיע במחשב<br>ככונן דיסק נוסף, כך שתוכל<br>להעתיק בקלות את קובצי התמונות<br>מהמצלמה לכונן הקשיח של<br>המחשב. | המצלמה מוגדרת<br>המצלמה מוגדרת<br>Digital-2<br>בעפריט<br>דיגיטלית) בתפריט<br>נמצלמה (מצלמה<br>USB המשנה<br>(עצור עצור (USB המריט)<br>של<br>Setup עריט<br>המריעם אינו<br>המחשב אינו<br>המצלמה כמצלמה<br>דיגיטלית. | בעיה<br>Cannot<br>Connect To<br>Product<br>(לא ניתן<br>להתחבר למוצר) |
| חבר את המצלמה ישירות ליציאת<br>USB במחשב.                                                                                                    | המצלמה מחוברת<br>למחשב דרך רכזת<br>USB, שאינה<br>מתאימה למצלמה.                                                                                                    |                                                                      |
| לחצן לחצן Save/Print (שמירה/<br>הדפסה) י <i>ייייך ליייייייייייייייייייייייייייייי</i>                                                                                                    | אתה משתמש<br>בתושבת<br>HP אופציונלית<br>Photosmart, ושכחת<br>M-series, ושכחת<br><b>Save/Print</b><br>(שמירה/הדפסה)<br>יש∕ בי                                                                                     |                                                                      |
| כאשר המצלמה כבויה, הוצא את<br>כרטיס הזיכרון האופציונלי והזז<br>את לשונית הנעילה בכרטיס למצב<br>פתוח.                                                                                                    | כרטיס הזיכרון<br>האופציונלי<br>המותקן נעול.                                                                                                    |                                                                      |
| הפעל מחדש את המחשב.                                                                                                    | חיבור ה-USB<br>נכשל.                                                                                                    |                                                                      |

| פתרון                                     | סיבה אפשרית                                                           | הודעה                                               |
|-------------------------------------------|-----------------------------------------------------------------------|-----------------------------------------------------|
| הפעל מחדש את המחשב.                       | חיבור ה-USB נכשל.                                                     | Could Not Send                                      |
| ודא שהמחשב נמצא במצב<br>מקוון.            | המחשב לא מחובר<br>לאינטרנט.                                           | לא To Service (לא)<br>הייתה אפשרות<br>לשלוח לשירות) |
| סגור את תוכנית HP Instant<br>האחרת. Share | תוכנית אחרת של<br>HP Instant Share<br>פועלת עם גישה<br>בלעדית למצלמה. | Communication<br>בעיית) Problem<br>תקשורת)          |

# קבלת סיוע

סעיף זה מכיל מידע אודות תמיכה במצלמה הדיגיטלית, לרבות מידע אודות אתר האינטרנט לתמיכה, הסבר לגבי תהליך התמיכה ומספרי טלפון לתמיכה.

### אתר הנגישות של HP

לקוחות הסובלים ממוגבלות יכולים לקבל סיוע באתר האינטרנט שכתובתו /www.hp.com/hpinfo/community/accessibility prodserv

# HP Photosmart אתר

או www.photosmart.hp.com בקר באתר האינטרנט לקבלת המידע הבא: www.hp.com/photosmart

- עצות אודות שימוש יעיל ויצירתי יותר במצלמה
- עדכוני מנהלי התקנים ותוכנות עבור מצלמות דיגיטליות של HP
  - רישום מוצרים
- הצטרפות כמנוי לעלונים, עדכוני מנהלי התקנים ותוכנות והתראות תמיכה

# תהליך התמיכה

תהליך התמיכה של HP יפעל בצורה היעילה ביותר אם תבצע את השליך התמיכה של הסדר המפורט:

- עיין בפרק הדן בפתרון בעיות במדריך למשתמש זה (ראה י**בעיות 1**. עיין בפרק הדן בפתרון בעיות 105. ופתרונות<sup>,</sup>, בעמי 105).
- 2. לקבלת תמיכה, בקר באתר שירות הלקוחות של HP. אם יש לך גישה לאינטרנט, באפשרותך להשיג מידע נרחב אודות המצלמה הדיגיטלית שברשותך. בקר באתר האינטרנט של HP לקבלת עזרה למוצרים, מנהלי התקנים ועדכוני תוכנה בכתובת www.

שירות הלקוחות זמין בשפות הבאות: הולנדית, אנגלית, צרפתית, גרמנית, איטלקית, פורטוגזית, ספרדית, שוודית, סינית מסורתית, סינית מפושטת, יפנית, קוריאנית. (מידע תמיכה עבור דנמרק, פינלנד ונורווגיה זמין באנגלית בלבד).

- 3. גישה לתמיכה האלקטרונית של HP. אם יש לך גישה לאינטרנט, צור קשר עם HP באמצעות דואר אלקטרוני על ידי כניסה לאתר: אישי מטכנאי תמיכה www.hp.com/support מטעם שירות הלקוחות של HP. תמיכה בדואר אלקטרוני זמינה בשפות המפורטות באתר אינטרנט זה.
- 4. (לקוחות בארה״ב ובקנדה יכולים לדלג על שלב זה ולעבור לשלב ד. פנה לספק HP המקומי שלך. אם במצלמה הדיגיטלית שלך יש בעיית חומרה, קח אותה לספק המקומי של HP לקבלת פתרון. השירות ניתן בחינם בתקופת האחריות המוגבלת של המצלמה הדיגיטלית.

- 5. לקבלת תמיכה טלפונית, פנה לשירות הלקוחות של HP. אנא היוועץ באתר האינטרנט הבא, כדי לבדוק את הפרטים והתנאים לקבלת תמיכה טלפונית במדינה או באזור שלך. /www hp.com לקבלת תמיכה טלפונית במדינה או באזור שלך. /HP לשפר את שירות התמיכה בטלפון, אנחנו ממליצים לבקר בקביעות באתר האינטרנט של HP, לעמל ממליצים לבקר בקביעות באתר שירות התמיכה בטלפון, אנחנו ממליצים לבקר בקביעות באתר האינטרנט של HP, כדי לקבל מידע חדש לגבי השירות שלנו. אינטרנט של הידע חדש לגבי השירות שלנו. המינטרנט של HP, כדי לקבל מידע חדש לגבי השירות שלנו. המינטרנט של HP, כדי לקבל מידע חדש לגבי השירות שלנו. המינטרנט של HP, כדי לקבל מידע חדש לגבי השירות שלנו. המינטרנט של HP, כדי לקבל מידע חדש לגבי השירות המינחנים הני"ל, התקשר ל-HP, בזמן שאתה נמצא מול המחשב והמצלמה הדיגיטלית. לקבלת שירות מהיר יותר, הכן מראש את המידע הבא:
  - מספר הדגם של המצלמה הדיגיטלית (מופיע בחלקה הקדמי של המצלמה)
    - המספר הסידורי של המצלמה הדיגיטלית (מופיע בתחתית המצלמה)
      - זמין RAM מערכת ההפעלה של המחשב וזיכרון
      - הגרסה של תוכנת HP (מופיעה על תווית התקליטור)
        - ההודעות שהופיעו כאשר נתקלת בבעיה

התנאים לקבלת תמיכה טלפונית מ-HP עשויים להשתנות ללא הודעה מוקדמת. תמיכה טלפונית ניתנת ללא תשלום למשך:

- שנה אחת מתאריך הרכישה, עבור האזורים הבאים: אפריקה,
   אסיה אזור האוקיינוס השקט, קנדה, אמריקה הלטינית,
   מזה״ת וארצות הברית.
  - שנה אחת מתאריך הרכישה ברוב מדינות אירופה.
  - שנתיים מתאריך הרכישה, עבור המדינות הבאות באירופה:
     צ׳כיה, סלובקיה, טורקיה ופורטוגל.

#### תמיכה טלפונית בארה״ב ובקנדה

התמיכה זמינה במהלך תקופת האחריות ואחריה. במסגרת תקופת האחריות, תמיכה טלפונית ניתנת ללא תשלום. חייג **(800)-474-6836 (1-800-HP invent**.

התמיכה הטלפונית במסגרת HP Total Care זמינה 24 שעות ביממה, ד ימים בשבוע (ארה״ב וקנדה), בספרדית (ארה״ב בלבד) ובצרפתית (קנדה בלבד). (הימים והשעות לקבלת התמיכה עשויים להשתנות ללא הודעה מוקדמת.)

לאחר תקופת האחריות, חייג -**1-(800)-474-6836 (1-800)** HP invent). יהיה עליך לשאת בדמי שירות, והחיוב יתבצע באמצעות כרטיס אשראי. אם אתה סבור שמוצר HP שברשותך זקוק לשירות, התקשר למרכז HP Total Care ונציג של Total כסייע לך לקבוע מהן אפשרויות השירות העומדות לרשותך.

#### תמיכה טלפונית באירופה, במזרח התיכון ובאפריקה

מספרי הטלפון והמדיניות של מרכזי תמיכת הלקוחות של HP עשויים להשתנות. בקר באתרי האינטרנט הבאים כדי לבדוק את הפרטים והתנאים של התמיכה הטלפונית במדינה/באזור שלך: www.hp.com/support

| אלג׳יריה | +213 61 56 45 43                              |
|----------|-----------------------------------------------|
| אוסטריה  | +43 1 86332 1000<br>(בתוך המדינה) 0810-001000 |
| בחריין   | 800 171 (שיחת חינם בתוך המדינה)               |

| אירלנד             | 1890 923 902                                                     |
|--------------------|------------------------------------------------------------------|
| אוקראינה           | (קייב) +7 (380 44) 4903520                                       |
| איטליה             | 848 800 871                                                      |
| איחוד נסיכויות ערב | 800 4520 (שיחת חינם בתוך המדינה)                                 |
| בלגיה              | 070 300 005 (הולנדית)                                            |
|                    | (ארפתית) 070 300 004                                             |
|                    |                                                                  |
| בריטניה            | +44 (0)870 010 4320                                              |
| גרמניה             | (0.12 אירו לדקה) +49 (0) 180 לאירו לדקה)                         |
| דנמרק              | +45 70 202 845                                                   |
| דרום אפריקה        | 086 0001030 (הרפובליקה של דרום אפריקה)                           |
| •                  | 11 2589301 (מספר בינלאומי)                                       |
|                    |                                                                  |
| הונגריה            | +36 1 382 1111                                                   |
| הולנד              | 0900 2020 165 אירו לדקה) 0900 (0.10                              |
| המזרח התיכון       | (מספר בינלאומי) +971 4 366 2020                                  |
| טורקיה             | +90 216 579 71 71                                                |
| ישראל              | +972 (0) 9 830 4848                                              |
|                    | אספר בינלאומי) +30 210 6073603                                   |
| •                  | (בתור המדינה) 801 11 22 55 47                                    |
|                    | (שיחת חינם מקפריסין לאתונה) 800 9 2649                           |
| לוקסמבורג          | 900 40 006 (צרפתית)                                              |
|                    | (גרמנית) 900 40 007                                              |
|                    |                                                                  |
| מצריים             | +20 2 532 5222                                                   |
| מרוקו              | +212 22 404747                                                   |
| מערב אפריקה        | (מדינות דוברות צרפתית בלבד) +351 213 ומדינות דוברות ארפתית בלבד) |

| +47 815 62 070 ייה                                                                                  | נורווג |
|----------------------------------------------------------------------------------------------------|--------|
| +234 1 3204 999                                                                                     | ניגריו |
| +421 2 50222444 קיה                                                                                 | סלובי  |
| 902 010 059                                                                                         | ספרד   |
| <b>הסעודית</b> 1444 800 (שיחת חינם בתוך המדינה)                                                     | ערב ו  |
| +48 22 5666 000                                                                                     | פולין  |
| 808 201 492 <b>אגל</b>                                                                              | פורטו  |
| +358 (0)203 66 767 <b>T</b>                                                                         | פינלנ  |
| +420 261307310                                                                                      | צ׳כיה  |
| (0)892 69 60 22 גירו לדקה) +33 (0)                                                                  | צרפת   |
| +40 (21) איז 4442 <b>ה</b>                                                                          | רומניו |
| א (מוסקבה) +7 095 7973520 ;<br>א (סנט פטרסבורג) +7 812 3467997                                      | רוסיה  |
| +46 (0)77 120 4765 م                                                                                | שוודיו |
| (גרמנית, צרפתית, איטלקי) 0848 672 672<br>בשעות השיא 0.08 פרנק שוויצרי/אחרי שע<br>0.04 פרנק שוויצרי) | שוויץ  |
| +216 71 89 12 22                                                                                    | תוניס  |

## תמיכה טלפונית ברחבי העולם

מספרי הטלפון והמדיניות של שירות הלקוחות של HP עשויים להשתנות. בקר באתרי האינטרנט הבאים כדי לבדוק את הפרטים והתנאים של התמיכה הטלפונית במדינה/באזור שלך: www.hp.com/support.

| ארגנטינה      | (54) או 0-810-555-5520 או 0-810-555           |
|---------------|-----------------------------------------------|
| אוסטרליה      | 1300 די 140 (במהלך תקופת האחריות)             |
|               | (לאחר תקופת האחריות) 1902 910 910             |
| ברזיל         | 11-3747-7799 או 0800-15-7751                  |
| קנדה          | 1-800-474-6836                                |
|               | מאזור חיוג מיסיסאוגה מקומי) 905-206-4663<br>- |
| צ׳ילה         | 800-360-999                                   |
| סין           | +86 (21) 3881 4518                            |
| קולומביה      | 01-800-51-HP-INVENT                           |
| קוסטה ריקה    | 1-800-711-2884 או 0-800-011-4114              |
| אקוודור       | (Andinatel) 999-119                           |
|               | (Andinatel) +1-800-711-2884                   |
|               | (Pacifitel) 1-800-225-528                     |
|               | (pt 7) +1-800-711-2884                        |
| גואטמלה       | 1-800-999-5105                                |
| הונג קונג SAR | +852 2802 4098                                |
| הודו          | 1 600 447737                                  |
| אינדונזיה     | +62 (21) 350 3408                             |
| ג׳מייקה       | 1-800-711-2884                                |

| יפן                   | 0570 000 (בתוך יפן)<br>800 +81 3 3335 800+ (מחוץ ליפן) |
|-----------------------|--------------------------------------------------------|
| קוריאה, רפובליקה      | +82 1588-3003                                          |
| מלזיה                 | 1 800 805 405                                          |
| מקסיקו                | (55)5258-9922 או 01-800-472-6684                       |
| ניו זילנד             | +64 (9) 356 6640                                       |
| פנמה                  | 001-800-711-2884                                       |
| פרו                   | 0-800-10111                                            |
| פיליפינים             | +63 (2) 867 3551                                       |
| הרפובליקה הדומיניקנית | 1-800-711-2884                                         |
| סינגפור               | +65 6272 5300                                          |
| טיוואן                | +886 0 800 010055                                      |
| תאילנד                | +66 (0)2 353 9000                                      |
| טרינידד וטובאגו       | 1-800-711-2884                                         |
| ארצות הברית           | +1 (800) 474-6836                                      |
| ונצואלה               | 0-800-4746-8368                                        |
| וייטנאם               | +84 88234530                                           |
# א הטיפול בסוללות

לצורך הפעלת המצלמה נדרשות שתי סוללות AA. לקבלת התוצאות הטובות ביותר, השתמש בסוללות ליתיום AA של Bnergizer או בסוללות נטענות (NiMH) Nickel Metal Hydride. AA.

אורך החיים של סוללות אלקליות הרבה יותר קצר מזה של סוללות ליתיום או סוללות NiMH. אם עליך להשתמש בסוללות אלקליות, השתמש בסוגים ברמה גבוהה, כגון ״אולטרה״ או ״פרמיום״, במקום בסוללות אלקליות רגילות. בהתאם למידת השימוש שלך במצלמה, סוללות ליתיום יספקו כ-4 עד 8 שעות יותר מאשר סוללות אלקליות. אם אתה מעדיף להשתמש בסוללות נטענות, סוללות NiMH יספקו כ-2 עד 5 שעות יותר מאשר סוללות אלקליות.

# נקודות חשובות אודות סוללות

- בפעם הראשונה שתשתמש בסוללות NiMH, הקפד לטעון אותן טעינה מלאה לפני השימוש בהן במצלמה.
- אם אין בכוונתך להשתמש במצלמה למשך תקופות זמן ארוכות (יותר מחודשיים), HP ממליצה להוציא את הסוללות מהמצלמה, אלא אם אתה משתמש בסוללות נטענות, ואתה משאיר את המצלמה בתושבת או מחוברת למתאם חשמל AC אופציונלי של HP.
- בעת הכנסת הסוללה למצלמה, הקפד תמיד להכניס אותה
   בהתאם לסימונים בתא הסוללות. אם הסוללות יוכנסו בצורה לא
   נכונה, דלת התא עשויה אמנם להיסגר, אך המצלמה לא תפעל.
- לעולם אל תשתמש בסוללות מחומרים שונים (לדוגמה, סוללת ליתיום וסוללת NiMH), סוגים או גילאים שונים, שכן הדבר עלול לגרום להתנהגות לא יציבה של המצלמה, וכן לדליפה מהסוללות. השתמש תמיד בסוללות מאותם חומרים, מאותו סוג וגיל.

 הביצועים של כל הסוללות יפחתו ככל שהטמפרטורה תהיה נמוכה יותר. לקבלת הביצועים הטובים ביותר בסביבות קרות, השתמש בסוללות ליתיום AA של Energizer. ייתכן שגם סוללות NiMH יספקו ביצועים סבירים בטמפרטורה נמוכה. כדי לשפר את הביצועים של כל סוגי הסוללות, שמור את המצלמה ו/או הסוללות בכיס פנימי חם כאשר אתה נמצא בסביבה קרה.

## הארכת חיי הסוללות

להלן מספר עצות להארכת חיי הסוללה:

- כבה את הצג והשתמש במקום זאת בעינית בעת צילום תמונות
   וסרטוני וידאו. השאר את הצג כבוי בכל פעם שהדבר אפשרי.
- שנה את ההגדרה Live View at Power On (תצוגה חיה בעת ההפעלה) בתפריט Setup (הגדרות) ל-Live View Off (תצוגה חיה כבויה), כדי שהמצלמה לא תופעל במצב תצוגה חיה (ראה יתצוגה חיה בעת ההפעלה Live View at Power On, בעמי 88).
- שנה את הגדרת בהירות הצג (Display Brightness) בתפריט (הגדרת בהירות הצג (Display Brightness) הספק (הגדרות) ל-Low (הגדרות) ל-Display (הגדרות רצוגה (ראה יבהירות תצוגה [Brightness]), בעמי 86).
- אנלט את השימוש במבזק על ידי הגדרת המצלמה ל-Auto
   צמצם את השימוש במבזק על ידי הגדרת המצלמה ל-Flash On (מבזק מופעל) (ראה Flash On (מבזק אוטומטי), בעמי 400).
  - השתמש בזום רק בעת הצורך, כדי לצמצם את הזזת העדשה
     (ראה 'השימוש בזום', בעמ' 38).
- צמצם את השימוש במתח חשמלי כאשר אין צורך בכך. אם אתה צופה שתצלם בממוצע יותר משתי תמונות כל חמש דקות, השאר את המצלמה פועלת כאשר צג התמונות כבוי, במקום לכבות אותו לאחר כל צילום. פעולה זו מפחיתה את מספר הפעמים שבהן יש להוציא ולהכניס את העדשה.

HP או בתושבת HP אופציונלי של Photosmart M-series
 ארוכים, כגון בעת העברת תמונות למחשב או בעת הדפסה.

## אמצעי בטיחות לשימוש בסוללות

- אל תטען סוללות שאינן סוללות HP Photosmart M-series בתושבת HP Photosmart M-series או במטען המהיר HP Photosmart Quick Recharger
  - אל תניח סוללה באש ואל תחמם אותה.
- אל תחבר את הקוטב החיובי ואת הקוטב השלילי של סוללה אחד לשני באמצעות חפצים מתכתיים (כגון חוט מתכת).
- אל תישא או תאחסן סוללה יחד עם מטבעות, מחרוזות, סיכות ראש או חפצים מתכתיים אחרים. אחסון סוללה יחד עם מטבעות מסוכן במיוחד! כדי להימנע מפגיעה, אל תפיל סוללה לתוך כיס מלא מטבעות.
  - אין לחורר סוללה באמצעות מסמרים, להכות בסוללה בפטיש,
     לדרוך על סוללה, או לחשוף אותה למכות או לזעזועים חזקים
     אחרים.
    - אין לבצע הלחמות ישירות על סוללה.
- אין לחשוף סוללה למים או למי מלח, או לאפשר לסוללה להירטב.
  - אין לפרק סוללה או לבצע בה שינויים. סוללה מכילה התקני
     בטיחות והגנה, שאם יינזקו, עשויים לגרום לסוללה לייצר חום,
     להתפוצץ, או להתלקח.

- הפסק להשתמש בסוללה מיד אם בעת השימוש בה, בעת טעינתה, או בעת אחסונה, הסוללה פולטת ריח חריג, מייצרת חום רב מהרגיל (שים לב כי הסוללה חמה גם במצב רגיל ותקין), משנה צבע או צורה, או נראית לא תקינה בכל צורה אחרת.
- במקרה שסוללה דולפת והנוזל בא במגע עם העין שלך, אל תשפשף את העין. שטוף את האזור היטב במים ופנה מיד לקבלת טיפול רפואי. ללא טיפול רפואי, נוזל הסוללה עלול לגרום לנזק לעין.

# ביצועים לפי סוג סוללה

הטבלה הבאה מראה כיצד סוללות אלקליות, סוללות ליתיום וסוללות NiMH נטענות פועלות בסוגים שונים של תרחישי שימוש:

| סוג השימוש                                         | אלקלית | ליתיום | NiMH |
|----------------------------------------------------|--------|--------|------|
| חסכוני ביותר כאשר מצלמים יותר<br>מ-30 תמונות לחודש | בינוני | סביר   | טוב  |
| חסכוני ביותר כאשר מצלמים פחות<br>מ-30 תמונות לחודש | סביר   | טוב    | סביר |
| שימוש מרובה במבזק, תמונות תכופות                   | בינוני | טוב    | טוב  |
| שימוש רב בווידאו                                   | בינוני | טוב    | טוב  |
| שימוש רב ב <b>תצוגה חיה</b>                        | בינוני | טוב    | טוב  |
| סה״כ חיי סוללה                                     | בינוני | טוב    | סביר |
| שימוש בטמפרטורה נמוכה/חורף                         | בינוני | טוב    | סביר |
| שימוש לא רציף (ללא התושבת)                         | בינוני | טוב    | סביר |
| שימוש לא רציף (עם התושבת)                          | סביר   | טוב    | טוב  |
| ניתן לטעון את הסוללות מחדש                         | לא     | לא     | cl   |

## מספר תמונות בהתאם לסוג הסוללה

הטבלה הבאה מציגה את מספר הצילומים המשוער בתנאי שימוש רב, מועט וממוצע עבור סוללות אלקליות, סוללות ליתיום וסוללות NiMH נטענות.

|           | מספר תמונות  | מספר תמונות  | מספר תמונות  |
|-----------|--------------|--------------|--------------|
|           | משוער בשימוש | משוער בשימוש | משוער בשימוש |
|           | רב           | מועט         | ממוצע        |
| סוג סוללה |              |              |              |
| אלקלית    | 50           | 150          | 100          |
| ליתיום    | 300          | 700          | 500          |
| NiMH      | 150          | 300          | 225          |

בטבלה לעיל, שים לב שבכל במקרים צולמו ארבע תמונות בכל סבב, עם הפסקה של 5 דקות לפחות בין סבב לסבב. בנוסף:

- מספר התמונות בשימוש רב מתקבל בעת שימוש נרחב בתצוגה
   חיה (30 שניות לתמונה) והקרנה חוזרת (15 שניות לתמונה),
   ובהבזק פועל.
  - מספר התמונות בשימוש מועט מתקבל בעת שימוש מינימלי
     בתצוגה חיה (10 שניות לתמונה) והקרנה חוזרת (4 שניות לתמונה). המבזק היה בשימוש ב-25% מהצילומים.
  - מספר התמונות בשימוש ממוצע מתקבל בעת שימוש בתצוגה
     חיה במשך 15 שניות לתמונה ובהקרנה חוזרת במשך 8 שניות
     לתמונה. המבזק היה בשימוש ב-50% מהצילומים.

## מחווני הספק

הסמלים הבאים עשויים להופיע במסך המצב, במסך **תצוגה חיה**, במסך **הקרנה חוזרת**, וכאשר המצלמה מחוברת למחשב או למדפסת. אם לא מוצג אף סמל, הרי שהספק הסוללות של המצלמה מספיק לצורך תפקוד תקין שלה.

| סמל                      | תיאור                                                                      |
|--------------------------|----------------------------------------------------------------------------|
|                          | הסוללות עומדות להתרוקן. המצלמה תכבה בקרוב.                                 |
| ם<br>מהבהב               | הסוללה התרוקנה. המצלמה תמשיך בתהליך הכיבוי העצמי.<br>                      |
| ⇒                        | המצלמה פועלת על חשמל (מותקנות סוללות נטענות או שלא<br>מותקנות כלל סוללות). |
| הנפשת<br>סוללה<br>מתמלאת | המצלמה פועלת על חשמל וטוענת את הסוללות.                                    |
|                          | המצלמה סיימה לטעון את הסוללה בהצלחה ופועלת כעת על<br>חשמל.                 |

**הערה:** כאשר אתה מוציא את הסוללות מהמצלמה, הגדרות התאריך והשעה נשמרות למשך כ-10 דקות. אם המצלמה נשארת ללא סוללות למשך יותר מ-10 דקות, השעון נותר מכוון לשעה ולתאריך האחרונים שבהם כובתה המצלמה. ייתכן שתתבקש לעדכן את התאריך והשעה בפעם הבאה שתפעיל את המצלמה.

# NiMH טעינה מחדש של סוללות

ניתן לטעון מחדש סוללות NiMH באמצעות מתאם חשמל AC אופציונלי של HP או באמצעות תושבת אופציונלית HP Photosmart M-series. ניתן לטעון מחדש סוללות NiMH עם מטען סוללות מהיר. של HP Photosmart. לקבלת מידע אודות אביזרים אופציונליים אלה, ראה **נספח ב׳, ירכישת אביזרים למצלמה**׳, בעמ׳ 155.

בעת שימוש במתאם חשמל AC של HP לצורך טעינת הסוללות בזמן שהמצלמה כבויה, נורית ההפעלה בגב המצלמה תהבהב במהלך הטעינה. בעת שימוש בתושבת, תהבהב נורית התושבת. בעת שימוש במטען המהיר, הנורית במטען המהיר תהיה אדומה כדי לציין שמתבצעת טעינה.

הטבלה הבאה מציגה את משך הזמן הממוצע שאורכת טעינה מחדש של סוללה שהתרוקנה לגמרי, בהתאם למיקום שבו נטענת הסוללה. הטבלה גם מציינת את הסימן שיופיע בסיום טעינת הסוללות.

| הסימן שמופיע בסיום הטעינה                                                                                        | משך זמן<br>טעינה ממוצע | מקום טעינת<br>הסוללות                               |
|----------------------------------------------------------------------------------------------------|------------------------|-----------------------------------------------------|
| אם המצלמה כבויה, נורית ההפעלה<br>במצלמה מפסיקה להבהב ונכבית.<br>אם המצלמה וצג התמונות מופעלים,<br>מופיע הסמל ጬ₪. | 12-15 שעות             | במצלמה, כאשר<br>מחובר אליה<br>מתאם חשמל AC<br>של HP |

| הסימן שמופיע בסיום הטעינה<br>                       | משך זמן<br>טעינה ממוצע                         | מקום טעינת<br>הסוללות          |
|-----------------------------------------------------|------------------------------------------------|--------------------------------|
| נורית ההפעלה בתושבת מפסיקה<br>להבהב ומוארת ברציפות. | 12-15 שעות                                     | במצלמה, כאשר<br>המצלמה בתושבת. |
| הנורית במטען המהיר מוארת בירוק<br>רציף.             | שעה אחת<br>ל-2 סוללות<br>כשעתיים ל-4<br>סוללות | במטען המהיר<br>של HP           |

אם לא תשתמש במצלמה מיד לאחר טעינת הסוללות, מומלץ להשאיר את המצלמה בתושבת או מחוברת למתאם חשמל AC של HP. המצלמה תמלא את הסוללות מעת לעת, כדי לוודא שהמצלמה תמיד מוכנה לשימוש.

להלן מספר דברים שיש לזכור בעת שימוש בסוללות NiMH:

- בפעם הראשונה שתשתמש בסוללות NiMH, הקפד לטעון אותן טעינה מלאה לפני השימוש בהן במצלמה.
- ייתכן שתבחין שבפעמים הראשונות שבהן תשתמש בסוללות NiMH, חיי הסוללה נראים קצרים יותר מהצפוי. הביצועים ישתפרו ויהפכו למיטביים לאחר טעינה ופריקה מלאה (בשימוש) של הסוללות ארבע או חמש פעמים. אתה יכול להשתמש במצלמה בצורה רגילה כדי לפרוק את הסוללות במהלך תקופת "הרצה" זו.
  - טען מחדש תמיד את שתי סוללות ה-NiMH באותו זמן. סוללה אחת עם רמת טעינה נמוכה תקצר את חיי הסוללה של הסוללה השנייה במצלמה.

- סוללות NiMH מתרוקנות כאשר אינן בשימוש, בין אם הן מותקנות במצלמה ובין אם לאו. אם לא נעשה שימוש בסוללות למשך יותר משבועיים, טען אותן מחדש לפני שתשתמש בהן שוב. גם אם אינך משתמש בסוללות, מומלץ לטעון אותן כל חצי שנה עד שנה, כדי להאריך את חייהן.
- רמת הביצועים של כל הסוללות הנטענות, לרבות NiMH,
   תפחת במשך הזמן, בייחוד אם הן מאוחסנות ונעשה בהן שימוש
   בטמפרטורות גבוהות. אם חיי הסוללות מתקצרים בצורה בלתי
   סבירה במשך הזמן, החלף את הסוללות.
- המצלמה, התושבת, או המטען המהיר עשויים להיות חמים בעת פעולתם ובעת טעינת סוללות NiMH. זוהי תופעה רגילה.
  - ניתן להשאיר סוללות NiMH במצלמה, בתושבת, או במטען המהיר למשך זמן בלתי מוגבל, מבלי שייגרם נזק לסוללות, למצלמה, לתושבת, או למטען המהיר. אחסן תמיד סוללות טעונות במקום קריר.

## אמצעי בטיחות לטעינה מחדש של סוללות NiMH

- אל תטען סוללות שאינן סוללות NiMH במצלמה, בתושבת או במטען המהיר.
- הכנס את סוללות ה-NiMH למצלמה, לתושבת, או למטען המהיר בכיוון הנכון.
  - השתמש במצלמה, בתושבת, או במטען המהיר במקום יבש בלבד.
  - אל תטען סוללות NiMH במקום חם, כגון באור שמש ישיר או בקרבת אש.
  - בעת טעינה מחדש של סוללות NiMH, אין לכסות את המצלמה,
     את התושבת, או את המטען המהיר.
- אל תפעיל את המצלמה, את התושבת, או את המטען המהיר אם נראה כי סוללות ה-NiMH פגומות בדרך כלשהי.

- אל תפרק את המצלמה, את התושבת או את המטען המהיר.
- לפני ניקוי מתאם החשמל AC של HP או המטען המהיר, נתק אותם משקע החשמל.

# פסק-זמן "שינה" לחיסכון בחשמל

כדי לחסוך בהספק סוללות, צג התמונות נכבה אוטומטית אם לא לוחצים על לחצן כלשהו במשך 20 שניות בזמן **תצוגה חיה**, או במשך 30 שניות בכל מצב אחר. כאשר המצלמה מחוברת למחשב, צג התמונות נכבה אוטומטית 10 שניות לאחר החיבור. כאשר המצלמה נמצאת במצב ״שינה״, לחיצה על כל אחד מהלחצנים תחזיר אותה לפעולה. אם לא תלחץ על אף אחד מהלחצנים בזמן מצב ״שינה״, המצלמה תכבה לאחר 5 דקות נוספות.

# ב. רכישת אביזרים למצלמה

באפשרותך לרכוש אביזרים נוספים עבור המצלמה. לקבלת מידע אודות מצלמת HP M417 או HP M517 ואביזרים תואמים, בקר באתר:

- (ארה״ב) www.hp.com/photosmart
  - (קנדה) www.hp.ca/photosmart
    - (כל שאר המדינות) www.hp.com •

כדי לרכוש אביזרים, בקר אצל הספק המקומי שלך או הזמן דרך האינטרנט בכתובת:

- (ארה״ב) www.hpshopping.com
  - (קנדה) www.hpshopping.ca •
- (אירופה) www.hp.com/eur/hpoptions
  - www.hp.com/apac/homeandoffice (אסיה-אזור האוקיינוס השקט)

להלן חלק מהאביזרים המיועדים למצלמה זו. ייתכן שאביזרי מצלמה אלה אינם זמינים בכל האזורים.

- תושבת HP Photosmart M-series •

C8907A/C8907B

טען מחדש במצלמה את סוללות NiMH AA כך שהמצלמה תהיה מוכנה תמיד לשימוש.

העבר בקלות תצלומים למחשב, שלח דואר

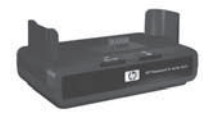

אלקטרוני עם תצלומים באמצעות **HP Instant Share**, או הדפס תצלומים בלחיצת כפתור. חבר את המצלמה אל הטלוויזיה וצפה בתצוגות שקופיות של תצלומים. כולל תושבת עם שתי סוללות AA NiMH נטענות, כבל קול/וידאו, כבל USB, ומתאם חשמל AC של HP.

L1815A/ - **HP Photosmart M-series ערכת טעינה מהירה** L1815B

שעה של טעינה מחדש של סוללות ה-NiMH AA וכן הגנה מהודרת למצלמה HP Photosmart M-series. כוללת את כל מה שנחוץ כדי לספק בית למצלמה כאשר אתה נמצא בדרכים: מטען נייד קל במיוחד, מארז למצלמה וארבע סוללות-NiMH AA נטענות בקיבולת גבוהה.

- מתאם חשמל AC 3.3 וולט HP Photosmart עבור מצלמות C8912B/C8912C - HP Photosmart M-series זהו מתאם החשמל היחיד שיש בו תמיכה לשימוש עם מצלמות-M. series
  - כרטיסי זיכרון SD של HP Photosmart (לקבלת מידע חשוב על תמיכה בסוגי כרטיסי זיכרון, ראה יאחסון (לקבלת מידע חשוב על תמיכה בסוגי כרטיסי זיכרון, ראה יאחסון) בעמי 166).
- ערטיס זיכרון SD בנפח SD כרטיס זיכרון SD גרטיס גיכרויס SD נרטיס גואד גואד2B
- כרטיס זיכרון SD בנפח 128MB של SD כרטיס זיכרון L1873A/ HP Photosmart בנפח L1873B
- ערטיס זיכרון SD בנפח SD כרטיס זיכרון SD גרטיס SD בנפח L1874A
- כרטיס זיכרון SD בנפח SD כרטיס זיכרון SD בנפח L1875A/ HP Photosmart L1875B
- על 1GB גנפח SD בנפח 1GB כרטיס זיכרון SD נרטיס 108 אינרון 1876A L1876B

- Q6214A HP Photosmart M-series הארז למצלמה הגנה מהודרת, תפור במיוחד להתאמה למצלמת HP Photosmart M-series שברשותך. עשוי מחומר דמוי עור, עמיד, דק ושחור, שמגן על המצלמה ללא הוספת נפח. כולל כיס שימושי לאחסון כרטיס זיכרון נוסף.
- עמרז ספורטיבי שחור למצלמת Q6216A HP Photosmart הגנה קלת משקל, עמידה וספורטיבית למצלמת
   הגנה קלת משקל, עמידה וספורטיבית למצלמת
   HP Photosmart M-series
   את המצלמה לבגד או לתיק באמצעות מתלה לצוואר, רצועת
   לולאה ותפס משולב. כולל גם שני כיסים לאחסון סוללות וכרטיסי
   זיכרון נוספים.
- עמארז ספורטיבי כסוף למצלמת A HP Photosmart הארז ספורטיבי, אטרקטיבי וקל משקל זה יספק הגנה על מצלמת מארז ספורטיבי, אטרקטיבי וקל משקל זה יספק הגנה על מצלמת HP Photosmart M-series בשילוב עם מראה מסוגנן ויכולת עמידות. כולל שני כיסים נוחים לאחסון סוללות וכרטיסי זיכרון נוספים. כולל גם מתלה לצוואר ורצועת לולאה, לנשיאה בידיים חופשיות.
- www.casesonline.com בקר באתר www.casesonline.com אישית שיתאים למצלמת HP כדי לעצב מארז מותאם אישית שיתאים למצלמת Photosmart M-series והצבע של מארז המצלמה שלך.

# ג. טיפול במצלמה

נקיטת אמצעי זהירות בסיסיים בעת שימוש במצלמה תסייע לך בשיפור חוויית השימוש במצלמה הדיגיטלית.

## טיפול בסיסי במצלמה

עליך לנקוט אמצעי זהירות בסיסיים כדי להבטיח שביצועי המצלמה ימשיכו להיות אופטימליים.

- אחסן את המצלמה הדיגיטלית במקום קריר ויבש, הרחק מחלונות, תנורים ומרתפים לחים.
  - כבה תמיד את המצלמה כאשר אינך משתמש בה, כדי להגן על העדשה. כאשר המצלמה כבויה, עדשת המצלמה נמצאת במצב מכונס, ומנגנון הסגירה של העדשה נסגר מעליה כדי להגן עליה.
- נקה את גוף המצלמה, את צג התמונות ואת העדשה באופן סדיר, באמצעות חומרי ניקוי המותאמים במיוחד למצלמות. ראה יניקוי המצלמהי בעמי 160.
- שמור על המצלמה ועל האביזרים במארז מרופד, עם רצועה מתאימה לנשיאה נוחה. רוב המארזים למצלמות דיגיטליות של HP כוללים כיסים מובנים לסוללות ולכרטיסי זיכרון. ראה <sup>י</sup>רכישת אביזרים למצלמה<sup>י</sup>, בעמ<sup>,</sup> 155.
- בנסיעות, שמור תמיד את ציוד המצלמה יחד איתך. לעולם אל תעביר אותו במזוודות, מאחר שטיפול לא הולם ומזג אוויר קיצוני עלולים לגרום לו נזק.
- לעולם אל תפתח את גוף המצלמה ואל תנסה לתקן את המצלמה בעצמך. נגיעה בחלקים הפנימיים של המצלמה עלולה לגרום להתחשמלות. לתיקונים, פנה למרכז שירות מורשה של HP.

**הערה:** למידע על טיפול בסוללות בבטחה, ראה **נספח אי**, יהטיפול בסוללות בבטחה, ראה נספח אי, יהטיפול בסוללות<sup>,</sup> בעמי 145.

ניקוי המצלמה

**עצה:** אם המצלמה שלך דורשת ניקוי יסודי יותר מזה המתואר בסעיף זה, קח אותה לחנות צילום המתמחה בניקוי מצלמות דיגיטליות.

מעבר לכך שניקוי המצלמה שומר על המראה המרשים שלה, פעולה זו משפרת גם את איכות הצילומים. חשוב במיוחד לנקות את העדשות באופן סדיר, מאחר שגרגרי אבק וטביעות אצבעות עלולים לפגום באיכות התצלומים שתצלם.

כדי לנקות את המצלמה, תזדקק למטלית לנייר טישו לניקוי עדשות, וכן למטלית רכה יבשה ונטולת מוך, הניתנת לרכישה בחנויות צילום. ניתן גם לרכוש פריטים אלה בערכת ניקוי למצלמה.

**הערה:** עליך לקנות נייר טישו לניקוי עדשה שלא בוצע בו כל טיפול כימי. שימוש בנייר טישו שעבר טיפול כימי עלול לשרוט את העדשה ואת צג התמונות.

### ניקוי עדשת המצלמה

בצע את הפעולות הבאות כדי להסיר חומר סיכה כלשהו שחדר ממנגנון הסגירה של העדשה אל העדשה, וכן טביעות אצבעות, אבק וכד<sup>,</sup> אשר הצטברו על העדשה.

- הפעל את המצלמה כדי לפתוח את מנגנון הסגירה של העדשה וכדי להרחיב את העדשה.
  - 2. כרוך את נייר הניקוי של העדשה מסביב לקצה המקלון.
- .2 באמצעות יחד הניקוי עם נייר העדשות, נגב את העדשה בתנועה סיבובית.

בעת טיפול במצלמה לאחר ניקוי העדשה, הקפד שלא ללחוץ על מכסה מנגנון הסגירה כאשר העדשה נמצאת במצב מכונס, כיוון שפעולה זו יכולה לגרום לחדירת חומר סיכה ממכסה מנגנון הסגירה אל העדשה.

### ניקוי גוף המצלמה וצג התמונות

בצע את הפעולות הבאות כדי להסיר טביעות אצבעות, אבק, לחות וכדי, שהצטברו על גוף העדשה ועל צג התמונות.

- . נשוף בעדינות על צג התמונות כדי לנקותו מאבק.
- 2. נגב את פני השטח של המצלמה ושל צג התמונות באמצעות מטלית נקייה, יבשה ורכה.
- **הערה:** באפשרותך גם לנגב את צג התמונות באמצעות נייר טישו לניקוי העדשה.

# ד. מפרט

| מאפיין      | תיאור                                                                                                    |
|-------------|----------------------------------------------------------------------------------------------------|
| רזולוציה    | <b>תמונות:</b><br>• MP 5.36 (1994 X 2690) ספירת פיקסלים כוללת<br>• 19.5 MP 5.19 (1984 X 2620) MP 5.19 ספירת פיקסלים אפקטיביים                                           |
|             | סרטוני וידאו:<br>מספר א געג בערכת פורסלים בוללת                                                                                                    |
|             | • 240 X 320 X 240 X 320 •                                                                                                    |
| חיישן       | (4:3 אלכסוני 1/2.5 מ״מ (1/2.5 אינץ׳, פורמט CCD                                                                                                    |
| עומק צבע    | 36 סיביות (12 סיביות X צבעים)                                                                                                    |
| עדשה        | אורך מוקד:<br>• רחב - 6.0 מ״מ<br>• טלפוטו - 18.0 מ״מ<br>• שקול ל-35 מ״מ, בערך 36 - 108 מ״מ<br><b>מספר F:</b><br>• רוחב - 19/2,1 עד 1/4.86<br>• טלפוטו - 1/4.86 עד 1/8.6 |
| תבריגי עדשה | ללא                                                                                                    |
| עינית       | עינית אופטית עם זום, לתצוגת אמת, הגדלה פי 3, ללא<br>כוונון דיופטר                                                                                                    |
| זום         | 3X - זום אופטי<br>יזום דיגיטלי<br>M417-7X •<br>M517-8X •                                                                                                    |

| מאפיין              | תיאור                                                                                                    |
|---------------------|----------------------------------------------------------------------------------------------------|
| מיקוד               | מיקוד אוטומטי TTL. טווחי מיקוד:<br>• רגיל (ברירת מחדל) - 500 מ״מ עד אינסוף<br>• מאקרו - 100 מ״מ עד 800 מ״מ                                                                                                    |
| מהירות תריס         | 1/2000 עד 2 שניות                                                                                                    |
| חיבור חצובה         | cl                                                                                                    |
| מבזק מובנה          | כן, זמן טעינה ממוצע: 8 שניות                                                                                                    |
| טווח פעולת<br>המבזק | מיקום הזום: זווית רחבה<br>מרבי (ISO אוטומטי): 3.8 מי                                                                                                    |
|                     | מיקום הזום: טלפוטו                                                                                                    |
|                     | מרבי (ISO <b>אוטומטי</b> ): 2.2 מ׳                                                                                                    |
| מבזק חיצוני         | לא                                                                                                    |
| הגדרות מבזק         | אוטומטי), Auto with Red-Eye (אוטומטי), Auto<br>עם עיניים אדומות), Flash Off (מבזק כבוי), Flash<br>(מבזק דולק), Night (לילה)                                                                                                  |
| צג תמונות           | • M417 - מטריצה של צבעים פעילים בגודל 1.8 אינץ׳, 1.8 אינץ׳, 1.8 אינץ׳, 1.8 אינץ׳, 130,338                                                                                                    |
|                     | • <b>M517</b> - מטריצה של צבעים פעילים בגודל 2 אינץ׳,<br>130,572 פיקסלים (234 558 X                                                                                                    |
| אפשרויות לכידת      | (תמונת סטילס - ברירת מחדל) Still •                                                                                                    |
| ונמונה              | <ul> <li>Self-Timer (קוצב זמן עצמי) - צילום תמונה או</li> <li>סרטוני וידאו מתבצעים לאחר השהיה של 10 שניות.</li> </ul>                                                                                                    |
|                     | <ul> <li>Self-Timer -2 shots (קוצב זמן - 2 צילומים)</li> <li>צילום תמונה מתבצע לאחר השהיה של 10 שניות,</li> <li>ולאחר 3 שניות מצולמת תמונה שנייה</li> <li>סרטון וידאו בודד מצולם לאחר השהיה של 10</li> <li>שניות.</li> </ul> |

| מאפיין                                                | תיאור                                                                                                    |
|-------------------------------------------------------|----------------------------------------------------------------------------------------------------|
| אפשרויות לכידת<br>תמונה                               | <ul> <li>עילום רציף) - המצלמה מצלמת 4 תמונות</li> <li>ברצף במהירות המרבית האפשרית, ולאחר מכן</li> <li>ממשיכה לצלם תמונות עד שנגמר הזיכרון במצלמה.</li> </ul> |
|                                                       | <ul> <li>Video (וידאו) - 30 תמונות בשנייה (כולל קול) עד</li> <li>שנגמר הזיכרון במצלמה.</li> </ul>                                                            |
| לכידת קול                                             | <ul> <li>תמונות - אורך קטע קול מרבי תלוי בכמות הזיכרון<br/>הפנוי</li> </ul>                                                                                  |
|                                                       | <ul> <li>צילום רציף - לכידת קול אינה זמינה</li> </ul>                                                                                                    |
|                                                       | <ul> <li>סרטוני וידאו - קול מוקלט באופן אוטומטי</li> </ul>                                                                                                   |
| מצבי צילום                                            | Auto (אוטומטי) (ברירת מחדל), Macro (מאקרו),<br>Past Shot (צילום מהיר), Action (פעולה), Fast Shot<br>(דיוקן), Landscape (נוף), Beach & Snow (חוף<br>ושלג).    |
| הגדרות Image                                          | 5MP Best •                                                                                                    |
| Quality (איכות<br>תמונה)                              | (ברירת מחדל) <b>5MP</b> •                                                                                                    |
|                                                       | 3MP •                                                                                                    |
|                                                       | 1MP •                                                                                                    |
|                                                       | VGA •                                                                                                    |
| תאורה מותאמת<br>Adaptive)<br>Lighting)                | כן, שימוש בטכנולוגיית תאורה מותאמת של HP<br>כן שימוש בטכנולוגיית האורה מותאמת של ד                                                                           |
| הגדרות Color<br>(צבע)                                 | (צבע מלא) (ברירת מחדל), Black & (צרירת מחדל) (Black & שחור לבן), Sepia (אוני חום) White                                                                      |
| הגדרות & Date<br>Time Imprint<br>הטבעת תאריך<br>ושעה) | (תאריך בלבד), Date Only (כבוי) (ברירת מחדל), Date Only (תאריך בלבד),<br>Date & Time (תאריך ושעה)                                                             |

| תיאור                                                                                                    | מאפיין                                            |
|----------------------------------------------------------------------------------------------------|---------------------------------------------------|
| ניתן להגדיר ערך חשיפה (EV) באופן ידני מ-EV-<br>עד EV 0.5+, בהפרשים של 8.5 EV.                                                                                                    | הגדרות EV<br>Compensation<br>(פיצוי ערך<br>חשיפה) |
| (אטומטי) (ברירת מחדל), Sun (שמש), <b>Auto</b><br>(צל), <b>Tungsten</b> (נורת להט), Shade<br>(פלואורסצנט)                                                                                                    | הגדרות White<br>Balance<br>(איזון לבן)            |
| אוטומטי) (ברירת מחדל), <b>100, 200, 400 (א</b> וטומטי) <b>Auto</b>                                                                                                    | הגדרות ISO<br>Speed<br>(מהירות ISO)               |
| • 16MB פנימי NAND flash איז דיכרון 16MB (א פנימי 16MB).<br>32MB פנימי 1005 NAND flash פנימי 1 <b>M517</b> .                                                                                                    | אחסון                                             |
| 64MB SDRAM •                                                                                                    |                                                   |
| <ul> <li>חריץ לכרטיס זיכרון</li> </ul>                                                                                                    |                                                   |
| <ul> <li>מצלמה זו תומכת בכרטיסי זיכרון מסוג Secure גבוהה,</li> <li>מוצל (SD) Digital שנרטי זיכרון מסוג MultiMediaCardTM</li> <li>מוברטיסי זיכרון מסוג MB 16- גתמכים רק</li> <li>מושל (MMC), מ- MB 10 שנבדקו ונמצאו תואמים למפרטי</li> <li>מועד MMC שנבדקו ונמצאו תואמים מסוג MultiMediaCard</li> <li>מסוג MMC או על אריזתם מופיע הלוגו MILI</li> </ul> |                                                   |
| מומלץ להשתמש בכרטיסי SD, מאחר שקצב קריאת<br>הנתונים וכתיבת הנתונים שלהם מהיר יותר מזה של<br>כרטיסי MMC.                                                                                                    |                                                   |
| <ul> <li>מצלמה זו תומכת בכרטיסי זיכרון עד 1GB. כרטיס</li> <li>בעל קיבולת גבוהה אינו משפיע על ביצועי המצלמה,</li> <li>אך מספר גדול של קבצים (יותר מ-300) משפיע על</li> <li>הזמן הדרוש להפעלת המצלמה.</li> </ul>                                                                                                    |                                                   |
| <ul> <li>מספר התמונות שניתן לשמור בזיכרון תלוי בהגדרות</li> <li>איכות התמונה (ראה 'קיבולת הזיכרון', בעמ' 168).</li> </ul>                                                                                                    |                                                   |

| מאפיין      | תיאור                                                                           |
|-------------|---------------------------------------------------------------------------------|
| תבנית דחיסה | • EXIF) JPEG) לתמונות                                                           |
|             | <ul> <li>EXIF 2.2 לתמונות עם קול מוטבע</li> </ul>                               |
|             | אסרטוני וידאו MPEG1 •                                                           |
| ממשקים      | • מחבר USB מסוג מיני B למחשב או למדפסת<br>תואמת PictBridge                      |
|             | (Direct Printing Standard) DPS •                                                |
|             | • הזנת זרם ישיר: Vdc 3.3 ב-750 MA                                               |
|             | <ul> <li>איציאת קול/וידאו לטלוויזיה באמצעות תושבת -M</li> <li>series</li> </ul> |
|             | • תושבת HP Photosmart M-series                                                  |
| חיישן כיוון | לא                                                                              |
| תקנים       | (15740) PTP transfer •                                                          |
|             | MSDC transfer •                                                                 |
|             | NTSC/PAL •                                                                      |
|             | JPEG •                                                                          |
|             | • MPEG1 רמה 1                                                                   |
|             | DPOF 1.1 •                                                                      |
|             | EXIF 2.2 •                                                                      |
|             | DCF 1.0 •                                                                       |
|             | DPS •                                                                           |

| מאפיין            | תיאור                                                                                                    |
|-------------------|----------------------------------------------------------------------------------------------------|
| הספק חשמלי        | צריכת חשמל רגילה: 2.1 ואט כאשר צג התמונות מופעל.<br>צריכת חשמל מרבית של 4.5 ואט.                                                                                                    |
|                   | מקורות ההספק כוללים:                                                                                                    |
|                   | <ul> <li>שתי סוללות אלקליות AA או סוללות ליתיום, או שתי<br/>סוללות AA נטענות. ניתן לטעון מחדש סוללות<br/>גנטענות במצלמה, באמצעות מתאם חשמל AC<br/>אופציונלי של HP או באמצעות תושבת אופציונלית<br/>HP Photosmart M-series<br/>המהיר HP Photosmart זמני הטעינה הממוצעים<br/>של סוללות NIMH באחת מהשיטות הנזכרות לעיל<br/>מצוינים בסעיף יטעינה מחדש של סוללות NIMH,<br/>בעמי 151.</li> </ul> |
|                   | • מתאם חשמל AC אופציונלי של HP אופציונלי MA, 8.25 mA, 8.25                                                                                                    |
|                   | <ul> <li>HP Photosmart M-series תושבת אופציונלית</li> </ul>                                                                                                    |
|                   | טעינה חוזרת בתוך המצלמה עם מתאם<br>חשמל AC אופציונלי של HP או תושבת אופציונלית<br>HP Photosmart M-series: 100% ב-15 שעות.                                                                                                    |
| ממדי גוף חיצוניים | מידות כאשר המצלמה כבויה והעדשה מכונסת, לא כולל<br>רצועת יד:<br>107 מ״מ (אורך) 36 X מ״מ (רוחב) X 53 מ״מ (גובה)                                                                                                    |
| משקל              | 149 גרם ללא סוללה                                                                                                    |
| טווח טמפרטורה     | <b>בפעולה:</b><br>0 עד 50° צלסיוס (32 עד 122° פרנהייט) בלחות יחסית<br>של 15 עד 85%                                                                                                    |
|                   | <b>באחסון:</b><br>30- עד 65° צלסיוס (22- עד 149° פרנהייט) בלחות<br>יחסית של 15 עד 90%                                                                                                    |

# קיבולת הזיכרון

הטבלה הבאה מפרטת את המספר המשוער והגודל הממוצע של תמונות שניתן לאחסן בזיכרון הפנימי בנפח 16MB של מצלמת HP Photosmart M417, ובזיכרון פנימי בנפח של 32MB של מצלמת HP Photosmart M517, כאשר במצלמה נקבעו הגדרות **Image Quality** (איכות תמונה) שונות הזמינות **בתפריט** (לכידה).

**הערה:** לא כל הנפח של 16MB זיכרון פנימי בדגם M417, או 32MB זיכרון פנימי בדגם M517, זמין לאחסון תמונות, מאחר שחלק מהזיכרון משמש לפעולות פנימיות של המצלמה. כמו כן, גודלי הקבצים בפועל ומספר התמונות שניתן לאחסן בזיכרון הפנימי במצלמה או בכרטיס זיכרון אופציונלי ישתנו, בהתאם לתוכן של כל תמונה ולאורך קטעי הקול שהוקלטו.

| 5MP Best            | 5 תמונות (2.5MB כל אחת)  |
|---------------------|--------------------------|
| 5MP<br>(ברירת מחדל) | 8 תמונות (1.6MB כל אחת)  |
| 3MP                 | 11 תמונות (1.1MB כל אחת) |
| 1MP                 | 22 תמונות (550KB כל אחת) |
| VGA                 | 92 תמונות (140KB כל אחת) |

# קיבולת הזיכרון בדגם M417

# M517 קיבולת הזיכרון בדגם

| 5MP Best            | 11 תמונות (2.5MB כל אחת)  |
|---------------------|---------------------------|
| 5MP<br>(ברירת מחדל) | 18 תמונות (1.6MB כל אחת)  |
| 3MP                 | 26 תמונות (1.1MB כל אחת)  |
| 1MP                 | 52 תמונות (550KB כל אחת)  |
| VGA                 | דסב תמונות (140KB כל אחת) |

## אינדקס

## A

AC power adapter 156 ,purchasing

### В

batteries 146 ,extend life of

## С

camera 155 ,accessories

## Н

HP AC power adapter 156 ,purchasing HP Instant Share 22 ,סיארצן HP Instant Share, הדפס, 40 איימוש בתפריט HP Instant Share, דעמוש בתפריט HP Instant Share, 76 שליחת תמונות, 16 תיאור, 71 HP AC ,power adapter

### Ρ

156 ,purchasing

### U

USB מחבר במצלמה, 25

### Х

אביזרים למצלמה, 155 אזור, הגדרה, 13 איזון לבן, הגדרה, 56 איכות תמונה, הגדרה, 48 איפוס המצלמה, 96 אמצעי בטיחות לגבי סוללות NiMH, 147 אתרי אינטרנט של HP. 136.

### ב

בהירות צג, הגדרה, 86 בחירת תמונות ליעדים של HP 76 ,Instant Share ביצועים, 148 בעיות, פתרון, 95 בקר עם לחצני חצים, תיאור, 21 בקרי התקרבות והתרחקות, 21

#### ה

הארכת חיי הסוללה, 146 הבהרת תמונה, 55 הגדלה שימוש, 64 שליטה במתג הזום, 21 הגדלת תמונות, 64 הגדרות,שחזור, 29, 41, 43, 45, 46 הדגמה מובנית, הצגה, 29

הדפסה ישירה HP Instant Share/לחצן הדפס, 22 הדפסת תמונות ממצלמה למדפסת או מחשב, 81 הדפסת תמונות HP Instant Share/לחצן הדפס, 22 ישירות למדפסת, 81 שימוש ב-HP Instant Share, ד7 הודעות במחשב, 134 במצלמה, 120 הודעות שגיאה במחשב, 134 במצלמה, 120 הטבעת שעה ותאריך, הגדרה, 53 הטבעת תאריך ושעה, הגדרה, 53 הכהית תמונה, 55 המצלמה וחלקיה חזית, צד שני ותחתית המצלמה, 24 הספק מפרט, 168 העברת תמונות לכרטיס, 93 העברת תמונות למחשב, 79 הפעלה מתג ON/OFF, 20 הקלטה סרטוני וידאו, 33 קטעי קול, 32, 69 הקרנה, 59

לחצן, תיאור, 23 התוכנה ExpressHP Image Zone 98 התוכנה HP Image Zone 77, Windows דרישות 97, Windows דרישות 17, תיאור, 16 התקנה 15, 10 חוללות, 11 רצועת יד, 10 10, 10

#### **ז** זוח

אופטי, 38 דיגיטלי, 38 מפרט, 38 זום אופטי, 38 זום דיגיטלי, 38 זיכרון פנימי פרמוט, 67 זיכרון פנימי מונות שנותרו, 28, 35, 26 קיבולת תמונות, 169 תמונות שנותרו, 28, 35, 26

#### Π

חיבורים C- Mass Storage Device (MSDC) Class של USB, של

HP Photosmart M417/M517 172 - אדריך למשתמש

הדפסהכהתקן Picture Transfer 90 ,(PTP) Protocol 4 למדפסת, 81 חיי סוללה, שימור, 146 חלקי המצלמה הגב והצד הראשון של המצלמה, 20 החלק העליון של המצלמה, 19 החית, צד שני ותחתית חזית, צד שני ותחתית 19 חשיפה אוטומטית, עקיפה, 42 חשיפת יתר של תמונה, 55

#### υ

טווח מיקוד, 164 מספר F, 163 פיצוי חשיפה, 166 טיפול במצלמה, 159 טעינת סוללות NiMH מחדש, 151

> ∎ יעדים מקוונים, הגדרה, 74

### C

כונן דיסק, תצורת חיבור, 90 כרטיס זיכרון דלת במצלמה, 21 התקנה, 15 סוגים וגדלים נתמכים, 166 פרמוט, 15, 67

תמונות שנותרו, 62 תמונות שנותרו, 28, 35, 62

### ነ

לחצן Menu/OK (תפריט/אישור), תיאור, 21 לחצן MODE (מצב), 22 לחצן וידאו, תיאור, 29 לחצן מבזק, תיאור, 22 לחצן מבזק, תיאור, 22 לחצן תצוגה חיה (עמ׳ 33), 23 לחצן תריס נעילת חשיפה ומיקוד, 35 תיאור, 19 עזרה לאפשרויות התפריט 48 ,Capture

### מ

מבזק הגדרות, 40 שחזור הגדרה, 41 שימוש, 40 מיאור, 24 מחבר חצובה, היאור, 55 מחברים מחברים מתאם חשמל AC, 25 מתאם חשמל AC, 25 מתושבת המצלמה, 25

מחוון טעינת סוללה נמוכה, 150 מחווני הספק, 150 מחוונים, הספק, 150 מחיקה במהלך סקירה מיידית, 33,31 מחיקה, שימוש, ד6 מחשב Macintosh, התקנת התוכנה, 18 מחשב Windows דרישות מערכת עבור תוכנות, 97 התקנת התוכנה, 17 מחשב, חיבור מצלמה, פז מיקוד 164 ,NIIU נעילה, 37 רעידת מצלמה, 38 תוחמים, שימוש, 35 מיקרופון תיאור, 24 מסך מצב, 28 מסך סיכום של מספר התמונות הכולל, 62 מספר תמונות שנותרו, 28, 35, 62 תמונות שנשמרות בזיכרון הפנימי, 169 מפרט, 163 מצב דיוקן הגדרה, 43 מצב חוף ושלג, הגדרה, 43

מצב מאקרו הגדרה, 42 מצב נוף הגדרה, 43 מצב פעולה הגדרה, 43 מצב צילום הגדרות, 42 לחצן, 22 שחזור הגדרות, 43 מצב צילום מהיר, הגדרה, 42 מצבים, מצלמה, 25 מצלמה איפוס, 96 החלק העליון של המצלמה, 19 חלקים בגב ובצד הראשון, 20 טיפול, 159 מפרט, 163 מצבים, 25 תפריטים, 26 AC מתאם חשמל מחבר במצלמה, 25 AC מתאם חשמל AC של מחבר במצלמה, 25 25 ,HP מתאם חשמל, AC של מחבר במצלמה, 25 מתג ON/OFF(כיבוי/הפעלה), עיאור, 20 מתג זום, תיאור, 21

#### נ

נוריות במצלמה נורית זיכרון, 21 נורית עינית AF, 22 נורית עינית וידאו, 22 נורית במצלמה נורית הפעלה, 20 נורית מהבהבות במצלמה, 20, 22, 22, 42 נורית הפעלה, 20 נורית זיכרון, תיאור, 20 נורית עינית AF, 22 נורית עינית אור, 21

### 0

סוללות ביצועים, 148 דלת במצלמה, 21 התקנה, 11 התקנה, 11 151 ,NiMH של 151, 151 נקודות חשובות בנושא שימוש, 145 145 ערכת טעינה מהירה, 156 146 טוללות NiMH אמצעי בטיחות, 147 טעינה מחדש, 151 02 פירת תמונות 96

סקירת תמונות, 59 סרטוני וידאו, הקלטה, 33 עזרה מובנית לאפשרויות תפריט Capture, 48 תפריט Help(עזרה), 28

### ע

עזרה מתמיכת הלקוחות, 137 עזרה, מובנית לאפשרויות תפריט Capture, לתפריט העזרה של תפריט 28 ,Capture עיניים אדומות,תיאור, 41 עינית נוריות, 22 שימוש, 35 עקיפת חשיפה אוטומטית, 42

#### פ

פיצוי חשיפה, הגדרה, 55 פרמוט זיכרון פנימי, 67 כרטיס זיכרון, 15, 67 פתרון בעיות, 95

#### Z

צבע תמונות, הגדרה, 53 צג לחצן תצוגה חיה, 23 צג תמונות הגדרת תצוגה חיה בעת ההפעלה, 88

מסך מצב, 28 שימוש, 34 תיאור, 21 צילום רציף 46 הגדרה, 46 הגדרת שחזור, 45, 46 לחצן קוצב-זמן/צילום רציף, 22 צילומים לפי סוג סוללה, 149 נצלילי המצלמה, 87 צמצום עיניים אדומות הסרת עיניים אדומות

#### **ק** קול

32 הקלטה בעת צילום תמונות, 32 קוצב זמן עצמי הגדרות, 44 לחצן קוצב זמן /צילום רציף, 22 נורית, 24 קטעי קול, הקלטה, 32, 69 קיבולת זיכרון פנימי, 169 קיבולת הזיכרון הפנימי, 159 קניית אביזרי מצלמה, 155

#### ٦

רכישת אביזרי מצלמה, 155 רצועת יד, חיבור למצלמה, 10

#### ש

שחזור הגדרות, 29, 41, 43, 45,

46, 47 שטח זיכרון נותר, 28, 35, 62 שימור חיי הסוללה, 146 שיתוף תמונות, 71 שעה ותאריך, כיוון, 13, 89 שפה בחירה בהפעלה ראשונה, 12 שינוי הגדרה, 92

#### ת

תאורה מותאמת, הגדרה, 51 תאריך ושעה, כיוון, 13, 89 תבנית דחיסה. 167 תוחמים במסך התצוגה החיה, 35 תוכנה התקנה, 17, 18 שימוש במצלמה ללא התקנה, 99 תוכנת HP Image Zone שימוש במצלמה ללא התקנה, 99 תושרת למצלמה מחבר במצלמה. 25 רכישה. 155 תיאור. 10 תמונות הבהרה. 55 הגדלה. 64 הגדרת איזון לבן, 56 הגדרת איכות תמונה. 48 הגדרת מהירות ISO. דז הגדרת צבע. 53

הטבעת תאריך ושעה, 53 הכהיה, 55 המספר שנשמר בזיכרון הפנימי, 169 העברה מהמצלמה למחשב, 79 הצגת ממוזערות, 63 כהות/בהירות מדי, 55 מספר נותר, 28, 35, 62 מספר שנותרו, 62 מצבי צילום, 42 סיבוב, 69 תאורה מותאמת, 51 תמונות לפי סוג סוללה, 149 תמונות ממוזערות, 63 שליטה במתג הזום, 21 תמונות, צילום, 31 תמיכה במוצר, 137 תמיכה טכנית, 137 תמיכה למשתמשים, 137 תמיכת לקוחות, 137 Capture תפריט שחזור הגדרות, ד4 שימוש, ד4 HP Instant Share תפריט הגדרת יעדים, 74 שימוש, 27 תיאור, דז 65 ,Playback תפריט תפריט Setup, שימוש, 85 HP Instant Share תפריט שליחת תמונות, 76

תפריטים 65 ,Playback 85 ,Setup לכידה, ד4 סקירה, 26 ד2 ,HP Instant Share-שימוש ב תצוגה חיה שימוש, 34 תצוגה חיה בעת ההפעלה, הגדרה, 88 תצורה הגדרת תצורת טלוויזיה, 91 תצורת USB הגדרה, 90 תריס טווח מהירויות, 164